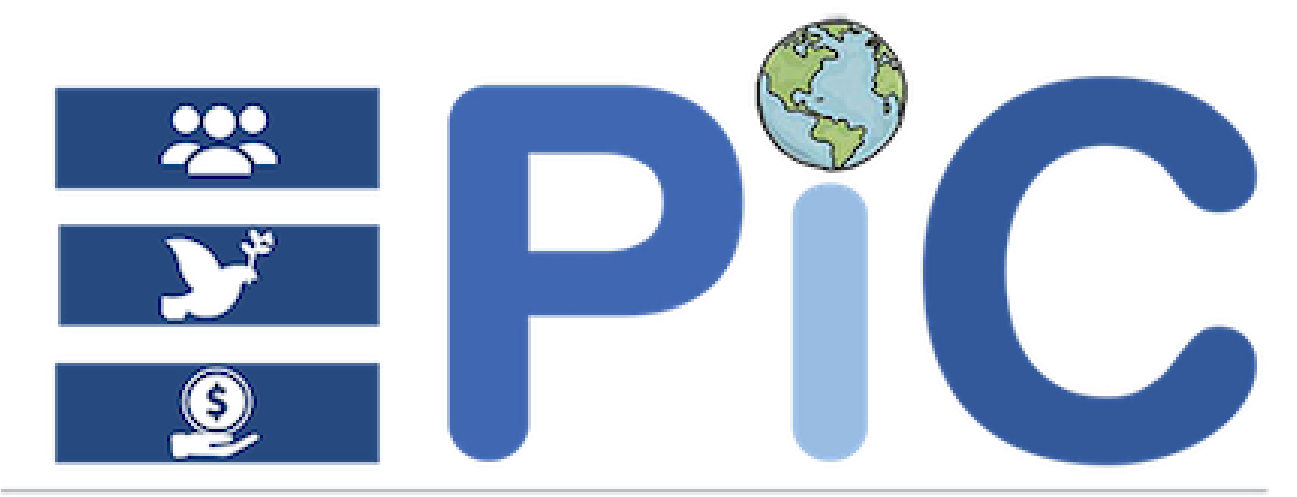

# every policy is connected

# EPIC USER MANUAL

Powered by United Nations Economic Commission for Africa

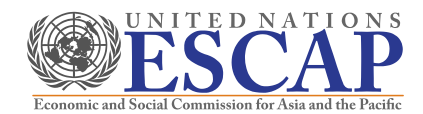

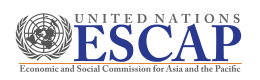

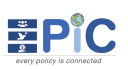

# Table of Contents

| Tab  | le of C | ontents   |                                                 | ii  |
|------|---------|-----------|-------------------------------------------------|-----|
| List | of Figu | ures      |                                                 | iii |
| Glo  | ssary   |           |                                                 | vi  |
| 1.   | Introc  | luction.  |                                                 | 1   |
| 2.   | How t   | to Logir  | ٦                                               | 1   |
| 3.   | Gener   | ral Over  | view                                            | 2   |
|      | 3.1     | EPiC U    | lser roles                                      | 2   |
| 4.   | Comp    | onents    |                                                 | 3   |
|      | 4.1.    | About     | Profile                                         | 4   |
|      |         | 4.1.1     | How to update profile information               | 4   |
|      |         | 4.1.2     | How to Change your password                     | 5   |
|      |         | 4.1.3     | How to upload/change profile picture            | 6   |
|      | 4.2.    | Dashb     | oard Menu                                       | 7   |
| 5.   | Indica  | tor Fran  | meworks                                         | 9   |
|      | 5.1.    | How to    | o Create Indicator Framework                    | 11  |
|      | 5.2.    | How to    | o Create Indicators                             | 12  |
|      | 5.3.    | How to    | o Download & Import Templates                   | 13  |
|      |         | 5.3.1     | How to download templates                       | 13  |
|      |         | 5.3.2     | How to edit templates                           | 13  |
|      |         | 5.3.3     | How to Import Templates                         | 15  |
| 6.   | Core    | Concep    | ts                                              | 18  |
|      | 6.1.    | How to    | o Add National Core Concepts                    | 18  |
| 7.   | Repor   | rts       |                                                 | 20  |
|      | 7.1     | How to    | o Generate Progress Report                      | 20  |
| 8.   | Admi    | nistratic | ons                                             | 21  |
|      | 8.1.    | Users a   | & Roles                                         | 21  |
|      | 8.2.    | Count     | ries                                            | 23  |
| 9.   | Policie | es        |                                                 | 24  |
|      | 9.1.    | Access    | sing a Policy                                   | 24  |
|      | 9.2.    | How to    | o start analyzing a new policy                  | 26  |
|      | 9.2.1   | Policy    | Overview and Dashboard                          | 28  |
|      |         | 9.2.2     | Phase I: Preparation work for the Policy Review |     |
|      |         | 9.2.3     | Phase II: Data entry of the Policy              |     |
|      |         | 9.2.4     | Phase III: Review of Policy Coverage            | 47  |
|      |         | 9.2.5     | Phase IV: Review of Indicator Framework         | 52  |
|      | 9.3.    | How to    | o Move a policy to the next phase               | 56  |
|      | 9.4.    | How to    | o Generate Output Report for a Policy           | 57  |

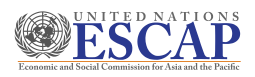

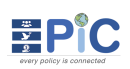

# List of Figures

| Figure 1: EPiC tool login page                                           | 1  |
|--------------------------------------------------------------------------|----|
| Figure 2: EPiC landing page                                              | 1  |
| Figure 3: EPiC landing page - List of policies for the country context   | 3  |
| Figure 4: Description for section 4.1 of the Policies page               | 3  |
| Figure 5: Description for section 4.2 of Policies page                   | 4  |
| Figure 6: Account Profile page - Edit profile settings                   | 4  |
| Figure 7: Updating/editing your profile information                      | 5  |
| Figure 8: Account profile page - Change Password                         | 5  |
| Figure 9: Change password page                                           | 6  |
| Figure 10: Account profile page - Edit Profile Settings                  | 6  |
| Figure 11: Uploading a profile picture                                   | 7  |
| Figure 12: Dashboard menu                                                | 7  |
| Figure 13: Theme-Customizer pop up                                       | 8  |
| Figure 14: Indicator Framework menu                                      | 9  |
| Figure 15: List of the Global Indicator Frameworks                       | 9  |
| Figure 16: List of the Regional Indicator Frameworks                     | 9  |
| Figure 17: List of the National Indicator Framework                      | 10 |
| Figure 18: List of the policy indicator frameworks for a country context | 10 |
| Figure 19: List of indicators created under an indicator framework       | 10 |
| Figure 20: Creating an Indicator framework                               | 11 |
| Figure 21: New framework created and adding indicators                   | 11 |
| Figure 22: National Indicator Framework list                             | 12 |
| Figure 23: Indicators list for a specific indicator framework            | 12 |
| Figure 24: Creating an indicator                                         | 13 |
| Figure 25: Downloading a template                                        | 13 |
| Figure 26: Excel file of the Indicator template when downloaded          | 14 |
| Figure 27: Enable Content and Go to Indicators                           | 14 |
| Figure 28: Indicators Data Entry Excel sheet                             | 15 |
| Figure 29: Confirmation the indicators are saved and validated           | 15 |
| Figure 30: Importing a template                                          | 15 |
| Figure 31: Importing Wizard window                                       | 16 |
| Figure 32: Uploading the indicator template                              | 16 |
| Figure 33: Summary of the template content                               | 16 |
| Figure 34: Indicator template imported                                   | 17 |
| Figure 35: List of Global and National Core Concepts                     | 18 |
| Figure 36: Creating a National Core Concept                              | 18 |
| Figure 37: New national Core Concept added                               | 19 |
| Figure 38: Creating an overall Progress Report                           | 20 |
| Figure 39: EPiC Progress Report                                          | 20 |

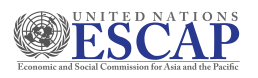

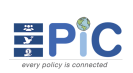

| Figure 40: Administration sub-menus                                       | 21 |
|---------------------------------------------------------------------------|----|
| Figure 41: User's List                                                    | 21 |
| Figure 42: Creating a new user                                            | 22 |
| Figure 43: User's Basic Details page                                      | 22 |
| Figure 44: Administrator - Edit Profile Settings                          | 23 |
| Figure 45: List of countries visible to the Administrator                 | 23 |
| Figure 46: Policies menu                                                  | 24 |
| Figure 47: The Create New Policy button                                   | 24 |
| Figure 48: Main sections view of a policy at each phase                   | 25 |
| Figure 49: Changing policy phase to review                                | 25 |
| Figure 50: Phase names coloring description                               | 25 |
| Figure 51: Help icon available at each phase                              | 26 |
| Figure 52: The Create New Policy button                                   | 26 |
| Figure 53: Creating a new policy to be analyzed                           | 26 |
| Figure 54: Detail view of newly created policy                            | 27 |
| Figure 55: New policy created                                             | 27 |
| Figure 56: Accessing the policy overview and dashboard pages              |    |
| Figure 57: The dashboard pages for each of the four phases                | 29 |
| Figure 58: Phase I - Assigning relevance of CC with respect to the policy |    |
| Figure 59: Phase I - Relevance assigned to core concepts                  |    |
| Figure 60: Policy Indicator Window                                        |    |
| Figure 61: Phase I – Creating a <i>policy</i> Indicator                   |    |
| Figure 62: List of policy indicators created                              |    |
| Figure 63: Relevant Indicator Frameworks window                           |    |
| Figure 64: Adding Relevant Indicator Framework                            |    |
| Figure 65: Newly added relevant indicator frameworks                      |    |
| Figure 66: List of all relevant indicator frameworks added                |    |
| Figure 67: Policy Structure window                                        |    |
| Figure 68: Creating a policy structure                                    |    |
| Figure 69: List of policy structures                                      |    |
| Figure 70: Outcomes window                                                |    |
| Figure 71: Creating an Outcome                                            |    |
| Figure 72: List of outcomes created for the policy structures             |    |
| Figure 73: Initial IAs window                                             |    |
| Figure 74: Adding Initial Issues for Action                               |    |
| Figure 75: List of all the initial IAs added                              |    |
| Figure 76: Consolidate IA Window                                          |    |
| Figure 77: List of Unconsolidated IAs                                     |    |
| Figure 78: Adding additional meta data to the consolidated IA             | 40 |
| Figure 79: Adding Target Groups in Doc and/or Recommended Target Group    | 40 |
| Figure 80: Save a consolidated IA after adding description                | 41 |

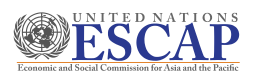

# 

| Figure 81: List of all consolidated IAs                                                          | 41         |
|--------------------------------------------------------------------------------------------------|------------|
| Figure 82: IA/CC Mapping Window                                                                  | 42         |
| Figure 83: Adding Core Concepts to be mapped to the IAs                                          | 42         |
| Figure 84: Select Core Concepts Window                                                           | 43         |
| Figure 85: List of all mapped core concepts                                                      | 43         |
| Figure 86: Consolidated IAs mapped with and without Core Concepts                                | 44         |
| Figure 87: IA/CC combination window                                                              | 45         |
| Figure 88: IA/CC combination Adding Indicators                                                   | 45         |
| Figure 89: Select Indicator window                                                               | 45         |
| Figure 90: Add a reason for not having indicators                                                | 46         |
| Figure 91: List of added indicators to IA/CC combination grouped according to their<br>framework | 46         |
| Figure 92: List of the IA/CC combinations after indicator have been added                        | 47         |
| Figure 93: Core Concept Coverage Review window                                                   | 48         |
| Figure 94: List of IAs                                                                           | 48         |
| Figure 95: Review Indicator Frameworks window                                                    | 49         |
| Figure 96: Viewing and Reviewing list of indicators with/without associated IAs                  | 49         |
| Figure 97: Creating a new IA on phase III                                                        | 50         |
| Figure 98: IAs created on Phase III will display as PROPOSED                                     | 50         |
| Figure 99: Review Outcomes window                                                                | 51         |
| Figure 100: List of IAs with no outcome                                                          | 51         |
| Figure 101: Viewing the list of outcomes and mapped IAs                                          | 51         |
| Figure 102: Review IA/CC combination window                                                      | 52         |
| Figure 103: Description of the columns on phase IV                                               | 53         |
| Figure 104: Reviewing an IA/CC combination with status PENDING                                   | 54         |
| Figure 105: Reviewing an IA/CC combination with status NO INDICATOR                              | 54         |
| Figure 106: Select Indicator window                                                              | 55         |
| Figure 107: Create Indicator window                                                              | 55         |
| Figure 108: List of added Indicators added to IA/CC combinations the were not associa            | ited<br>55 |
| Figure 109: Options to add target groups to the final target group                               | 56         |
| Figure 110: Confirmation prompt window for <b>Approve</b> or <b>Hold</b> IA/CC combination       | 56         |
| Figure 111: Policy reference number                                                              | 56         |
| Figure 112: Edit policy page                                                                     | 57         |
| Figure 113: Confirmation window for moving a policy to the next or previous phase                | 57         |
| Figure 114: Report sub-menus available for each phase                                            | 57         |
| Figure 115: Phase I, Phase II, Phase III output reports that can be generated                    | 58         |
| Figure 116: Phase Report for Individual Outputs                                                  | 58         |
| Figure 117: Phase IV - Final report generated for a policy                                       | 59         |
| Figure 118: Saving Phase IV generated report as pdf                                              | 61         |
| Figure 119: Options available for a particular graphical representation                          | 61         |
|                                                                                                  |            |

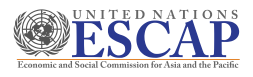

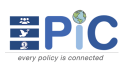

# Glossary

| Issues for Action (IA)       | <ul> <li>Priority issues that the plan or policy is aiming to address. IAs can denote either a problem that requires action or a condition that needs to be maintained. IAs can generally be extrapolated from the narrative or the logframe of the policy document.</li> <li>e.g. <i>Insufficient primary school teachers with proper qualifications</i></li> <li>Identifying IAs is a key starting point in identifying the objectives of the policy, which in turn will lead to a more relevant monitoring framework.</li> </ul> |
|------------------------------|----------------------------------------------------------------------------------------------------|
| Core Concepts (CC)           | A set of 29 concepts extracted from international development principles which help assess four dimensions of development – economic, environmental, institutional and social – in the policy.                                                                                                    |
|                              | These core concepts help assess whether the coverage of the policy document is adequate.                                                                                                    |
| IA/CC Combination            | An output from mapping IAs to relevant CCs. Each IA identified in<br>the document may be considered highly relevant to one or more<br>CCs. Each combination is thus referred to as a IA/CC Combination.                                                                                                    |
| Reference<br>Population (RP) | Overall population or object that is being addressed or impacted<br>upon by the issue requiring action.<br>e.g. <i>All citizens, primary schools, health care facilities, ecosystem</i>                                                                                                    |
| Target Group (TG)            | Subsets of the reference population which may require specific focus due to their vulnerability or importance to the issue at hand. Target groups may be explicitly specified or implied in the policy.<br>e.g. <i>Rural population, children with disabilities, migrant workers</i>                                                                                                    |
| Outcome                      | A description of the desired result and target of the policy, which often includes a measure and a specified period of achievement.<br>e.g. <i>Implement social protection systems and measures by 2030</i>                                                                                                    |
| Indicator                    | A measure that provides meaningful evidence to help monitor<br>progress against key national issues for which the desired<br>outcomes are sought. Indicators are often found in an outcome<br>table (i.e., logframe) or in an Appendix towards the end of the<br>policy document.<br>e.g. <i>Proportion of population that has access to public transport</i>                                                                                                    |

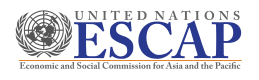

# 1. Introduction

#### **EPiC – Every Policy is Connected**

EPiC (Every Policy is Connected) is a tool that facilitates policy-data dialogue aiming to identify policy priorities as well as data needs. The tool integrates the four dimensions of development (Economic, Environmental, Institutional and Social) in every policy plan and develops a comprehensive indicator framework for policy monitoring.

# 2. How to Login

**Step 1.** On your preferred browser type in the URL <u>https://epic.unescap.org</u>. You will be redirected to <u>Figure 1</u> below. (*Note: EPiC works better with Chrome & Firefox*)

| Welcome                  | Back              |                                                                                                    |
|--------------------------|-------------------|----------------------------------------------------------------------------------------------------|
| LOGIN WITH               | EMAIL             | <b>P</b> <sup>®</sup> C                                                                                                    |
| Email address            |                   | every policy is connected                                                                                                   |
| PASSWORD                 |                   |                                                                                                    |
| Password                 |                   | EPIC (Every Policy is Connected) is a tool that facilitates                                                                 |
| Keep me logged in        | Forgot Password?  | policy-data dialogue aiming to identify policy priorities as<br>well as data needs. The tool integrates the four dimensions |
| Login (                  | à                 | and Social) in every policy plan and develops a<br>comprehensive indicator framework for policy monitoring.                 |
| Don't have an account? R | equest an account | 9.<br>                                                                                                    |

Figure 1: EPiC tool login page

- **Step 2.** Please type in your email address and password and click **Login** to access the system.
- **Step 3.** After login, you will be redirected to the landing page in <u>Figure 2</u>, which lists all policies for the country in review

| ⊕ c² ∰ ≛≣ ?)             |                                   |                                      | 📕 English [] | 🤔 fikru2@un.org 🔵 |
|--------------------------|-----------------------------------|--------------------------------------|--------------|-------------------|
| Dashboard 🔁 Policies 🗸 🔡 | Indicator Frameworks 🗸 🚿 Core Con | cepts 📕 Reports 🗸 🐯 Administration 🗸 |              |                   |
| C A Policies             |                                   |                                      |              |                   |
| Create New Policy        |                                   | Policies                             |              | Ethiop            |
| Q Search Policies        |                                   |                                      |              | Filter Policy 🗸   |
| REF NO.                  | Ç TITLE                           | 🗘 # IAS 🗘 STATUS                     |              | Ŷ                 |
| POL/20/09/0002           | Josh Test Policy                  | 6 PHASE IV                           | Nov 21, 2020 | o 🗹 前 🚦           |
| POL/20/11/0017           | Test                              | • o PHASE I                          | Nov 11, 2020 | o 🗹 前 🚦           |
| 001 /00/44/0044          | TheT                              |                                      | Nov 41, 0000 | o 🕼 🖶 :           |
| POL/20/10/0013           | TTest                             | 2 COMPLETED                          | Nov 06, 2020 | o 🗹 📋 🗄           |
| P0L/20/10/0012           | TPolicy                           | • 4 PHASE III                        | Oct 27, 2020 | © 🖉 🎁 🗄           |
| POL/20/10/0007           | Demo                              | 9 PHASE IV                           | Oct 12, 2020 | o 🗹 💼 🕴           |
| POL/20/10/0006           | test                              | • 1 PHASE IV                         | Oct 01, 2020 | o 🗹 前 🚦           |
|                          |                                   |                                      |              | Previous 1 Next   |
|                          |                                   |                                      |              |                   |

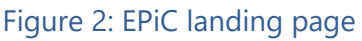

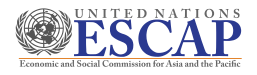

# 3. General Overview

This tool aims to enhance policies and their associated monitoring and evaluation framework. Policy structure is first defined by its sections and sub-sections where policies Issues for actions (IAs) are identified. These Issues for Action get linked to one or more Core Concepts (CCs) which forms IA/CC combinations. For each IA/CC combination relevant Global, Regional, National and Policy Indicators get identified to track the progress of that IA/CC combination.

The tool has four phases after a policy has been created. Under each phase there are additional steps users must go through before proceeding to the next phase.

Users will be able to read any of the policies and its details in the country context the user has access to. The users who will be working at each phase of the policy should be given permission to work at that phase. The permission can be given at any phase or stage. The assigned users can **edit** only the phase they have permission for. Each of the phases and their detailed steps are described further below.

### 3.1 EPiC User roles

In the EPiC system there are five main different roles.

- **FRAMEWORK\_MANAGER:** users assigned with this role are responsible for creating and managing the indicator frameworks at the **Global** and **Regional** level.
- **NATIONAL\_FRAMEWORK\_MANAGER:** users assigned with this role are responsible for creating and managing an indicator framework that will only be available at the **National** level for their assigned country context.
- **POLICY\_CREATOR:** users assigned this role are responsible for creating a policy that will be analyzed and go through the four phases of the tool for the assigned country context.
- **POLICY\_USER\_MANAGER:** users assigned with this role are responsible for managing and assigning roles to users who will work at each phase of a policy within the given country context
- **ADMINISTRATOR:** users assigned with this role are responsible for the overall managing and administration of the EPiC tool.

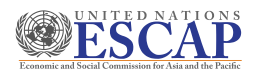

# 4. Components

The main components of the EPiC tool are described below. When you have successfully logged in, you are first redirected to the Policies list page. In this page you have the main navigation menus and the policies within the country context, as indicated in **Figure 3** below. The different sections are described below.

| ≡ ⊕ ∂ ⋕ ≢ ?                | Section 4.1                            |                                     | 💻 English [] | 彈 fikru2@un.org 🚺 |
|----------------------------|----------------------------------------|-------------------------------------|--------------|-------------------|
| 💂 Dashboard 🛛 🛱 Policies 🗸 | 🗸 🔡 Indicator Frameworks 🗸 🚿 Core Conc | epts 📳 Reports 🗸 🔅 Administration 🗸 | Section 4.3  |                   |
| EPIC A Policies            |                                        |                                     |              |                   |
| Create New Policy          |                                        | Policies                            |              | Ethiopia          |
|                            |                                        |                                     |              | ctic              |
| Q Search Policies          | S                                      | Section 4.4                         |              | Filter Policy V   |
| REF NO.                    | Ç TITLE                                | <pre>^ #IAS</pre>                   | ↓ UPDATED    | <u>с</u> .5       |
| POL/20/09/0002             | Josh Test Policy                       | 6 PHASE IV                          | Nov 21, 2020 | © ∅ 🖬 ! 👦         |
| POL/20/11/0017             | Test                                   | O     O     PHASE I                 | Nov 11, 2020 | ◎ 🖉 🛍 ፤           |
| POL/20/11/0016             | TigT                                   | • 7 PHASE IV                        | Nov 11, 2020 | ∞ 🗹 🏛 ፤           |
| POL/20/10/0013             | TTest                                  | © 2 COMPLETED                       | Nov 06, 2020 | ◎ 🖄 🖶 :           |
| POL/20/10/0012             | TPolicy                                | • 4 PHASE III                       | Oct 27, 2020 | ◎ 🖄 🖶 :           |
| POL/20/10/0007             | Demo                                   | • 9 PHASE IV                        | Oct 12, 2020 | ۰ 🗹 🛍 :           |
| POL/20/10/0006             | test                                   | • 1 PHASE IV                        | Oct 01, 2020 | ۰ 🗹 💼 :           |
|                            |                                        |                                     |              | Previous 1 Next   |
|                            |                                        |                                     |              |                   |

### Figure 3: EPiC landing page - List of policies for the country context

**Section 4.1.** This section contains icons that redirect you to other pages of the EPiC tool.

**Section 4.2.** This section in <u>Figure 5</u> below allows users to perform different actions.

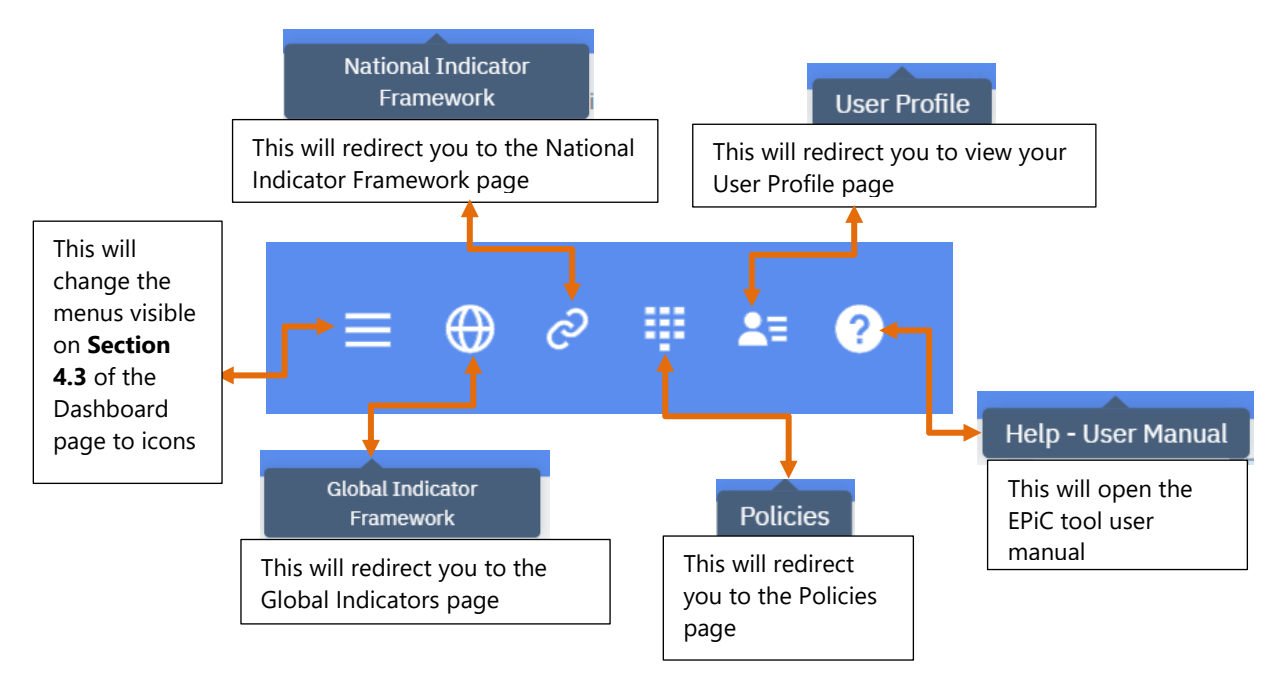

Figure 4: Description for section 4.1 of the Policies page

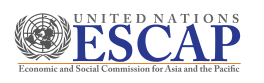

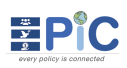

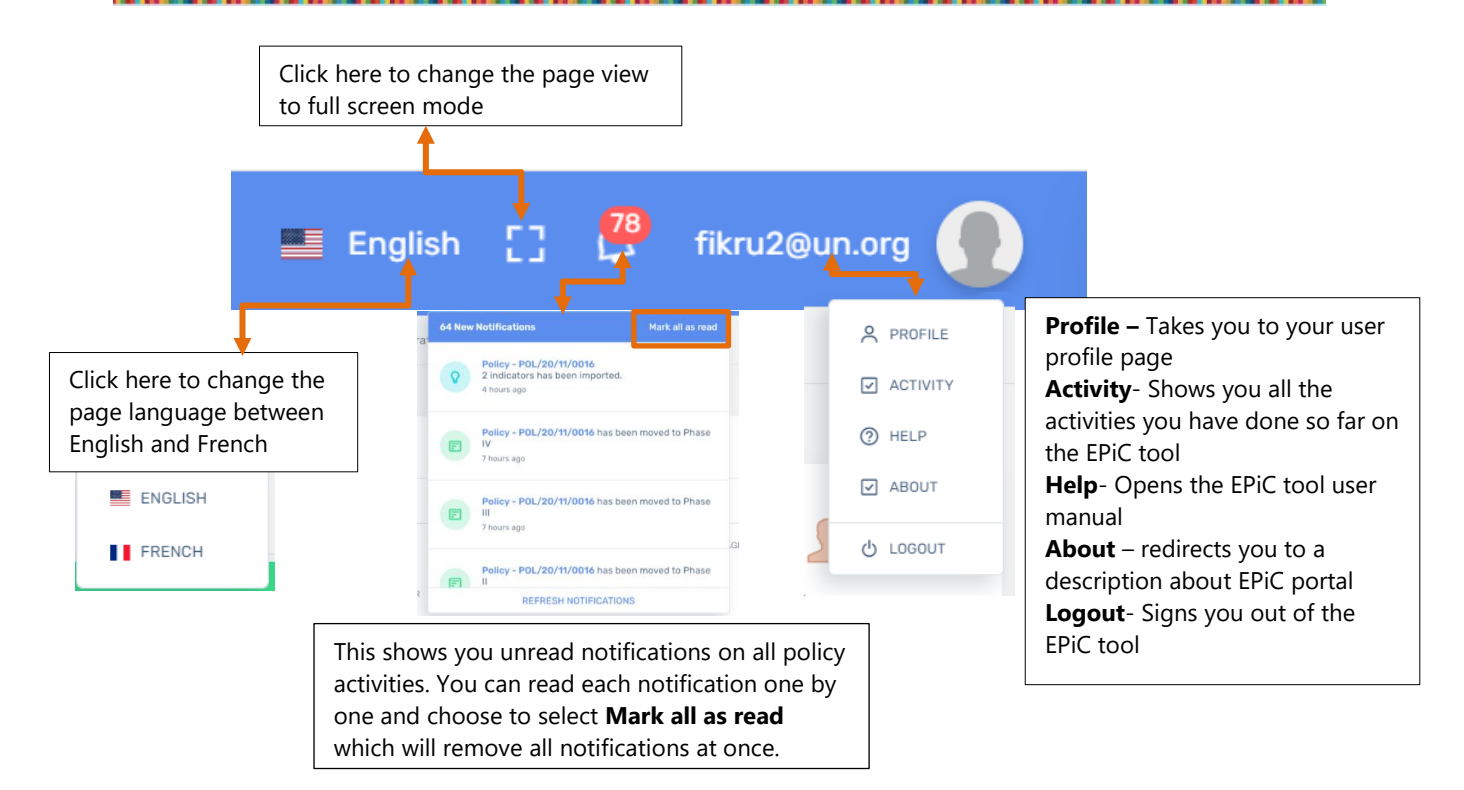

#### Figure 5: Description for section 4.2 of Policies page

#### 4.1. About Profile

In this section, you have the option to edit your profile, change your password or upload a profile picture.

#### 4.1.1 How to update profile information

- **Step 1.** To update your profile information, go to **Profile** to open account profile page.
- Step 2. From the account profile page, please click Edit Profile settings as indicated in Figure <u>6</u> below.

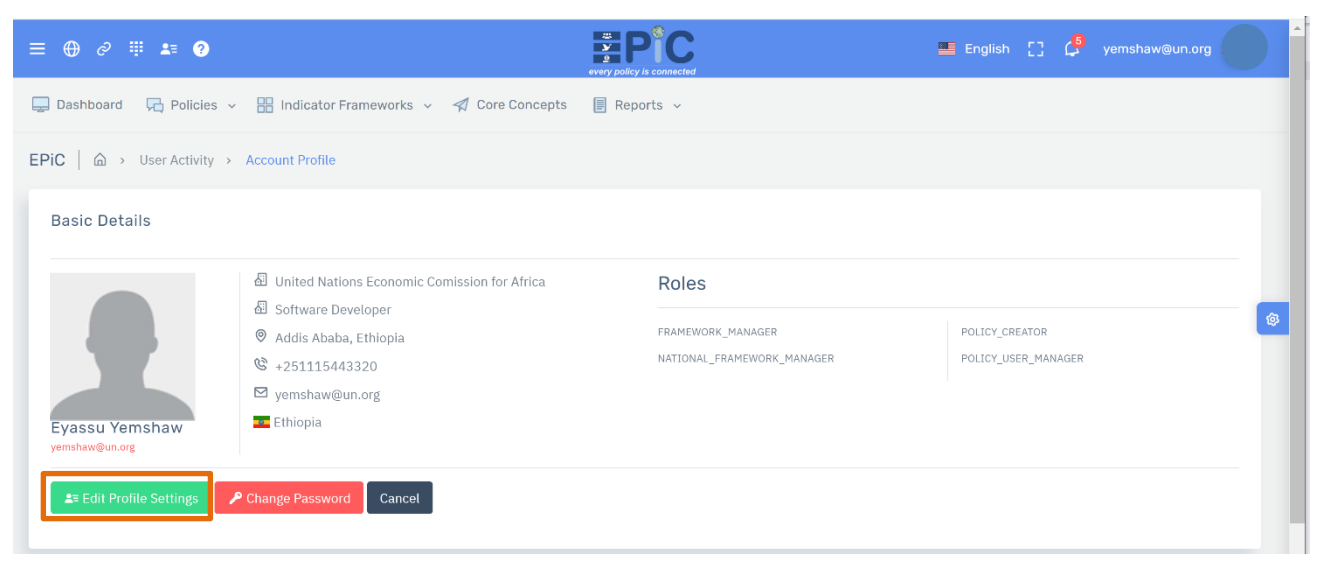

#### Figure 6: Account Profile page - Edit profile settings

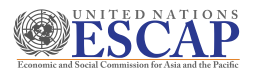

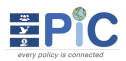

- **Step 3.** You will be redirected to the edit profile settings page. As indicated in <u>Figure 7</u> below, you edit general information.
- **Step 4.** You can also see the country of scope and the roles that have been assigned to you.

| ≡⊕ ở ∰ ≛ ?                   |                                              | E PCC                 |       | 🛎 English [] 🔏 ye                                                                                 |   |
|------------------------------|----------------------------------------------|-----------------------|-------|---------------------------------------------------------------------------------------------------|---|
| 💭 Dashboard 🛛 🧖 Policies 🗸   | 🔡 Indicator Frameworks 🗸 🚀 Core Concepts 📳   | Reports 🗸             |       |                                                                                                   |   |
| EPIC   🖾 > Account Profile > | Edit                                         |                       |       |                                                                                                   |   |
| Edit Profile                 |                                              |                       |       |                                                                                                   |   |
| Profile Picture              | General Information                          |                       | Acce  | ess Level                                                                                         |   |
|                              | USER NAME                                    | EMAIL                 | COUN  | ITRY OF SCOPE                                                                                     |   |
|                              | yemshaw@un.org                               | yemshaw@un.org        | Eth   | niopia                                                                                            |   |
|                              | NAME                                         | PHONE NUMBER          | Role  | Roles<br>FRAMEWORK MANAGER<br>NATIONAL FRAMEWORK MANAGER<br>POLICY CREATOR<br>POLICY USER MANAGER | ۲ |
|                              | Eyassu Yemshaw                               | +251115443320         | FRAM  |                                                                                                   |   |
|                              | FUNCTIONAL TITLE                             | LOCATION              | POLIC |                                                                                                   |   |
|                              | Software Developer                           | Addis Ababa, Ethiopia | POLIC |                                                                                                   |   |
|                              | ENTREPRISE                                   | PREFERRED LANGUAGE    |       |                                                                                                   |   |
| ப UPLOAD NEW PICTURE         | United Nations Economic Comission for Africa | en                    | ~     |                                                                                                   |   |
|                              |                                              |                       |       |                                                                                                   |   |
| & Update Profile Settings    | ■ Return to View Profile                     |                       |       |                                                                                                   |   |

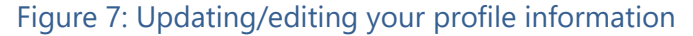

- 4.1.2 How to Change your password
- **Step 1.** To change your password, go to **Profile**, as seen above in **Figure 5**.
- **Step 2.** You will be redirected to your **Account profile** page in <u>Figure 8</u> below. From here click **Change Password** as indicated below.

| ≡⊕ ⊘ ∰ ≛ ?                       |                                                                                                    |                   | 📟 English [] 🗳 yemshaw@un.org         |   |
|----------------------------------|----------------------------------------------------------------------------------------------------|-------------------|---------------------------------------|---|
| 🚍 Dashboard 🛛 🛱 Policies 🗸       | 🔡 Indicator Frameworks 🗸 🦪 Core Concepts                                                                                                    | 🗐 Reports 🗸       |                                       |   |
| EPIC   🏠 > User Activity >       | Account Profile                                                                                                    |                   |                                       |   |
| Basic Details                    |                                                                                                    |                   |                                       |   |
|                                  | <ul> <li>United Nations Economic Comission for Africa</li> <li>Software Developer</li> <li>Addis Ababa, Ethiopia</li> <li>+251115443320</li> </ul> | Roles             |                                       | _ |
|                                  |                                                                                                    | FRAMEWORK_MANAGER | POLICY_CREATOR<br>POLICY_USER_MANAGER | ø |
| Eyassu Yemshaw<br>yemshaw@un.org | ⊠ yemshaw@un.org<br>■ Ethiopia                                                                                                    |                   |                                       |   |
| se Edit Profile Settings         | Change Password Cancel                                                                                                    |                   |                                       |   |

Figure 8: Account profile page - Change Password

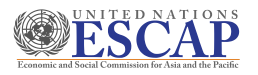

**Step 3.** You will be redirected to the change password page seen in <u>Figure 9</u> below. As required type in your current password and new password and confirmation in the space provided. When you are done click **Update Password**.

| Change Password      |        |
|----------------------|--------|
| CURRENT PASSWORD     |        |
| NEW PASSWORD         |        |
|                      |        |
| CONFIRM NEW PASSWORD |        |
|                      |        |
| Update password      | Cancel |
|                      |        |

Figure 9: Change password page

- **Step 4.** A message at the top of your window will be displayed to confirm you have successfully changed your password.
- 4.1.3 How to upload/change profile picture
- **Step 5.** To upload or edit a profile picture go to **Profile** to open account profile page.
- **Step 6.** From the account profile page, please click **Edit Profile settings** as indicated in **Figure 10** below.

| ≡⊕ ♂ ∰ ▲= ?                      |                                                                                                    |                            | English [] 🗳 yemshaw@un.org | Î |
|----------------------------------|----------------------------------------------------------------------------------------------------|----------------------------|-----------------------------|---|
| 📮 Dashboard 🛛 둮 Policies 🗸       | 🔡 Indicator Frameworks 🗸 🚀 Core Concepts                                                                                    | 🗐 Reports 🗸                |                             |   |
| EPiC   🛆 > User Activity > .     | Account Profile                                                                                                    |                            |                             |   |
| Basic Details                    |                                                                                                    |                            |                             |   |
|                                  | <ul> <li>United Nations Economic Comission for Africa</li> <li>Software Developer</li> <li>Addis Ababa, Ethiopia</li> </ul> | Roles                      |                             |   |
|                                  |                                                                                                    | FRAMEWORK_MANAGER          | POLICY_CREATOR              |   |
|                                  | +251115443320                                                                                                    | NATIONAL_FRAMEWORK_MANAGER | POLICY_USER_MANAGER         |   |
|                                  | ₩ yemshaw@un.org                                                                                                    |                            |                             |   |
| Eyassu Yemshaw<br>yemshaw@un.org | Ethiopia                                                                                                    |                            |                             |   |
| Edit Profile Settings            | Change Password Cancel                                                                                                    |                            |                             |   |
|                                  |                                                                                                    |                            |                             |   |

#### Figure 10: Account profile page - Edit Profile Settings

- **Step 7.** You will be redirected to the edit profile settings page. As indicated in Figure 11 below, click **Upload New Picture**.
- **Step 8.** You will be redirected to search and select your preferred picture.

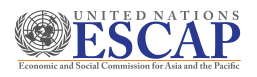

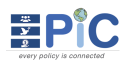

# **Step 9.** Once it is uploaded click **Update Profile Settings** and the newly added profile picture will be displayed.

| ≡⊕ ∂ ∰ ≛ ?                   |                                              |                       | 📰 English [] 🦨 yemshaw@un.org |
|------------------------------|----------------------------------------------|-----------------------|-------------------------------|
| 📮 Dashboard 🛛 🛱 Policies 🗸   | 🔡 Indicator Frameworks 🗸 🚿 Core Concepts 📳   | Reports v             |                               |
| EPIC   🛆 > Account Profile : | Edit                                         |                       |                               |
| Edit Profile                 |                                              |                       |                               |
| Profile Picture              | General Information                          |                       | Access Level                  |
|                              | USER NAME                                    | EMAIL                 | COUNTRY OF SCOPE              |
|                              | yemshaw@un.org                               | yemshaw@un.org        | Ethiopia                      |
|                              | NAME                                         | PHONE NUMBER          | Roles                         |
|                              | Eyassu Yemshaw                               | +251115443320         | FRAMEWORK MANAGER             |
|                              | FUNCTIONAL TITLE                             | LOCATION              | POLICY CREATOR                |
|                              | Software Developer                           | Addis Ababa, Ethiopia | POLICY USER MANAGER           |
|                              | ENTREPRISE                                   | PREFERRED LANGUAGE    |                               |
| ப UPLOAD NEW PICTURE         | United Nations Economic Comission for Africa | en v                  |                               |
|                              |                                              |                       |                               |
| & Update Profile Settings    | Return to View Profile                       |                       |                               |

#### Figure 11: Uploading a profile picture

- **Section 4.3.** This section contains the main navigation menu. Position your mouse over each menu and check the submenu available under any of the menus.
  - ✓ The Dashboard menu is described below, and details of the remaining navigation menus are described further in this user guide

#### 4.2. Dashboard Menu

When the dashboard menu is clicked, you will be redirected to **Figure 12** below. The dashboard page mainly displays an overview of the current country's context policies, indicator frameworks and latest updates.

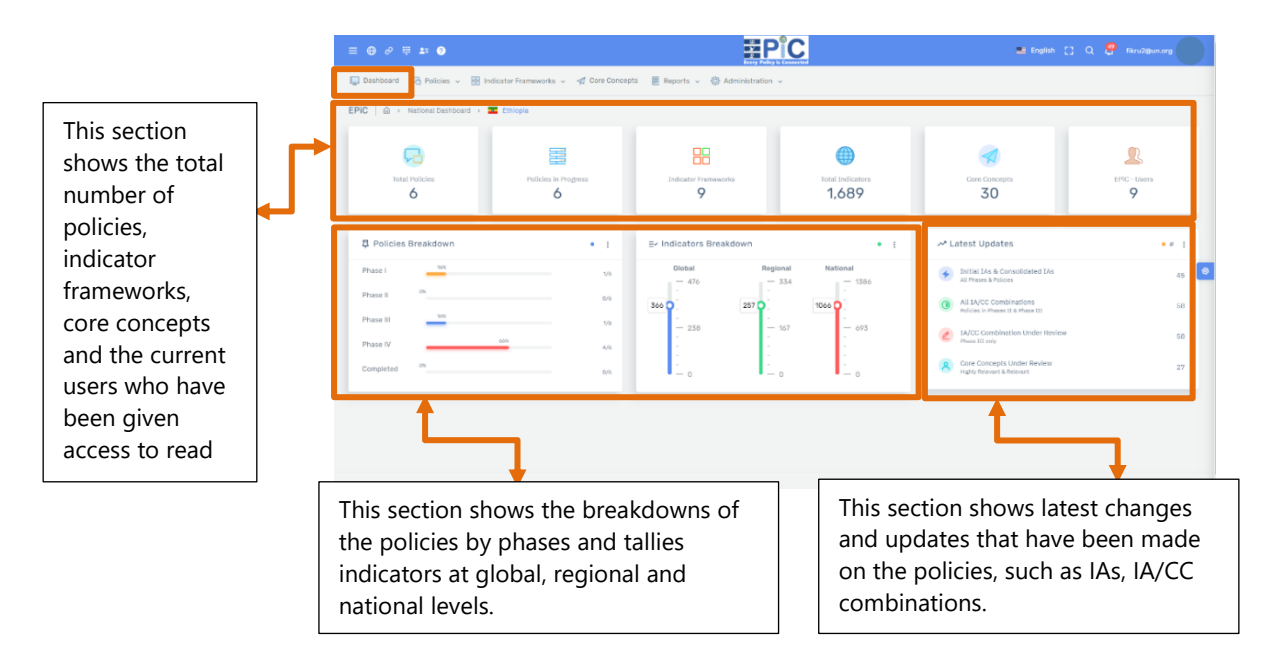

#### Figure 12: Dashboard menu

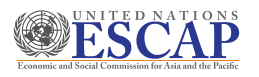

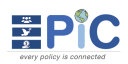

- **Section 4.4.** This section displays a list of the policies that have been created for the country context. From this section you can create a new policy or click one of the policies to view. Please refer to Section 9 for further details.
- **Section 4.5.** This settings gear icon (identified as Section 4.5 in <u>Figure 3</u>) opens a side menu of a Theme Customizer that will allow the user to customize the look of the EPiC tool as indicated in <u>Figure 13</u> below.

| THEME CUSTOMIZER<br>Customize & Preview in Real Time         | ×            |
|--------------------------------------------------------------|--------------|
| Theme Layout<br>• Light O Dark O Semi Dark                   |              |
| Icon Animation                                               |              |
| Collapse Menu                                                |              |
| Navbar Colors                                                |              |
| Note : This option with work only on sticky nav scroll page. | bar when you |
| Na∨bar Type<br>○ Static ● Fixed                              |              |
| Footer Type<br>Hidden  Static  Sticky                        |              |
| Card Shadow                                                  |              |
| Hide Scroll To Top                                           |              |
|                                                              | Show all     |

**Theme Layout –** allows you to change the EPiC page theme.

Icon Animation- you can enable or disable the icon animations you see next to the menus Collapse Menu- Can choose to collapse the main menu

Navbar Colors – allow you to change the color of the navbar

**Navbar Type**- allows you to fix the position of the navbar **Footer Type**- allows you to fix the position of the footer.

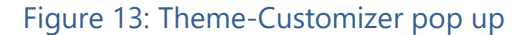

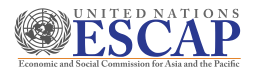

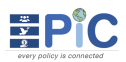

# 5. Indicator Frameworks

Indicator frameworks are the basic structure that define the indicators. In the indicator framework section, we can view the list of available indicator frameworks. As indicated in <u>Figure 14</u> below we can choose to view the Global, Regional, National and Policy indicators.

| 🖵 Dashboard 🛛 🕞 Policies 🗸  | 🔠 Indicator Frameworks 🗸 | 🚀 Core Concepts | 🗐 Reports 🗸 🔅 .   | Administration 🗸 |
|-----------------------------|--------------------------|-----------------|-------------------|------------------|
| EPiC   🛆 > National Dashboa | 🌐 Global                 |                 |                   |                  |
|                             | 🔯 Regional               |                 |                   |                  |
|                             | 🔅 National               |                 |                   |                  |
| Total Policies              | 亭 Policy                 | Ind             | icator Frameworks | Total Indicators |
| 7                           | 1 All                    |                 | 9                 | 1,689            |
|                             |                          |                 |                   |                  |

Figure 14: Indicator Framework menu

#### Global Indicator Framework

These indicator frameworks are from global initiatives (eg SDGs) and contain indicators and can be thus mapped to the key issues in the document.

| EPIC A Indicator Frameworks > Global > Lis                                                                                        | Global Indica                                | tor Frameworks                                                                                                    | Ethiopia                                                                                                   |
|----------------------------------------------------------------------------------------------------|----------------------------------------------|----------------------------------------------------------------------------------------------------|----------------------------------------------------------------------------------------------------|
| Sreen Growth Indicators *<br>No Descrption<br>একেম৯ ।ই০   এ ৫ । প্র ত্র                                                           | No Descrption<br>(0.000AL) (루45 ) 쇼 쇼 1 22 중 | SDGs: Global Indicator ・<br>Aglobal framework for "achieving sustainable<br>development in its all dimensions -economic<br>ののMAL ) ほど44 (のよ) 図 合 | WTO - Compendium Of To *<br>2020 wto report, compendium of tourism<br>statistics<br>@COBAL   厚印   企士   ② 會 |
| WTO - Sustainable Tour *<br>2005 unep-wto report 'making tourism more<br>sustainable: a guide for policy makers'<br>conme、同なしば 含言 |                                              |                                                                                                    |                                                                                                    |

Figure 15: List of the Global Indicator Frameworks

#### Regional Indicator Framework

These indicator frameworks are those identified regional initiatives, of relevance, which contain indicators and can be thus mapped to the key issues in the document.

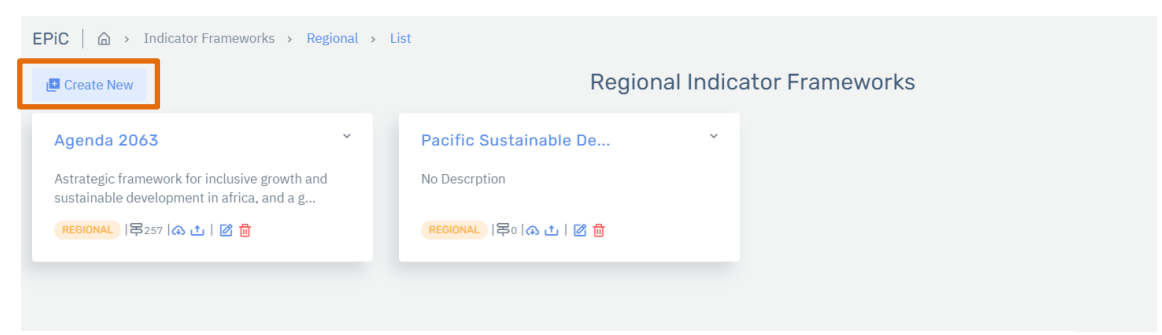

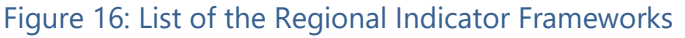

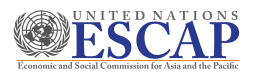

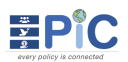

#### National Indicator Framework

These indicator frameworks are those which exist in other policies at the national level, which hold relevance to the country context policy being reviewed.

| EPIC   🗁 > Indicator Frameworks > National                                               | > List                  |                           |
|------------------------------------------------------------------------------------------|-------------------------|---------------------------|
| 🖪 Create New                                                                             | Natio                   | onal Indicator Frameworks |
| Growth And Transformat *                                                                 | TFrameWork              | *                         |
| The second growth and transformation plan (gtp ii) has set out an objective to achieve a | Test                    |                           |
| NATIONAL   写1065   A 土   🗹 💼                                                             | NATIONAL) 写1  & 山   図 💼 |                           |
|                                                                                          |                         |                           |

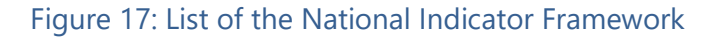

#### Policy Indicator Framework

These policy indicator frameworks are those contained and proposed in each of the policy to be analyzed for a particular country context.

| EPIC   🖾 > Indicator Frameworks > Policy                              | > List |                                                                               |     |                                                                         |                                                                    |            |
|-----------------------------------------------------------------------|--------|-------------------------------------------------------------------------------|-----|-------------------------------------------------------------------------|--------------------------------------------------------------------|------------|
|                                                                       |        | Policy Indicat                                                                | tor | Frameworks                                                              |                                                                    | 🎫 Ethiopia |
| Demo - Indicator Frame<br>Demo - Indicator framework                  | ŕ      | Leyu Policy - Indicato *<br>Leyu policy - indicator framework<br>Pouce 1중이 1중 |     | Test - Indicator Frame *<br>Test - indicator framework<br>POLICY I루니 (중 | Test - Indicator Frame<br>Test - Indicator framework<br>Four I루이 중 | ~          |
| Test - Indicator Frame<br>Test - indicator framework<br>POLICY I용이 I중 |        | TPolicy - Indicator Fr *<br>Tpolicy - indicator framework<br>ROLLOY   日本 1 日本 |     | TTest - Indicator Fram ×<br>Ttest - indicator framework<br>ROLLY  長3  ② |                                                                    |            |

Figure 18: List of the policy indicator frameworks for a country context

- If you select one of the policy indicator frameworks from the above list, as indicated in
  Figure 19
  below the list of policy indicators created for that policy indicator framework
  will be displayed.
- Note that this is a read only view of the policies and the indicators. To create policy indicators, please refer to **step 2 in <u>section 9.2.1.</u>**

| EP | iC 🛛 🏠 🔿 | Indicator Frameworks > Policy > TigT - Indicator Frame > Indicators List |                     |        |
|----|----------|--------------------------------------------------------------------------|---------------------|--------|
|    |          | Indicators<br>TigT - Indicator Framework                                 | Eth                 | niopia |
|    |          |                                                                          | Q Search Indicators |        |
| Г  | CODE     | DESCRIPTION                                                              |                     | ]      |
|    | PT-5     | TT-Pol5                                                                  |                     |        |
|    | PT-6     | TT-Pol6                                                                  |                     |        |
|    | PT-1     | TT-Pol1                                                                  |                     |        |
|    | PT-2     | TT-Pol2                                                                  |                     |        |

Figure 19: List of indicators created under an indicator framework

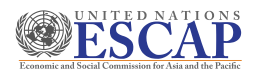

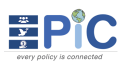

### 5.1. How to Create Indicator Framework

To create indicators, we need to have an indicator framework first, which can be created following the steps below.

- **Step 1.** To create an indicator framework, choose either the Global or Regional or National from the Indicator Framework menu displayed in <u>Figure 14</u>.
- **Step 2.** Depending on your selection, you will be redirected to the corresponding page with a **Create New** button at the top-right corner.
  - ✓ The Create New button for Global and Regional indicator framework will only be visible to users who are assigned the FRAMEWORK\_MANAGER role.
  - ✓ The Create New button for National indicator framework will only be visible to users who are assigned the NATIONAL\_FRAMEWORK\_MANAGER role.
- **Step 3.** As indicated in <u>Figure 20</u> below, the **Framework Type** field will be different based on what you selected. The Country field is only available when National framework type is selected.

| EPiC | Indicator Frameworks > Create |          | _  |                     |   |
|------|-------------------------------|----------|----|---------------------|---|
| N    | ame                           |          |    | Save                |   |
| L    | TGTest                        |          |    | 🗢 Back to List      |   |
|      | escription                    |          |    |                     |   |
| ш    | Detail                        |          |    |                     |   |
|      |                               | ©        |    | Relevant Statistics |   |
| F    | ramework Type                 | Country  | 11 | Indicators          | 1 |
|      | National                      | Ethlopia | ~  |                     |   |
|      |                               |          | _  |                     |   |

Figure 20: Creating an Indicator framework

- **Step 4.** Please type in the Name and Description of the indicator framework you are creating and click **Save**.
- **Step 5.** When the indicator framework is created it will be added to the list of indicator frameworks window.
- Step 6. As indicated in Figure 21 below, you can use the icons available to see the number of indicators associated with this framework, to download and import indicator (Refer to How to Download & Import templates), to edit the indicator framework and delete.

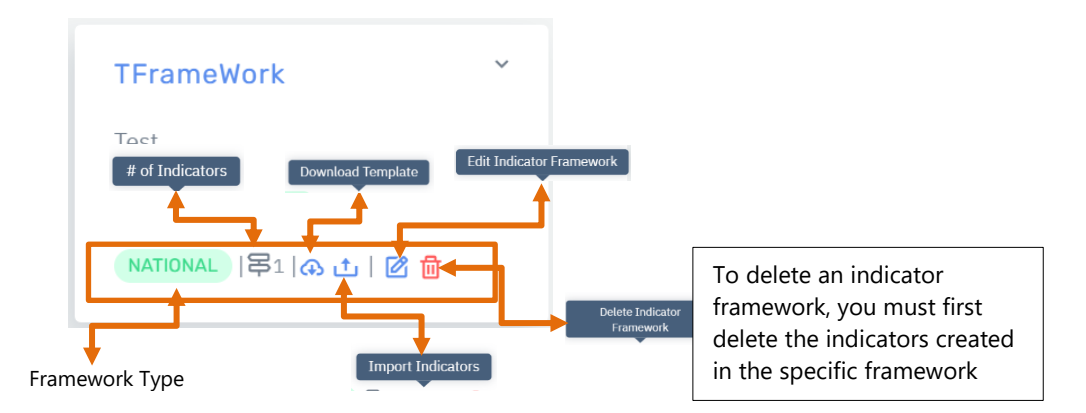

Figure 21: New framework created and adding indicators

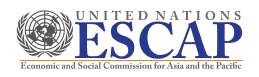

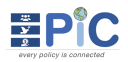

#### 5.2. How to Create Indicators

Once we have an indicator framework, we can create the indicators, following the steps below.

- **Step 1.** To create an indicator, choose Global, Regional or National from **Figure 14** above.
- Step 2. Depending on your selection, you will be redirected to a list of indicator frameworks as seen in <u>Figure 22</u> below. In this figure, we have chosen the National Indicator Framework

| Create New                                                                                     | National Indic            | National Indicator Frameworks |  |  |  |  |  |
|------------------------------------------------------------------------------------------------|---------------------------|-------------------------------|--|--|--|--|--|
| Growth And Transformat *                                                                       | TFrameWork *              | TGTest                        |  |  |  |  |  |
| The second growth and transformation<br>olan (gtp ii) has set out an objective to<br>achieve a | Test                      | Detail                        |  |  |  |  |  |
| NATIONAL   译1065   办 土   🕜 🛗                                                                   | NATIONAL   목3   み 止   図 💼 | NATIONAL   写   み 止   図 💼      |  |  |  |  |  |

Figure 22: National Indicator Framework list

- **Step 3.** From the available lists in <u>Figure 22</u> above, select one of the national indicator frameworks.
- **Step 4.** You will be redirected to the Indicators list page for the selected indicator framework.
- **Step 5.** As indicated in **Figure 23** below, you can manually add indicators in the system or download a template and import the indicators.
  - ✓ To download and import the indicators, please refer to <u>How to Download &</u> <u>Import templates</u>.
- **Step 6.** To continue creating the indicator, click **Create New** button as indicated in <u>Figure 23</u> below

| LT Cre                                   | eate New      | ④ 止         | Indicators<br>TFrameWork | 💶 Ethiopi       |
|------------------------------------------|---------------|-------------|--------------------------|-----------------|
|                                          |               |             | Q Search                 | Indicators      |
|                                          | CODE          | DESCRIPTION |                          |                 |
| $\stackrel{\triangle}{\bigtriangledown}$ | Т03           | test3       |                          | <b>団</b><br>2   |
| $\stackrel{\triangle}{\nabla}$           | T02           | test1       |                          | 園               |
| $\stackrel{\triangle}{\bigtriangledown}$ | T01           | Demo        |                          | 圓               |
| Sho                                      | wing 1 to 3 o | f 3 entries |                          | Previous 1 Next |

Figure 23: Indicators list for a specific indicator framework

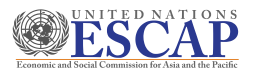

**Step 7.** As indicated in **Figure 24** below, you will be redirected to the Create Indicator page.

**Step 8.** Type in the **Code** and **Name** of the indicator in the space provided and click **Save** 

| EPiC   ᢙ → Indicator Frameworks → National → TFrameWork → Create Indicator |                |
|----------------------------------------------------------------------------|----------------|
| Framework Type: NATIONAL                                                   | ► Save         |
| Code                                                                       | ➡ Back to List |
| Name                                                                       |                |
|                                                                            |                |

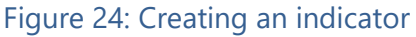

#### 5.3. How to Download & Import Templates

- 5.3.1 How to download templates
- **Step 1.** To download the indicator template, click the download template icon as shown in **Figure 25** below.
- **Step 2.** When download template is selected an Excel document will be downloaded.

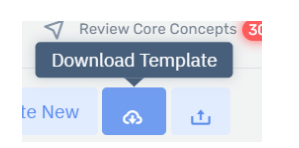

#### Figure 25: Downloading a template

- **Step 3.** Once download is complete, please go to your download folder and open the template in an Excel file.
- 5.3.2 How to edit templates
- **Step 1.** The downloaded Excel template should be opened as shown in Figure 26.

**Note:** The Excel file is unique to each indicator framework or policy indicator that has been selected. Make sure to import the template to the relevant indicator framework.

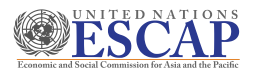

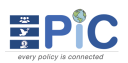

| Al $\cdot$ $\cdot$ $\cdot$ $\cdot$ $\cdot$ $\cdot$ $\cdot$ $\cdot$                                                                                                    |                                                                                                    |  |  |  |  |  |
|----------------------------------------------------------------------------------------------------|----------------------------------------------------------------------------------------------------|--|--|--|--|--|
|                                                                                                    |                                                                                                    |  |  |  |  |  |
| EPiC - Every Policy is Connected                                                                                                    |                                                                                                    |  |  |  |  |  |
|                                                                                                    |                                                                                                    |  |  |  |  |  |
| <ul> <li>Purpose:</li> <li>This template is used for offline data entry of indicators of a country that will eventually be imported into the EPIC tool.</li> </ul>                                                                                                    |                                                                                                    |  |  |  |  |  |
| a Important Notice:                                                                                                    |                                                                                                    |  |  |  |  |  |
| This template requires that the user enables Macro to execute in Excel. The user must enable Macro in order to fully use this template. Please click on the Enable Content button at the to<br>Please note that some features and functions of Excel will be disabled to prevent accidental data modification and to enforce strict data validation. | This beingket requires that the user enables Mecro to execute in Excel. The user must enable Macro in order to fully use this template. Please click on the Enable Content button at the top bar.<br>Please note that some features and functions of Excel will be disabled to prevent accidental data modification and to enforce strict data validation. |  |  |  |  |  |
| You must enable macro in order to use this template. Please click on the Enable Content button at the top bar. The Go to indicators buttons will not respond unless Excel Macro is enabled.                                                                                                    |                                                                                                    |  |  |  |  |  |
| Getting Started:                                                                                                    |                                                                                                    |  |  |  |  |  |
| Once Macro is enabled in Excel, click on Go to Indicators button to use this template.                                                                                                    |                                                                                                    |  |  |  |  |  |
|                                                                                                    |                                                                                                    |  |  |  |  |  |
| INDICATOR ENTRY                                                                                                    |                                                                                                    |  |  |  |  |  |
| Go to Indicators                                                                                                    |                                                                                                    |  |  |  |  |  |
| 20                                                                                                    |                                                                                                    |  |  |  |  |  |
| 22                                                                                                    |                                                                                                    |  |  |  |  |  |
| introduction 🕜                                                                                                    |                                                                                                    |  |  |  |  |  |

Figure 26: Excel file of the Indicator template when downloaded

- Step 2. From Figure 26 above click Enable Editing.
- **Step 3.** When a security warning message pops up as indicated in <u>Figure 27</u> below, click **Enable Content** and then click **Go to Indicators** as shown.

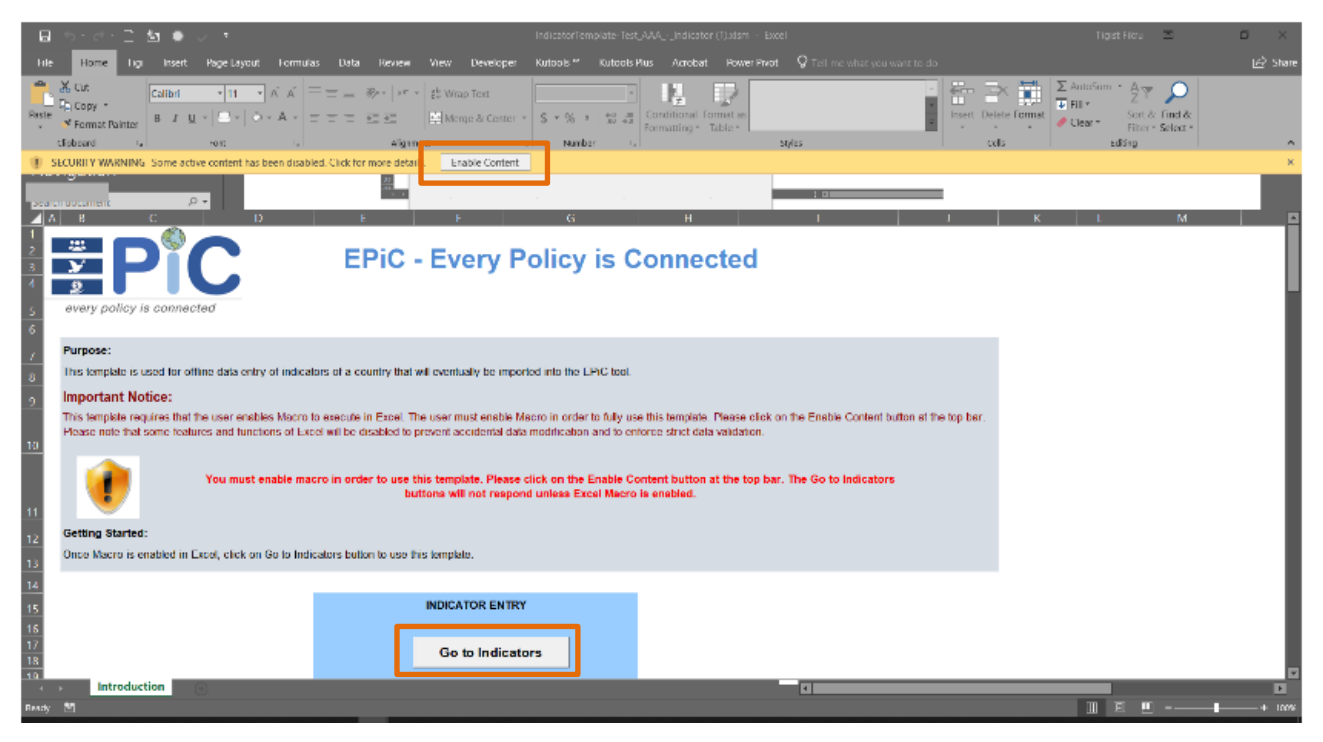

Figure 27: Enable Content and Go to Indicators

- **Step 4.** You will be redirected to the Indicators Data Entry Excel sheet as shown in Figure 28 below.
- **Step 5.** In the appropriate columns, type in all relevant indicators and their details.

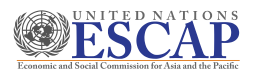

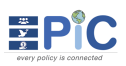

|      | Indicators Data Entry                                                        |                                                                           | Validate                                         |
|------|------------------------------------------------------------------------------|---------------------------------------------------------------------------|--------------------------------------------------|
|      | Name column is required field hence a value must be entered. Position column | automatically takes the row number if no value is supplied. Rows with ex- | visting data from the system can not be deleted. |
| Code | Name                                                                         | Position                                                                  |                                                  |
|      |                                                                              |                                                                           |                                                  |
|      |                                                                              |                                                                           |                                                  |
|      |                                                                              |                                                                           |                                                  |
|      |                                                                              |                                                                           |                                                  |
|      |                                                                              |                                                                           |                                                  |
|      |                                                                              |                                                                           |                                                  |
|      |                                                                              |                                                                           |                                                  |

#### Figure 28: Indicators Data Entry Excel sheet

- **Step 6.** After you have added the indicator click Validate as highlighted in <u>Figure 28</u> to make sure there are no errors and save the Excel file.
- **Step 7.** You will be redirected to the General Excel sheet. You can see the confirmation that there are no errors. To add more indictors, select the Go to Indicators link.

| Country<br>Framework Name<br>Language<br>Version | Test AAA - Indicator Framework<br>en<br>1.0.1                               |                         |
|--------------------------------------------------|-----------------------------------------------------------------------------|-------------------------|
| Indicators Validation                            | The Indicators worksheet has no errors. You may proceed to import the file. | <u>Go to Indicators</u> |
|                                                  |                                                                             |                         |

Figure 29: Confirmation the indicators are saved and validated

#### 5.3.3 *How to Import Templates*

**Step 1.** To start the importing process, click **Import indicator** icon as indicted in **Figure 30** below.

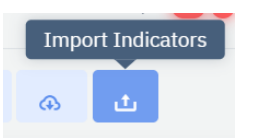

Figure 30: Importing a template

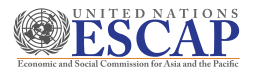

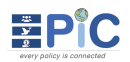

# **Step 2.** As shown in <u>Figure 31</u> below the Import wizard will be opened. Click on Next to start importing.

| Import Wizard                                 | Restart                                                                                                    |
|-----------------------------------------------|----------------------------------------------------------------------------------------------------|
| information about the indicator<br>framework. | This wizard will guide you to import data from an excel template that you've downloaded and modified. You are about to import<br>indicators for the following Indicator Framework from a template |
| UPLOAD TEMPLATE                               | TYPE : Policy<br>COUNTRY : 🚾 Ethiopia                                                                                                    |
| IMPORT<br>REVIEW TEMPLATE CONTENT AND IMPORT. | Please note that the template you are about to import must match the indicator framework you have selected above.<br>Please click Next to continue.                                               |
| FINAL IMPORT STATUS.                          | Next                                                                                                    |

Figure 31: Importing Wizard window

**Step 3.** Browse and search for the indicator template Excel file to import the indicators.

| Import Wizard                                                           |                                                                 | <ul> <li>Restart</li> <li>Exit</li> </ul> |
|-------------------------------------------------------------------------|-----------------------------------------------------------------|-------------------------------------------|
| i IMPORTING INDICATORS<br>INFORMATION ABOUT THE INDICATOR<br>FRAMEWORK. | Please upload your file here<br>Browse and select template file |                                           |
| UPLOAD TEMPLATE<br>UPLOAD YOUR TEMPLATE FILE HERE.                      | TEMPLATE FILE INDICATORTEMPLATE-TIGTINDICATOR_FRA.XLSM BROWSE   |                                           |
| IMPORT<br>V REVIEW TEMPLATE CONTENT AND IMPORT.                         |                                                                 | I                                         |
| FINAL IMPORT STATUS.                                                    |                                                                 | Next                                      |

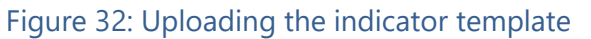

- **Step 4.** When you upload and click next, a summary of the edited template content will be shown.
- **Step 5.** Review the summary and click Next.

| Import Wizard                    |                             |              |                                                  |      |   | Restart |
|----------------------------------|-----------------------------|--------------|--------------------------------------------------|------|---|---------|
| i IMPORTING INDICATO             | DRS<br>INDICATOR FRAMEWORK. | Summary      | of the template content<br>mary                  | •# : | ] |         |
| UPLOAD TEMPLATE                  | ILE HERE.                   |              | Total<br>Total number of records in the template | 2    |   |         |
| IMPORT<br>REVIEW TEMPLATE CONTEN | IT AND IMPORT.              | ۵            | New<br>New records in the template               | 2    |   |         |
| FINAL IMPORT STATUS.             |                             | 2            | Updated<br>Updated records in the template       | 0    |   |         |
|                                  |                             | Đ            | Duplicates<br>Duplicate codes in the template    | 0    |   |         |
|                                  |                             | Please click | Next to continue with the import.                |      |   |         |
| (                                |                             |              |                                                  |      |   | Ne      |

Figure 33: Summary of the template content

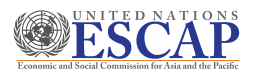

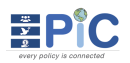

- **Step 6.** If the import was successful with no errors a message will be displayed at the top as in Figure 34.
- **Step 7.** Click Finish and close to finalize the import. The indicators will be added accordingly.

| Import V     | Vizard                                                             |                                                 | Restart | Exit      |   |
|--------------|--------------------------------------------------------------------|-------------------------------------------------|---------|-----------|---|
| i            | IMPORTING INDICATORS<br>INFORMATION ABOUT THE INDICATOR FRAMEWORK. | The Indicators have been successfully imported! |         |           |   |
|              | UPLOAD TEMPLATE<br>UPLOAD YOUR TEMPLATE FILE HERE.                 |                                                 |         |           | ۱ |
| $\checkmark$ | IMPORT<br>REVIEW TEMPLATE CONTENT AND IMPORT.                      | Please click Finish to close.                   |         |           |   |
| P            | STATUS<br>FINAL IMPORT STATUS.                                     |                                                 | Finis   | h & Close |   |

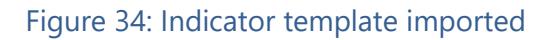

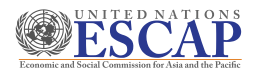

# 6. Core Concepts

Core concepts refer to the social, economic, environmental and institutional principles that guide national policy priority setting. There are 29 Global core concepts in the EPiC tool that all users can refer to.

- ✓ The Global Core Concepts are available for every country and they cannot be changed or edited.
- ✓ National Core Concepts can be created or edited by a user who has the role of National\_Framework\_Manager for the country.

| ] Dashbo | ard 🕞 Policies 🗸                       | 🔛 Indicator Frameworks 🗸 🚀 Core Concepts 📕 Reports 🗸 🍈 Administration 🗸                                                                                                    |        |                  |
|----------|----------------------------------------|----------------------------------------------------------------------------------------------------|--------|------------------|
| PiC   6  | > Core Concepts                        |                                                                                                    |        |                  |
| 🛨 Create | New                                    | Core Concepts                                                                                                    |        | 💶 Ethiopia       |
| Q :      | Search Core Concepts .                 |                                                                                                    | Sh     | ow National Only |
| 1        | Access                                 | What are physical, economic, and information requirements for full access to services by all policy target groups? (e.g. accessible transportation: physical structure of the facilities; affordability and understandable information in appropriate format) What are mechanisms that ensure all beneficiaries of the policy implementation have equal access to services and entitlements (including to justice system)?                                                                                          | GLOBAL | × (              |
| 2        | Accountable and transparent management | To whom, and for what, service providers are accountable? And what is the mechanism for beneficiaries to provide feedback and receiver<br>responses?<br>Are the processes through which services are provided to target groups transparent to the beneficiaries?<br>What are mechanisms for reducing any form of corruption in implementation of the policy or delivery of the services?<br>And the not indicate a unitable to inform a molecular direct recorresponding to the policy or delivery of the services? | GLOBAL |                  |

#### Figure 35: List of Global and National Core Concepts

### 6.1. How to Add National Core Concepts

- **Step 1.** To add a national core concept, click **Core Concepts** menu as indicated in **Figure 35** above.
- **Step 2.** When the list of core concepts is displayed, click Create New button located at the top-left corner. This menu will only be visible to users with permission.
- Step 3. You will be redirected to the Create New Core Concept window as indicated in Figure <u>36</u> below.

| EPiC A Core Concepts > New          |      |                |
|-------------------------------------|------|----------------|
| Type: NATIONAL                      |      | ⊳ Save         |
| Title                               | Code | 🗢 Back to List |
| Description                         |      |                |
| Describe the core concept in detail |      |                |
|                                     | ĥ    |                |

#### Figure 36: Creating a National Core Concept

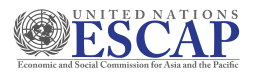

#### **Step 4.** Please type in the Title, Code and Description of the Core Concept and click **Save**.

**Step 5.** The new Core Concept will be added to the list, which will be arranged according to the given code. You can click **Edit** icon to edit the Core Concept created.

| 28  | Services and entitlements | What are the specific service needs and choices available to the target groups? What are the tailored services or entitlements made<br>available to target groups by the policy?                                              | GLOBAL   |   |
|-----|---------------------------|----------------------------------------------------------------------------------------------------|----------|---|
| 29  | Sustainable<br>investment | What are different types of investment that are required for increasing quality and range of products (goods and/or services) produced<br>by implementation of this plan? (including public, private and foreign investments) | GLOBAL   |   |
| 234 | CC National               | Guide                                                                                                    | NATIONAL | Ø |

Figure 37: New national Core Concept added

# 7. **Reports**

Once the inputs have been added, you can create an overall **Progress Report** on all available policies from the **Reports** menu. You can also go to a particular policy and generate the reports by phases, with Phase IV report being the Final Report (Refer to Policy report in <u>Sections 9.3</u> and <u>9.4</u>).

# 7.1 How to Generate Progress Report

Step 1.To generate a progress report, click **Reports** then **Progress Report** as shown in Figure38 below.

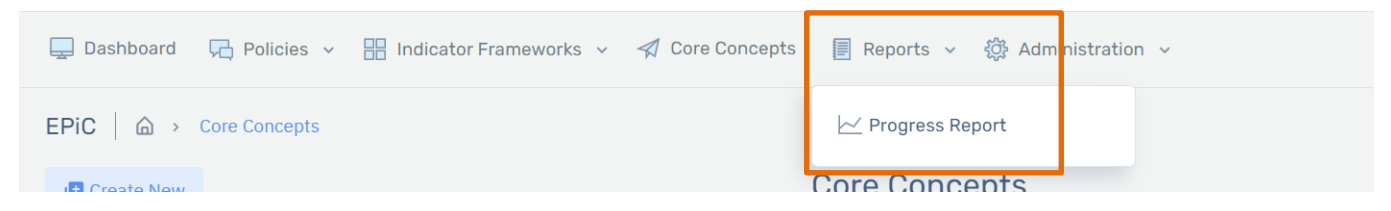

Figure 38: Creating an overall Progress Report

**Step 2.** When you click Progress Report you will be redirected to the Report that is divided into three sections, as seen in Figure 39 below. You can Download, Print or Bookmark the report using action menus.

| FCL20/110018- TgT<br>FCL20/110018- TgT=0<br>FCL20/110016- Tg1=0<br>FCL20/110016- Tm1 AAA | (HALE II)             | LINEL.                       |             |                 |               |              | 004804.04740           |                      |  |  |
|------------------------------------------------------------------------------------------|-----------------------|------------------------------|-------------|-----------------|---------------|--------------|------------------------|----------------------|--|--|
| CL20/110018- TgTml CL20/110018- TgTml AAA                                                |                       |                              | INDICATONS  | attectures      | ourcours      | 188          | -                      | INDICATORS           |  |  |
| POLODITIONA - Test AAA                                                                   |                       | Rolew Industor               |             | -               |               | -            |                        |                      |  |  |
|                                                                                          | (PARI)                | Farrent                      |             |                 |               |              |                        |                      |  |  |
| POLISSINGBOTS - TPoley                                                                   | (PARE II)             | Review Care                  |             | 4               | 4             | 4            | 4                      | 2                    |  |  |
| POLIZIA/TIBROOR - Large Policy                                                           | (Press)               | Relevant Framework           | а           |                 |               |              |                        |                      |  |  |
| CLOSTIBBORT: Cerns                                                                       | -                     | Review Pr-CC<br>Combination  |             | 4               | а             | 4            |                        | а                    |  |  |
| CL/20/10/008 - Incl                                                                      | (PALE N               | A CC Cambrelian              |             |                 |               | 1            | 1                      |                      |  |  |
| POLISSIBBURG - Josh Test Policy                                                          | (PARK)                | Review Industor<br>Framework |             | 1               | а             | 1            |                        | 4                    |  |  |
| CL/DD/DB/D001 - Inval                                                                    | (MARK)                | Review PLCC<br>Camila value  |             | a               |               | 1            | ы                      | 1                    |  |  |
|                                                                                          |                       | TOTAL                        |             | 27              | н             | н            |                        | 20                   |  |  |
| day, November OB, 2020 6-88 PM                                                           |                       |                              |             |                 |               |              |                        | <b>≣</b> PiC         |  |  |
|                                                                                          |                       |                              |             |                 |               |              |                        |                      |  |  |
|                                                                                          |                       | Comple                       | eted Polic  | cies            |               |              |                        | of the second second |  |  |
| TT.4                                                                                     | STATUS                | Comple                       | neted Polic | cies<br>energes | OUTCOMES      | BUTLAL LAS   | 004804.04710           | NOCATORS             |  |  |
| 971.8<br>F01.250/1680/13 - 171mil                                                        | STATUS<br>(CONFILING) | Comple<br>unve.              | sted Polic  | structures      | OUTCOMIN<br>3 | artai.<br>18 | CONSIGNATION<br>MARTIN | INDICATORS           |  |  |

Figure 39: EPiC Progress Report

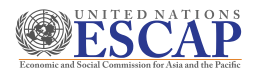

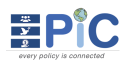

## 8. Administrations

Administration menu is only visible to users who have Administrator roles. The Administrator can go to **Users & Roles** or **Countries**.

| 🖵 Dashboard 🛛 🖓 Policies 🗸 🔡 Indicator Frameworks 🗸 🚀 Core Conce | pts 🗐 Reports 🗸 | 🄯 Administration 🗸      |  |
|------------------------------------------------------------------|-----------------|-------------------------|--|
| EPiC A Core Concepts                                             |                 | <u> R</u> Users & Roles |  |
| Create New                                                       | Core Conc       | 🔶 Countries             |  |

#### Figure 40: Administration sub-menus

#### 8.1. Users & Roles

From the Users & Roles menu, the administrator can create new users and assign roles as appropriate.

- Step 1. When Users & Roles is clicked, you will be redirected to the User's List as indicated in Figure 41 below.
- **Step 2.** The Administrator can see all users who currently have access to the system. The Administrator can also add a new user by clicking the **Create New User** button.

| EPIC Administration > User Account Pro | files                                                                  |                                                |                     |                                                                                            |                                                |                    |  |
|----------------------------------------|------------------------------------------------------------------------|------------------------------------------------|---------------------|--------------------------------------------------------------------------------------------|------------------------------------------------|--------------------|--|
| User's List                            |                                                                        |                                                |                     |                                                                                            | <b>≗+</b> Create New                           | 2+ Create New User |  |
| SHOW 50 V ENTRIES                      |                                                                        |                                                |                     |                                                                                            | Search User                                    |                    |  |
| FULL NAME                              | COMPANY                                                                | ADDRESS                                        | COUNTRY OF CONTEXT  | ROLES                                                                                      |                                                | 1                  |  |
| Tigist Fikru<br>fikru2@un.org ≛ ⊠      | d United Nations Economic Comission for Africa                         | හී Addis Ababa, Ethiopia<br>௹ +251 11 544-4563 | Ethiopia<br>ENGLISH | ADMINISTRATO<br>DEVELOPER<br>FRAMEWORK M<br>NATIONAL FRA<br>POLICY CREATO<br>POLICY USER N | R<br>ANAGER<br>MEWORK MANAGER<br>DR<br>MANAGER | 2                  |  |
| Tsion Seifu<br>seifut⊛un.org ≛ ⊠       | 個 United Nations Economic Comission for Africa<br>命 Software Developer | හී Addis Ababa, Ethiopia<br>ලී                 | Ethiopia<br>ENGLISH | ADMINISTRATO<br>DEVELOPER<br>FRAMEWORK M<br>NATIONAL FRA<br>POLICY CREATO<br>POLICY USER N | R<br>ANAGER<br>MEWORK MANAGER<br>DR<br>IANAGER | 2                  |  |
|                                        |                                                                        |                                                |                     |                                                                                            |                                                |                    |  |

#### Figure 41: User's List

**Step 3.** When the Create New User is clicked, you will be redirected to the Create Profile page as in Figure 42.

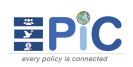

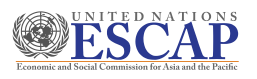

| reate Profile  |                    |   |
|----------------|--------------------|---|
|                |                    |   |
| MAIL           | COUNTRY OF SCOPE   |   |
| yemshaw@un.org | Select             | ~ |
| ULL NAME       | PREFERRED LANGUAGE |   |
|                | en                 | ~ |
| ASSWORD        | CONFIRM PASSWORD   |   |
|                |                    |   |
|                |                    |   |

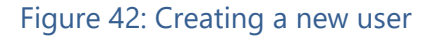

- **Step 4.** In the Create Profile page, provide the new user's detail. You can also set the Country of Scope the user is allowed to view.
- **Step 5.** To edit user's information, please click the name of the user from the screen shown in **Figure 41** above.
- **Step 6.** From the Basic Details page for the selected user, you can reset password, lock user, edit profile settings or delete user as shown in <u>Figure 43</u>.

| d Nations Economic Comission for Africa | Roles                                                                                                    |                                                                                                    |
|-----------------------------------------|----------------------------------------------------------------------------------------------------|----------------------------------------------------------------------------------------------------|
| Ababa, Ethiopia                         | ADMINISTRATOR                                                                                               | NATIONAL_FRAMEWORK_MANAGER                                                                                                    |
| 11 544-4604                             | DEVELOPER                                                                                                   | POLICY_CREATOR                                                                                                    |
| ayne.abaineh@un.org                     | FRAMEWORK_MANAGER                                                                                           | POLICY_USER_MANAGER                                                                                                    |
| ia                                      |                                                                                                    |                                                                                                    |
|                                         |                                                                                                    |                                                                                                    |
|                                         | d Nations Economic Comission for Africa<br>r<br>Ababa, Ethiopia<br>11 544-4604<br>ayne.abaineh@un.org<br>ia | d Nations Economic Comission for Africa Roles<br>rr<br>Ababa, Ethiopia DeVELOPER<br>11 544-4604 DEVELOPER<br>ayne.abaineh@un.org FRAMEWORK_MANAGER |

#### Figure 43: User's Basic Details page

- Step 7. To set and/or change access level for the Country of Scope and assign roles to the user, click Edit Profile Settings. You will be redirected to the Edit profile page displayed in Figure 44 below.
  - ✓ Country of Scope sets the country which the user is allowed to access and can view the list of policies, the national and policy indicator frameworks and generate reports. The user cannot be assigned to more than one country of scope

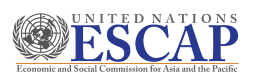

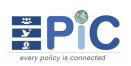

| file Picture       | General Information                          |                               | Access Level               |   |
|--------------------|----------------------------------------------|-------------------------------|----------------------------|---|
|                    | USER NAME                                    | EMAIL Send verification email | COUNTRY OF SCOPE           |   |
|                    | quratlayne.abaineh@un.org                    | quratlayne.abaineh@un.org     | Ethiopia                   |   |
|                    | NAME                                         | PHONE NUMBER                  | Roles                      |   |
|                    | Quratlayne Abaineh                           | +251 11 544-4604              | ADMINISTRATOR              |   |
|                    | FUNCTIONAL TITLE                             | LOCATION                      | DEVELOPER                  |   |
|                    | Trainer                                      | Addis Ababa, Ethiopia         | FRAMEWORK MANAGER          |   |
| UPLOAD NEW PICTURE | ENTREPRISE                                   | PREFERRED LANGUAGE            | NATIONAL FRAMEWORK MANAGER |   |
|                    | United Nations Economic Comission for Africa | en                            | POLICY CREATOR             |   |
|                    |                                              |                               | POLICY USER MANAGER        |   |
|                    |                                              |                               |                            | _ |

Figure 44: Administrator - Edit Profile Settings

## 8.2. Countries

From the Countries menu, the Administrator can view and change the context of the country information being shown. The Administrator can also view which users with access to the country.

- ✓ A user with the administrator role can change the country of scope from here and view the details within that country of context.
- ✓ The four icons available at the last column gives the administrator differnet options to directly go to the countries specific view as indicated in the figure.

| Countries List   |          |            |                              |   |
|------------------|----------|------------|------------------------------|---|
| Search countries |          | Q          | Go directly to Users & Roles |   |
| CODE/FLAG NAME   | LANGUAGE | # POLICIES |                              | _ |
| et 🚾 Ethiopia    | en 🗧     | 11         | 및 ⓒ 원 :                      | ۲ |
| th 🗮 Thailand    | • en     | 7          | 2 A                          |   |
|                  |          |            | Go directly to Policies      |   |
|                  |          |            | POLICIES                     |   |
|                  |          |            | INDICATOR FRAMEWORKS         |   |
|                  |          |            | CORE CONCEPTS                |   |
|                  |          |            | USERS & ROLES                |   |
|                  |          |            | REPORTS                      |   |

Figure 45: List of countries visible to the Administrator

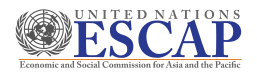

# 9. Policies

From the Policies menu, a policy can be added to the system. After the policy is created, it goes through four phases. Only users assigned to the phase will have access to the edit functions within the corresponding phase.

#### 9.1. Accessing a Policy

Step 1. From the top menu bar, select the Policies drop-down and click All, as indicated in the Figure 46 below. From the sub menu, you can select a phase to view the policies in the corresponding phase (click Phase I to view all policies in Phase I).

| ≡ ⊕ ⊘ ∰      |              |                    |                        |             | EPIC<br>Every Policy is Connected | i -                 |
|--------------|--------------|--------------------|------------------------|-------------|-----------------------------------|---------------------|
| 💂 Dashbourd  | R Policies 🗸 | 🔡 Indicator Framew | orks 🗸 🚀 Core Concepts | 📕 Reports 🗸 | 🔅 Administration 🗸                |                     |
| EPiC   G →   | 🥒 All        |                    |                        |             |                                   |                     |
| 🖪 Create 🗤 I | O Phase I    |                    |                        |             | Policies                          |                     |
|              | O Phase II   |                    |                        |             |                                   |                     |
| Q tearc      | O Phase III  |                    |                        |             |                                   |                     |
| REFERENCE    | O Phase IV   |                    | <u></u> пин            | BER OF IAS  | Ç STATUS                          | C LAST UPDATED DATE |
| POL/20/10/   | Completed    | >y                 |                        | • 0         | PHASE I                           | Oct 14, 2020        |
| POL/2010/0   | 007          | Dento              |                        | • 9         | PHASE IV                          | Oct 12. 2020        |

#### Figure 46: Policies menu

**Step 2.** Selecting **All** from the drop-down list, you will be redirected to the policies page displayed in **Figure 47** below. The page shows a list of all policies for the country of context and their status. Instructions on creating new policies can be found in <u>How to start analyzing a new policy</u>.

| EPi( | Create New Policy |             |               | Policies |                     |     |        |        | E E | Ethiop | ia |
|------|-------------------|-------------|---------------|----------|---------------------|-----|--------|--------|-----|--------|----|
|      | Q Search Policies | O TITLE O   | NUMBER OF IAS | STATUS   | A LAST UPDATED DATE | (   | Filter | Policy | v   | ]      |    |
| Г    | POL/20/10/0009    | Leyu Policy | • 0           | PHASE I  | Oct 14, 2020        |     | ۲      | Ø      | Û   | ÷      |    |
|      | F0E/20/10/0007    | Demo        | • 7           |          | 00112,2020          |     |        | 2      |     | -      | _  |
|      | POL/20/10/0006    | test        | • 1           | PHASE IV | Oct 01, 2020        |     | ۲      | ø      | Û   | 1      | ۲  |
|      | POL/20/09/0002    | test        | ۵             | PHASE IV | Sep 30, 2020        |     | ٢      | Ø      | ۵   | ł.     |    |
|      | POL/20/09/0001    | test        | • 14          | PHASE IV | Sep 30, 2020        |     | ۲      | 0      | ۵   | £.     |    |
|      |                   |             |               |          |                     | Pre | vious  | 1      | Ne  | ext    |    |

Figure 47: The Create New Policy button

**Step 3.** If you select and open one of the policies, you will be redirected to **Figure 48** below.

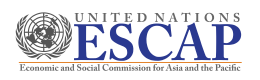

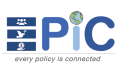

| EPiC │ ⋒ → Policies    | > Policy - POL/20/13 | 1/0017 > Review (   | Core Concepts Relevance                 |                      |            | Section 9.3 |
|------------------------|----------------------|---------------------|-----------------------------------------|----------------------|------------|-------------|
| PHASE I<br>⊲ ⊙ ⊳ Sect  | ion 9.1              |                     | Policy - POL/20/11/0017<br>Test<br>Test | 7 Section            | 9.2        | I Ethiopia  |
| 0%                     | Section 9.4          | ļ                   |                                         |                      |            |             |
| 🕑 🗸 🏹 Review Core      | Concepts 30 0        | Policy Indicators 0 | 🖉 Relevant Framework 🧿                  | E Policy Structure 0 | Outcomes O | Section 9.5 |
| ∠ Edit CC<br>Relevance |                      | Review              | Core Concepts F                         | Relevance            |            |             |

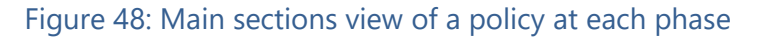

- **Section 9.1.** This section allows the user to navigate between the four phases within the policy. You can go to a previous policy to view and read the details.
  - As indicated in <u>Figure 49</u> below, the arrows allow you to either move to the next or previous phase depending on which phase you are at.

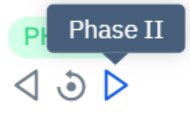

Figure 49: Changing policy phase to review

When the phase name is displayed green, the policy you are viewing is synced to the actual phase. If the phase is in red, you are viewing other phases of the policy, and not the actual phase it is currently set at.

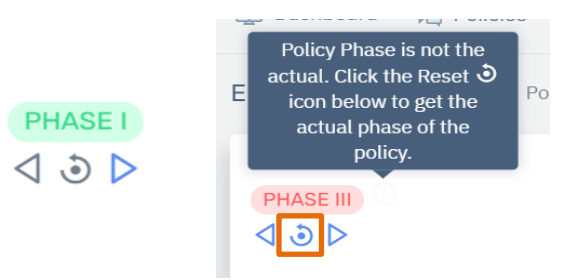

Figure 50: Phase names coloring description

- As indicated in <u>Figure 50</u> above, you can click the reset icon any time to return to the actual phase of the policy
- **Section 9.2.** This section shows the particular policy reference number and policy title.
- **Section 9.3.** This section shows which the country of scope you are currently viewing and its details.
  - The help icon below the country name is available at each stage of the phases.

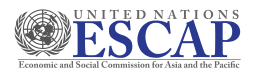

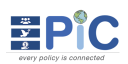

When you click the help icon, it displays a window with details of steps you will be undertaking at the corresponding phase.

| e | ps:                                                                                                    |
|---|----------------------------------------------------------------------------------------------------|
|   | Reviewing the coverage of the Core Concepts (CCs) (REVIEW CORE CONCEPTS     Assign a relevance criterion to all CCs to assess how important they are             |
|   | 2. Entry of the Policy Indicators from the Policy POLICY INDICATORS                                                                                              |
|   | 3. Reviewing Global, Regional and National Indicators mapped to the<br>policy/planning document RELEVANT FRAMEWORK                                               |
|   | <ul> <li>Input indicators identified from other relevant national indicator<br/>frameworks</li> <li>Relevant regional and global indicator frameworks</li> </ul> |
|   | 4. Entry of the "Structures" from the Policy POLICY STRUCTURE                                                                                                    |
|   | 5. Entry of the "Outcomes" from the Policy OUTCOMES                                                                                                    |

Figure 51: Help icon available at each phase

- **Section 9.4.** This section indicates the overall progress of the completed steps in the policy.
- **Section 9.5.** This section will display quick icons of the sub-menus associated with the phases that allow users to move from one step to the next
- 9.2. How to start analyzing a new policy

√

**Step 1.** To initiate applying EPiC on a new policy, click **Create New Policy** menu from the policies page. Note that the Create New policy menu is only available to users with authorization.

| ≡ ⊕ ⊘ ⋕ ≛ ?                                    |                                    |                  | EPiC<br>Every Policy is Connected   |                   | 📑 English [] Q | 🔮 fikn   | ru2@un.   | org ( |      |
|------------------------------------------------|------------------------------------|------------------|-------------------------------------|-------------------|----------------|----------|-----------|-------|------|
| 📮 Dashboard 🛛 🔂 Policies 🗸                     | 🔡 Indicator Frameworks 👻 🚀 Core Co | ncepts 📒 Reports | <ul> <li>Administration </li> </ul> |                   |                |          |           |       |      |
| EPIC<br>Create New Policy<br>Q Search Policies |                                    |                  | Policies                            |                   |                | Filte    | er Policy | Ethic | opia |
| POL /20/10/0009                                | <ul> <li>Levu Policy</li> </ul>    | • 0              | PHASE                               | ~<br>Oct 14, 2020 | ~              | ٩        | P1 1      | n i   |      |
| POL /20/10/0007                                | Dense                              |                  | Courses and                         | 0440.0000         |                | -        |           | ÷ 1   |      |
| POL/20/10/0006                                 | test                               | • 1              | PHASE IV                            | Oct 01, 2020      |                | ٢        | Ø (       | 1     | ۲    |
| POL/20/09/0002                                 | test                               | <b>6</b> 6       | PHASE IV                            | Sep 30, 2020      |                | ۲        | Ø 1       | 1     |      |
| POL/20/09/0001                                 | test                               | • 14             | PHASE IV                            | Sep 30, 2020      |                | ۲        | 2 (       | 1     |      |
|                                                |                                    |                  |                                     |                   |                | Previous | 1         | Next  |      |

Step 2. You will be redirected to the create policy page as indicated in Figure 53 below. Please type in the Title and Description of the policy in the space provided click Save.
Step 3. Once a policy is created and saved, you will be redirected to Figure 54 below.

| 📮 Dashboard 🛛 🤂 Policies 🗸 🕌 Indicator Frameworks 🗸 🚀 Core Concepts 📳 R | eports 🗸 🔅 Administration 🗸 |                 |
|-------------------------------------------------------------------------|-----------------------------|-----------------|
| EPIC A Policies > New                                                   |                             |                 |
| Title                                                                   | Policy Date                 | ► Save          |
| Description                                                             |                             | to Back to List |
| Describe the policy in detail                                           |                             |                 |
|                                                                         | 8                           |                 |

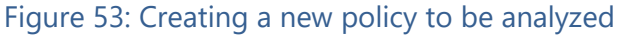

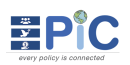

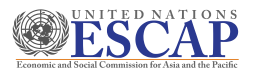

|                                                                               |                                                                                                    |         |          |           | Status:                 | PHASEI | Save                                                                                                    |  |
|-------------------------------------------------------------------------------|----------------------------------------------------------------------------------------------------|---------|----------|-----------|-------------------------|--------|----------------------------------------------------------------------------------------------------|--|
| ïtle                                                                          |                                                                                                    |         |          | Policy    | Date                    |        | S Back to List                                                                                                    |  |
| TTest                                                                         |                                                                                                    |         |          | Oct 2     | 8, 2020                 |        |                                                                                                    |  |
| lescription                                                                   |                                                                                                    |         |          |           |                         |        |                                                                                                    |  |
| Test                                                                          |                                                                                                    |         |          |           |                         |        | Move Policy to                                                                                                    |  |
|                                                                               |                                                                                                    |         |          |           |                         |        | ⊳                                                                                                    |  |
|                                                                               |                                                                                                    |         |          |           |                         |        | Phase II                                                                                                    |  |
| Users Permissions                                                             |                                                                                                    |         |          |           | <b>≗+</b> Add User      |        | Relevant Statistics                                                                                                    |  |
| Users Permissions                                                             | ↑ ROLES                                                                                                    | PHASE I | PHASE II | PHASE III | Add User                |        | Relevant Statistics                                                                                                    |  |
| NAME                                                                          | ADMINISTRATOR<br>DEVELOPER                                                                                                  | PHASE I | PHASE II | PHASE III | 2+ Add User<br>PHASE IV |        | Relevant Statistics<br>Indicators<br>Outcomes<br>Policy Structures                                                                                    |  |
| NAME<br>Tigist Fikru<br>fikru2@un.org                                         | ADMINISTRATOR<br>DEVELOPER<br>FRAMEWORK MANAGER<br>NATIONAL FRAMEWORK MANAGER                                               | PHASE I | PHASE II | PHASE III | Add User                | Û      | Relevant Statistics<br>Indicators<br>Outcomes<br>Policy Structures<br>Initial IAs                                                                     |  |
| NAME<br>Tigist Fikru<br>fikru2@un.org                                         | ADMINISTRATOR<br>DEVELOPER<br>FRAMEWORK MANAGER<br>MATDINAL FRAMEWORK MANAGER<br>POLICY GRATOR<br>POLICY USER MANAGER       | PHASE I | PHASE II | PHASE III | 2+ Add User PHASE IV    | Đ      | Relevant Statistics<br>Indicators<br>Outcomes<br>Policy Structures<br>Initial IAs<br>Consolidated IAs                                                 |  |
| NAME<br>Tigist Fikru<br>fikru2@un.org<br>Showing 1 to 1 of 1 entries          | ADMNISTRATOR<br>DEVELOPER<br>FRAMEWORK MANAGER<br>NATIONAL FRAMEWORK MANAGER<br>POLICY USER MANAGER<br>POLICY USER MANAGER  | PHASE I | PHASE II | PHASE III | Add User                | Û      | Relevant Statistics<br>Indicators<br>Outcomes<br>Policy Structures<br>Initial IAs<br>Consolidated IAs<br>IA/CC Combinations                           |  |
| Users Permissions NAME Tigist Fikru fikru2@un.org Showing 1 to 1 of 1 entries | ADMINISTRATOR<br>DEVELOPER<br>FRAMEWORK MANAGER<br>NATIONAL FRAMEWORK MANAGER<br>POLICY USER MANAGER<br>POLICY USER MANAGER | PHASE I | PHASE II | PHASE III | A+ Add User PHASE IV    | Ø      | Relevant Statistics<br>Indicators<br>Outcomes<br>Policy Structures<br>Initial IAs<br>Consolidated IAs<br>IA/CC Combinations<br>Core Concepts Reviewed |  |

Figure 54: Detail view of newly created policy

- **Step 4.** As indicated in **Figure 54** above you can complete different actions detailed below.
  - $\checkmark$  You have the option to move the phases of the policy.
  - At the bottom section, you can view the users who are given permission to work on each phase. Users assigned the **Policy\_User\_ Manager** or **Administrator** role can give permissions to other users to work at specific phases by clicking **Add User**.
- **Step 5.** When you have completed the actions, click **Save** to continue.
- **Step 6.** A new policy will be added to the policies list as indicated in <u>Figure 55</u> below.
- **Step 7.** As indicated in <u>Figure 55</u>, there are edit options for each of the listed policies at the end of the column.

| ⊕ & ₩ ≛ ?                                              |                                | EPIC<br>Every Policy is C     |                    | 🖷 English [] ( |                      |
|--------------------------------------------------------|--------------------------------|-------------------------------|--------------------|----------------|----------------------|
| Dashboard 🧖 Policies 🛩 🖡                               | 🖁 Indicator Frameworks 👻       | 🚀 Core Concepts 🛛 🗐 Reports 👻 | 🕼 Administration 🗸 |                |                      |
| olicy Created!<br>ou've successfully created a policy. | Please continue to add more do | stails as needed.             |                    |                | ×                    |
| C   ⊜ → Policies                                       |                                |                               |                    |                |                      |
| Create New Policy                                      |                                | Pol                           | icies              |                | Ethiopi              |
| Q Search Policies                                      |                                |                               |                    |                | Filter Policy 🖌      |
| REFERENCE NO                                           | Û TITLE                        | NUMBER OF IAS                 | STATUS             | Å.             | Policy Dashboard     |
| POL/20/10/0007                                         | Demo                           | • 0                           | PHASE I            |                | ⊙ ⊠ 1                |
| POL/20/10/0006                                         | test                           | •1                            | PHASE IV           |                | Edit Policy          |
| POL/20/09/0001                                         | test                           | • 14                          | PHASE IV           |                | • 🖻 💼 i              |
| POL/20/09/0002                                         | test                           | • 6                           | PHASE IV           |                | RELEVANT FRAMEWORK   |
|                                                        |                                |                               |                    |                | INDICATORS           |
|                                                        |                                |                               |                    |                | OUTCOMES             |
|                                                        |                                |                               |                    |                | STRUCTURES           |
|                                                        |                                |                               |                    |                | IAS                  |
|                                                        |                                |                               |                    |                | REVIEW CORE CONCEPTS |
|                                                        | Figure                         | 55: New policy                | created            |                |                      |

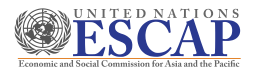

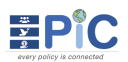

- **Step 8.** You can view the policy dashboard, edit or delete the policy. You can also view relevant Indicators, outcomes, structures and IAs by clicking on the vertical ellipsis icon on the right side of the screen.
- **Step 9.** To start working on the policy you created, click on the reference number to open and see the details.
- **Step 10.** Every new policy will start at **phase I**. The phases every policy go through and each associated steps.
- 9.2.1 Policy Overview and Dashboard
- **Step 1.** At every phase of a policy, users can view/open the policy overview and the dashboard pages.
- **Step 2.** As indicated in <u>Figure 56</u> below, users can access the policy overview on the left side of the menu.
- **Step 3.** When the dropdown icon is clicked it will display menus for the policy overview and the dashboard of four phases.

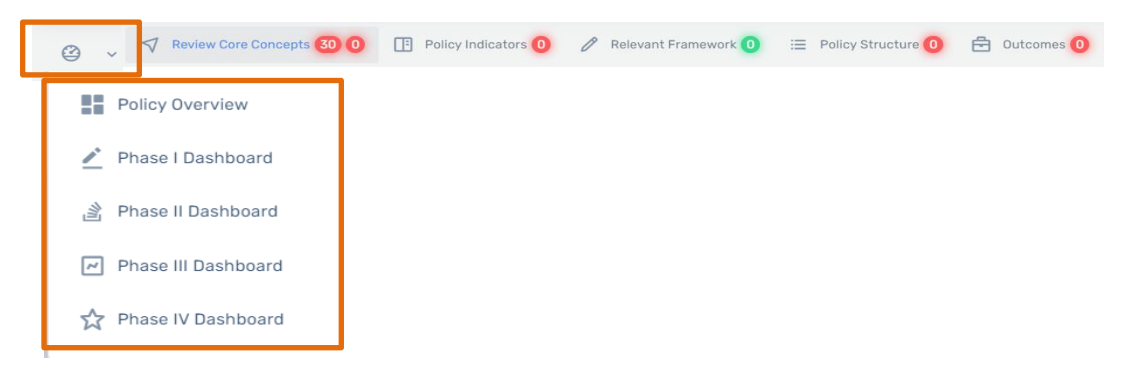

Figure 56: Accessing the policy overview and dashboard pages

- **Step 4.** When the policy overview is clicked, it will open the detailed overview of a specific policy
- **Step 5.** If you open any of the four phase dashboards, a summarized graphical representation will be shown for the completed steps in that specific phase. Figure 57 below shows an example of what the phase dashboards will look depending on the phase selected.

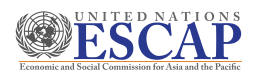

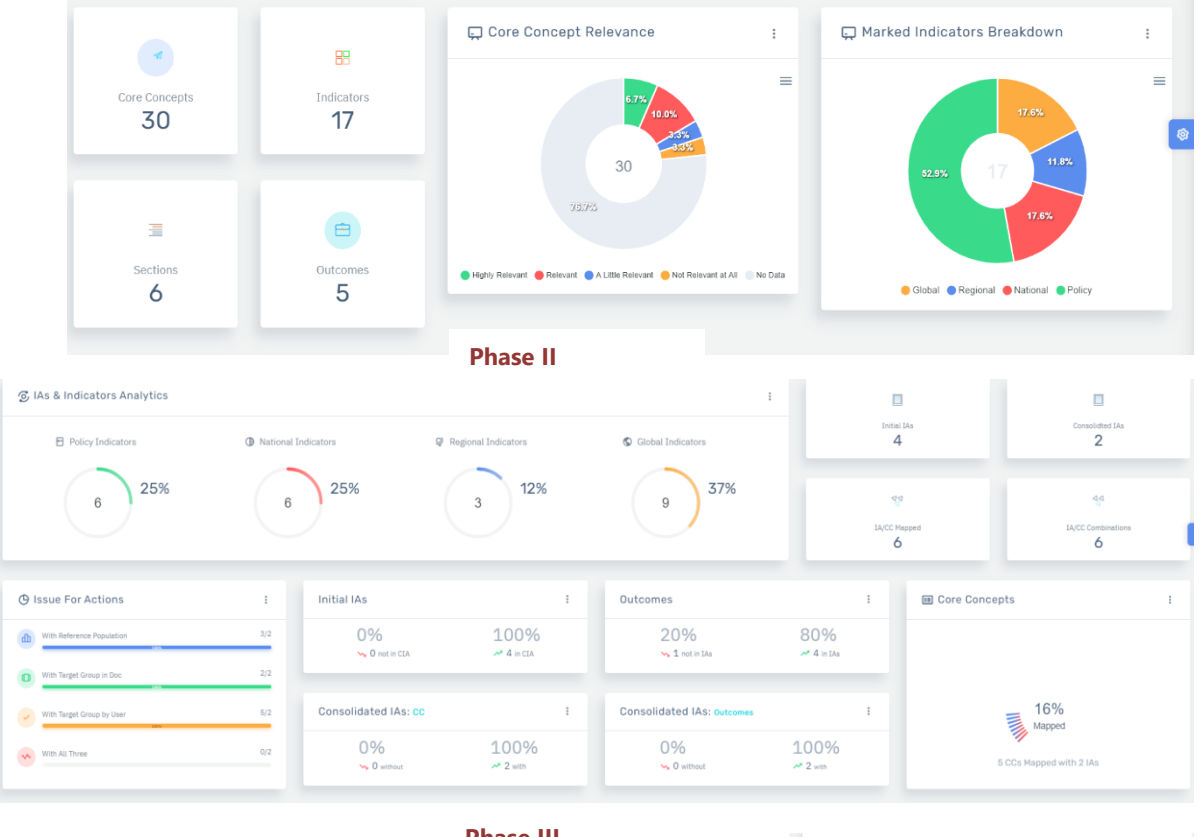

Phase I Dashboard

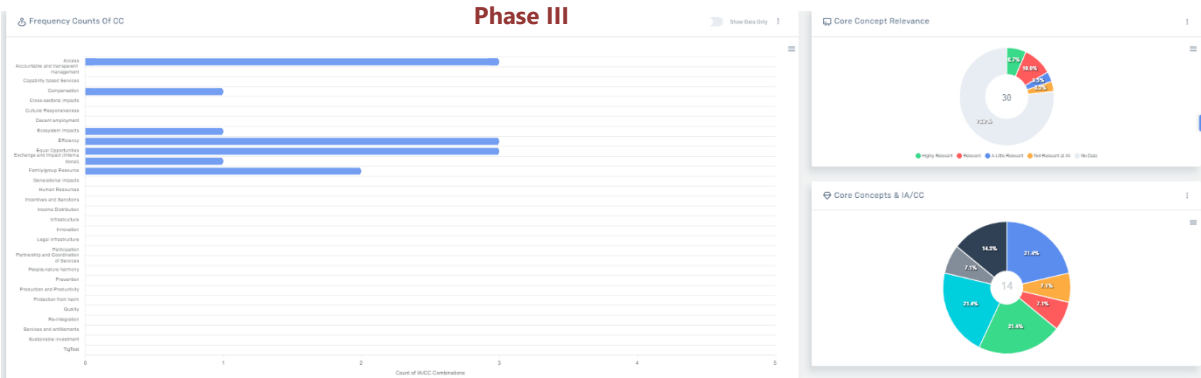

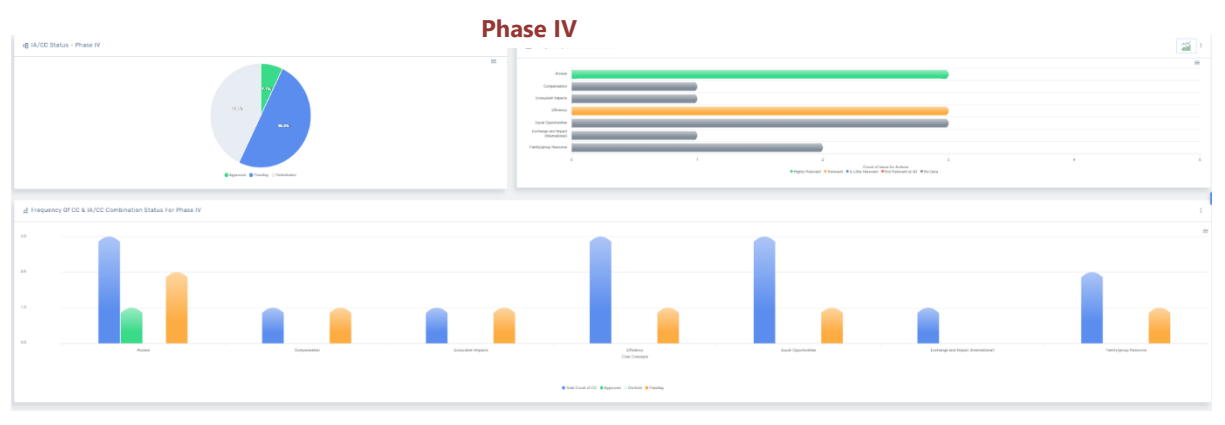

Figure 57: The dashboard pages for each of the four phases

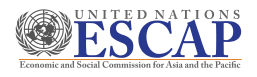

#### 9.2.2 Phase I: Preparation work for the Policy Review

The first phase of the EPiC tool focuses on understanding the policy/planning document and identifying relevant components to be entered into the system, such as sections and subsections, indicator framework and outcomes. Other information include relevant Global, Regional and National indicator frameworks. This phase also requires a review of Core Concepts.

#### Step 1: Review Core Concepts

Here you will assign relevance criterion to all the Core Concepts in the EPiC tool to assess how important they are to the planning/policy document. A universal list of Core Concepts will be available for all users, and users may also add their own Core Concepts to best reflect the country context. Follow the steps detailed below to review the core concepts.

**Important**: Users are required to use key questions associated to each CC and discuss in group to fully understand the purpose of each CC prior to assigning relevance to them.

- **Step 1.** To start, click **Edit CC Relevance** to review and select the relevance.
- Step 2. From the list of core concepts, assign one of the four categories from the drop-down to each Core Concept (Highly relevant, Relevant, A little relevant, Not relevant at all) as in Figure 58 below.

|      |                                              |                                                                                                    |                                                                          | <b>N</b> 0     |
|------|----------------------------------------------|----------------------------------------------------------------------------------------------------|--------------------------------------------------------------------------|----------------|
| CODE | NAME                                         | DESCRIPTION                                                                                                    | RELEVANCE                                                                | Save           |
| 1    | Access                                       | What are physical, economic, and information requirements for full access to services by all policy<br>target groups? (e.g. accessible transportation; physical structure of the facilities; affordability and<br>understandable information in appropriate format)<br>What are mechanisms that ensure all beneficiaries of the policy implementation have equal access to<br>services and entitlements (including to justice system)? | Higly Relevant ~<br>Select Relevance<br>Higly Relevant                   | ゥ Back to List |
| 2    | Accountable<br>and transparent<br>management | To whom, and for what, service providers are accountable? And what is the mechanism for beneficiaries<br>to provide feedback and receive responses?<br>Are the processes through which services are provided to target groups transparent to the<br>beneficiaries?<br>What are mechanisms for reducing any form of corruption in implementation of the policy or delivery of<br>the services?                                          | Relevant<br>A Little Relevant<br>Not Relevant at All<br>Higly Relevant ~ |                |
|      |                                              | beneficiaries and their intended impacts?                                                                                                    |                                                                          |                |
| 3    | Capability based<br>Services                 | What are capabilities and skills that target groups possess to absorb services and leverage to enhance<br>the policy outcomes? (e.g. skill development among unemployed, farmers capacity to absorb new<br>farming architector)                                                                                                    | Not Relevant at All 🗸 🗸                                                  |                |

#### Figure 58: Phase I - Assigning relevance of CC with respect to the policy

- **Step 3.** After assigning relevance, click **Save** on the right side of the window.
- **Step 4.** A confirmation message will be displayed at the top of your screen.
- **Step 5.** As indicated in <u>Figure 59</u> below, a selected relevance level will be displayed with each core concept.
- Step 6. The number of core concepts with and without an assigned relevance value will be displayed and updated on the panel. For instance, in <u>Figure 59</u>, 7 core concepts out of 30 have been reviewed.

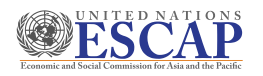

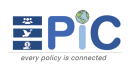

|             | Review Core Concepts 30 7 🔚 Policy Indicators             | 🧿 🔅 Relevant Framework 🔕 📃 Policy Structure 🧿 📋 Outcomes 🧿                                                                                                    |                                 |  |  |  |  |  |
|-------------|-----------------------------------------------------------|----------------------------------------------------------------------------------------------------|---------------------------------|--|--|--|--|--|
| 🗾 Edit CC F | <u>C Edit CC Relevance</u> Review Core Concepts Relevance |                                                                                                    |                                 |  |  |  |  |  |
| SHOW 50     | • ENTRIES                                                 | s                                                                                                    | earch Core Concept Review       |  |  |  |  |  |
| CODE        | NAME                                                      | Cescription                                                                                                    | C RELEVANCE                     |  |  |  |  |  |
| 5           | Cross-sectoral impacts                                    | What are effects of the policy implementation from and on other sectors? (e.g. environmental impacts of agriculture sector policy, social impact of eco<br>policy, etc)                                                                                                    | DINOMIC HIGHLY RELEVANT         |  |  |  |  |  |
| 10          | Equal Opportunities                                       | Who are the target groups (including disadvantaged groups) that need equal opportunity of access to public goods and services provided by the polic<br>(Example of selection of target groups: such as people living in poverty, women, groups living away from services, persons with disabilities, ethnic mir<br>elderly)<br>How does the policy enable and monitor equal opportunities?                                                                                                    | y?<br>hority or HIGHLY RELEVANT |  |  |  |  |  |
| 23          | TigTest NATIONAL                                          | Test                                                                                                    | HIGHLY RELEVANT                 |  |  |  |  |  |
| 1           | Access                                                    | What are physical, economic, and information requirements for full access to services by all policy target groups? (e.g. accessible transportation; phys<br>structure of the facilities; affordability and understandable information in appropriate format)<br>What are mechanisms that ensure all beneficiaries of the policy implementation have equal access to services and entitlements (including to justice s                                                                                                    | system)?                        |  |  |  |  |  |
| 2           | Accountable and transparent management                    | To whom, and for what, service providers are accountable? And what is the mechanism for beneficiaries to provide feedback and receive responses?<br>Are the processes through which services are provided to target groups transparent to the beneficiaries?<br>What are mechanisms for reducing any form of corruption in implementation of the policy or delivery of the services?<br>Are data and evidence available to inform policy and track progress in delivery of priorities to beneficiaries and their intended impacts? | RELEVANT                        |  |  |  |  |  |

Figure 59: Phase I - Relevance assigned to core concepts

#### Step 2: Policy Indicators

At this step the user can insert relevant policy indicators. Policy indicators are often provided in outcome table or as a separate table in the annex of the policy document. The best place to find policy indicators is the monitoring and evaluation (M&E) framework associated to the policy.

- **Step 1.** To insert policy indicators in the policy, click **Policy Indicator** from the menus under Phase I as indicated in <u>Figure 60</u> below.
- **Step 2.** Policy indicators can be manually added in this window or you can download and import indicators using a template. (Refer to: <u>How to download & Import templates</u>).

| EPIC   🗁 > Policies > Policy - POL/ | 20/10/0007 > Policy Indicators               |          |
|-------------------------------------|----------------------------------------------|----------|
| PHASE I<br>⊲ ⊙ ⊳                    | Policy - POL/20/10/0007<br>Demo<br>Wednesday | Ethiopia |
| 75                                  | Policy Indicators                            |          |
| CODE NAME                           | Folicy indicators                            |          |
|                                     | No data available!                           |          |

#### Figure 60: Policy Indicator Window

- **Step 3.** As indicated in **Figure 60** above, **Create New** button will redirect users to **Figure 61** below.
- **Step 4.** As required, type in the **Code** and **Name** of the policy indicator in the space provided.

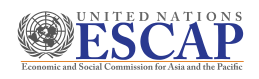

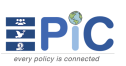

| EPiC   🗀 > Policies > Policy - POL/20/10/0007 > Indicator > Edit |                  |
|------------------------------------------------------------------|------------------|
| Code                                                             | ⊳ Save           |
| Nama                                                             | ► Save & Add New |
| Nalle                                                            | Seck to List     |
|                                                                  |                  |
|                                                                  |                  |

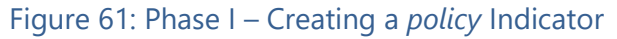

- **Step 5.** After filling in the fields, choose **Save** or **Save & Add New** to add more policy indicators.
- **Step 6.** When you have added all policy indicators, they will be displayed as a list view. From the icons available next to each indicator, you can choose to Edit or Delete.

| 🖪 Create New 🔒 🙃  | ±      | Policy Indicators        |
|-------------------|--------|--------------------------|
| SHOW 10 V ENTRIES |        | Search Policy Indicators |
| CODE              | Ĵ NAME | * ^<br>~ ~ ~             |
| 001               | Pra-1  | 2 🗎                      |
| 002               | Pra-2  | 2010                     |
|                   |        | Previous 1 Next          |

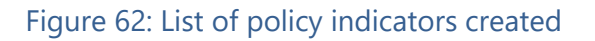

#### Step 3: Relevant Indicator Framework

At this step, users can add relevant Global, Regional, and National indicator frameworks to the policy. As with the Core Concept, universally applicable indicator frameworks like the Sustainable Development Goals will be available to all users, and users may add other relevant frameworks.

- **Step 1.** To add relevant frameworks, click the **Relevant Framework** menu as indicated in **Figure 63** below.
- **Step 2.** Click the **Add Relevant Indicators** button, which will redirect users to **Figure 64** to add Global, Regional and National frameworks.

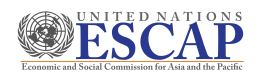

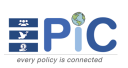

| EPiC   🏠 > Policies > Policy - POL/         | /20/10/0007 > Relevant Indicator Frameworks                                                                 |                             |          |               |    |
|---------------------------------------------|----------------------------------------------------------------------------------------------------|-----------------------------|----------|---------------|----|
| PHASE I                                     | Policy - POL/20/10/0007<br>Demo<br>Wednesday                                                                |                             | -        | Ethiopia<br>? |    |
| <ul> <li>Add Relevant Indicators</li> </ul> | E Policy Indicators 2 Relevant Framework  E Policy Structure  C E Outcomes  C Relevant Indicator Frameworks |                             |          |               | \$ |
| SHOW 10 V ENTRIES                           |                                                                                                    | Search Indicator Frameworks | •<br>•   | <br>          |    |
|                                             | No data available in table                                                                                  |                             | Previous | Next          |    |

#### Figure 63: Relevant Indicator Frameworks window

|                  | Global Regional National                                                                                                    |
|------------------|----------------------------------------------------------------------------------------------------|
| Select global F  | Famework v                                                                                                    |
| search global in | dicator                                                                                                    |
| CODE             | NAME                                                                                                    |
| <b>1</b> .2.2    | Proportion of men, women and children of all ages living in poverty in all its dimensions according to national definitions                                                                                                    |
| 0 1.3.1          | Proportion of population covered by social protection floors/systems, by sex, distinguishing children, unemployed persons, older persons, person                                                                                                    |
| 0 1.4.1          | Proportion of population living in households with access to basic services                                                                                                    |
| 0 1.4.2          | Proportion of total adult population with secure tenure rights to land, with legally recognized documentation and who perceive their rights to land                                                                                                    |
| 0 1.5.1          | Number of deaths, missing persons and directly affected persons attributed to disasters per 100,000 population                                                                                                    |
| 0 1.5.2          | Direct economic loss attributed to disasters in relation to global gross domestic product (GDP)                                                                                                    |
| 1.5.4            | Proportion of local governments that adopt and implement local disaster risk reduction strategies in line with national disaster risk reduction strategies in line with national disaster risk reduction strategies in line wi |
| 4                |                                                                                                    |

#### Figure 64: Adding Relevant Indicator Framework

- **Step 3.** You can choose to add a combination of frameworks by clicking the Global, Regional, and National menus one by one and selecting check box next to the indicator code under each framework. Users can also search relevant indicators by typing keywords of indicator descriptions.
- **Step 4.** After selecting all relevant indicators, please click the **OK** button.
- **Step 5.** The selected indicators will be displayed as shown in <u>Figure 65</u> below. To save and continue to the next step, click **Save**.
- **Step 6.** To add more indicators, click **Add Indicator** at the top-right corner as indicated in the figure below.

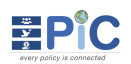

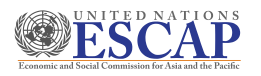

| A → Policies → Policy - POL/20/10/000      | 07 > Indicator > Edit |            |                                                 |                  |                |
|--------------------------------------------|-----------------------|------------|-------------------------------------------------|------------------|----------------|
| elevant Framework Indicators               |                       |            |                                                 | 🖪 Add Indicators | ⊳ Save         |
| RAMEWORK                                   | FRAMEWORK TYPE        | CODE       | NAME                                            |                  | ⇔ Back to List |
| lgenda 2063                                | REGIONAL              | 1.2.2      | Unemployment rate by age, by sex, vulnerability | ۵                |                |
| Frowth and Transformation Plan II (GTP II) | NATIONAL              | IS01.1.1.1 | Real GDP Growth Rate (%)                        | <b>±</b>         |                |
| VTO - Compendium of Tourism Statistics     | GLOBAL                | 1          | Total number of inbound arrivals                | Ē.               |                |

Figure 65: Newly added relevant indicator frameworks

**Step 7.** After adding and saving all the relevant indicators as shown in <u>Figure 66</u> below, indicators will be listed, based on their indicator framework category (i.e., Global, Regional or National).

| 🔊 🗸 🦿 Review Core Concepts 😥 🔕 🔚 Policy Indicators 😧 🔅 Relevant Framework 🔕 🗮 Policy Structure 🔕 🖻 Outcomes 🧿 |                             |          |          |   |
|----------------------------------------------------------------------------------------------------|-----------------------------|----------|----------|---|
| Add Relevant Indicators     Relevant Indicator Frameworks                                                     |                             |          |          |   |
| SHOW 10 V ENTRIES                                                                                             | Search Indicator Frameworks |          |          |   |
| NAME                                                                                                    |                             | <b>^</b> | <u>`</u> |   |
| Agenda 2063 REGIONAL                                                                                          |                             |          |          | ۲ |
| 1.3.3 - Unemployment rate by age, by sex, vulnerability                                                       |                             |          | Ū        |   |
| Growth and Transformation Plan II (GTP II)                                                                    |                             |          |          |   |
| IS01.2.1.1 - Industry Sector Growth Rate (%)                                                                  |                             |          | Ē        |   |
| IS01.2.1.10 - Service sector as (%) share of GDP                                                              |                             |          | till (   |   |
| SDGs: Global indicator framework for the Sustainable Development Goals and targets of the 2030 Ag . GLOBAL    |                             |          |          |   |
| 1.2.1 - Proportion of population living below the national poverty line, by sex and age                       |                             |          | 1        |   |
|                                                                                                    |                             | Previous | 1 Next   |   |
|                                                                                                    |                             |          |          |   |

Figure 66: List of all relevant indicator frameworks added

#### Step 4: Policy Structure

At this step the user may add a policy structure to trace the sources of policy information in the document. The policy structure can contain just sections or could be more detailed and consist of both sections and sub-sections. These navigational guides can help users to match entries in the EPiC tool to the original policy document and closely assess the overall policy.

Step 1. To create the policy structure, click **Policy Structure** menu under Phase I as indicted in <u>Figure 67</u> below. Then click **Create New** button, which will redirect users to <u>Figure 68</u>.

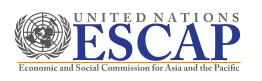

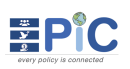

|                                                                                                    | ? |
|----------------------------------------------------------------------------------------------------|---|
| <ul> <li>A v A Review Core Concepts O E Policy Indicators V Relevant Framework E Policy Structure O O Outcomes O</li> <li>Policy Structure O O Outcomes O</li> </ul> |   |
| TITLE TYPE                                                                                                    |   |

#### Figure 67: Policy Structure window

**Step 2.** As shown in **Figure 68**, users are required to define the input as either a section or sub section and type in the **Title.** To add a sub-section to the policy structure, you first need to create the section.

| PiC   @ → Po | licies → Policy - POL/20/10/0009 → | Policy Structures > New |   |                |
|--------------|------------------------------------|-------------------------|---|----------------|
| Туре         |                                    | Section                 |   | ► Save         |
| © SECTION    | ⊖ SUB-SECTION                      | Select Section          | ~ | Save & Add New |
|              |                                    |                         |   | ↔ Back to List |
|              |                                    |                         |   |                |

Figure 68: Creating a policy structure

- **Step 3.** After typing the title and selecting the section you can choose **Save** or **Save & Add New** to continue adding more policy structures.
- **Step 4.** When you save you will be redirected to <u>Figure 69</u> below. The policy structure created will be displayed as a list view.
- **Step 5.** As indicated in <u>Figure 69</u>, you can choose to add a sub-section for any of the policy section by clicking the + plus icon.

| Create New               | Policy Structure          |           |          |
|--------------------------|---------------------------|-----------|----------|
| SHOW 10 V ENTRIES        | Search Policy Structures. | -         |          |
| Add Sub-Section          | түре                      |           |          |
| Demo-pr1                 | SECTION                   | Ø         | <b>D</b> |
| ⊕ Demo-pr1-pr1           | SUB-SECTION               | Ø         | ۵        |
| △ Demo2-pr2 <sup>●</sup> | SECTION                   | Ø         | Ū        |
|                          | P                         | revious 1 | Next     |

#### Figure 69: List of policy structures

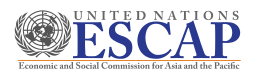

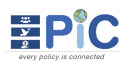

#### Step 5: Outcomes

This is the last step of Phase I. At this step the users can add outcomes of the policy document. Outcomes refer to descriptions of what the policy is trying to achieve and often include a measure of achievement. All outcome entries can be added to the section or sub-section of the policy. When the policy has several levels of desirable achievements (such as outcomes, sub-outcomes, etc), only the last and most detailed level needs to be entered as "outcomes."

Step 1. To add outcomes, click Outcome menu under Phase I as indicated in Figure 70 below. You can add the outcomes by clicking Create New button or the + icon next to each section or sub-section of the policy structure.

| 🖎 🗸 🦧 Review Core Concepts 2 4                   | 🚆 Policy Indicators 2 🦙 Relevant Framework 🧿 🗮 Policy Structure 🛛 📄 Outcomes 💿 |  |
|--------------------------------------------------|--------------------------------------------------------------------------------|--|
| Create New                                       | Outcomes                                                                       |  |
| NAME Add Outcome<br>▼ TPS-01 SECTION ◆           |                                                                                |  |
| TPS-01-1 SUB-SECTION •<br>TPS-01-2 SUB-SECTION • |                                                                                |  |
| TPS-02 SECTION                                   |                                                                                |  |

#### Figure 70: Outcomes window

Step 2. When Create New/Add Outcome is clicked, you will be redirected to Figure 71 below. Type the outcome in the space provided and check that it is under the correct policy section or sub-section.

| 📮 Dashboard 🛛 🤂 Policies 🗸 🔠 Indicator Frameworks  | ∽ 🚀 Core Concepts 📗 Report | s 🗸 🍈 Administration 🤟 |                |
|----------------------------------------------------|----------------------------|------------------------|----------------|
| EPIC   🏠 > Policies > Policy - POL/20/10/0012 > Ou | tcomes > New               |                        |                |
| Structure                                          |                            | Source: IN DOCUMENT    | ► Save         |
| TPS-01<br>Name                                     | ~                          |                        | Save & Add New |
| The most detailed level of outcome                 |                            |                        | ↔ Back to List |
|                                                    | Figure 71:                 | Creating an Outcome    |                |

- **Step 3.** Once you filled in the Name field of the outcome, click **Save** or click **Save & Add** to continue. '
- **Step 4.** All outcome entries will be displayed as shown in **Figure 72** below.

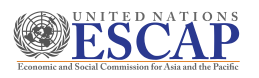

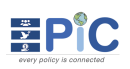

| NAME                                                                |          |
|---------------------------------------------------------------------|----------|
| TPS-01 SECTION                                                      |          |
| $\stackrel{\triangle}{\nabla}$ The outcome of TPS policy phase 1    | 6 🗇      |
| $\stackrel{\triangle}{\nabla}$ The outcome of TPS policy phase 1 -2 | 2 🖻      |
| ▼ TPS-01-1 SUB-SECTION 0                                            |          |
| Geond level                                                         | <b>1</b> |
| ▼ TPS-01-2 SUB-SECTION 0                                            |          |
| Second-2 level                                                      | 2 1      |
| TPS-02 SECTION 🗘                                                    |          |
|                                                                     |          |

#### Figure 72: List of outcomes created for the policy structures

**Step 5.** Now that you have completed the last step for Phase I, you will need to move the policy to Phase II. A notification will appear on top of the window when the phase is successfully moved and changed. Please refer to <u>How to Move a policy to the next</u> <u>phase</u> for more details.

#### 9.2.3 *Phase II: Data entry of the Policy*

The second Phase of the EPiC is designed for users to capture the key issues (or, Issues for Action: IA) in the document: priority issues which the policy is aiming to address, that require action. These IAs are generally located in the narrative of the document under a heading such as "Sector Constraints", "Key Development Issues", etc, but aren't always easy to identify. To tackle this situation, the EPiC user is initially asked to enter as best as possible each Issue for Action within each broad section of the policy document.

**Important**: The IAs can also be identified in the logframe of the policy document, so be sure to check this part of the document as well when undertaking this step.

#### Step 1: Initial IA

At this step the user identifies the key issues in the Policy referred to as Issues for Action, which form the basis for developing a strong indicator framework to monitor the policy. IAs can be extracted from the policy narrative and/or log frame (results matrix) of a given plan or strategy and added to EPiC as *initial* IAs.

# Step 1. To enter the Initial IA, click the Initial IA menu under Phase II as indicated in Figure 73 below. Then click Create New button, which will redirect the users to Figure 74.

| PHASE II<br>⊲ 3 ⊳ |                         | Policy - POL/20/10/0013<br>TTest<br>Test   | Ethiopia |
|-------------------|-------------------------|--------------------------------------------|----------|
| 🖎 🗸 🔀 Initial I   | A O Consolidated IA O O | ← IA/CC Mapping 0 0 VIA/CC Combination 0 0 |          |
| 🛃 Create New      |                         | Initial IAs                                |          |
| REFERENCE NO      | TITLE                   | STATUS                                     |          |
|                   |                         | No data available!                         |          |

#### Figure 73: Initial IAs window

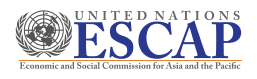

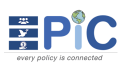

| Save               |
|--------------------|
| P care             |
| Save & Add New     |
| <br>↔ Back to List |
|                    |

#### Figure 74: Adding Initial Issues for Action

Step 2. Users only need to provide the Title of the IA. To add more IAs, click Save & Add New. When you have added all the IAs click Save.

#### **Step 3.** Once the IAs have been added they will be displayed as shown in **Figure75** below.

| æ | Create New        |           | Initial IAs |                  |                    |          | 6 |
|---|-------------------|-----------|-------------|------------------|--------------------|----------|---|
|   | SHOW 10 V ENTRIES |           |             |                  | Search Initial IAs |          |   |
|   | REFERENCE NO      | Ç TITLE   | Ŷ           | STATUS           | ~                  | <u>.</u> |   |
| Г | POLIA/20/10/0023  | Demo-IA-2 |             | NOT CONSOLIDATED | Ø                  | <b>D</b> |   |
|   | POLIA/20/10/0022  | Demo-IA   |             | NOT CONSOLIDATED | Ø                  | ۵        |   |
|   |                   |           |             |                  | Previous 1 Ne      | xt       |   |

Figure 75: List of all the initial IAs added

#### Step 2: Consolidated IA

The second step of Phase 2 asks the EPiC user to simplify the list of initial IAs by consolidating them. The consolidation process removes duplication and reformulates the language to sharpen the description of the final set of IAs addressed by the policy. For each consolidated IA, users specify the corresponding reference population and target groups from the document, for which suggestions are also provided in the system.

A number of outcomes can occur at this step which include:

- 1. Merging 2 or more initial IAs into one consolidated IA if it is felt they are addressing a similar issue
- 2. Modifying the language of the initial IA to better describe the issue being addressed
- 3. Leave the initial IA as is, and convert to a consolidated IA

**Important**: all initial IAs need to be converted to consolidated IAs, so one of the three options above must be applied to each.

Another important part of the consolidation process is to identify for each consolidated IA, a reference population and target group(s). Identifying these groups can improve the inclusiveness of a policy and create demand for disaggregated statistics. The reference population refers to the overall population being addressed or impacted upon by the issue requiring action, and could include "All persons in the country", "Primary schools", "Health Care Facilities", and so forth.

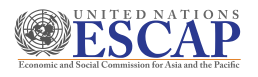

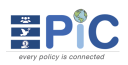

Target groups on the other hand, are subsets of the reference population which may require specific focus due to their vulnerability or general importance to the issue at hand. These target groups may be explicitly specified or implied in the policy document. The EPiC user is also given the opportunity to make a recommendation for additional target groups (i.e., if it is not referenced in the policy document).

While it is generally preferable to enter each reference population and all relevant target groups, users can enter "N/A" in the fields when a reference population or level of disaggregation is irrelevant or not applicable to the issue.

- Step 1.To start consolidating, click Consolidate IA menu under Phase II as indicated in Figure76 below. Then click IAs Still to be Consolidated menu.
- **Step 2.** To start consolidation, click **IAs Still to be Consolidated** button.

|                                                              | Policy - POL/20/10/0007<br>Demo<br>Wednesday                                                                  |        | Ethiopia |
|--------------------------------------------------------------|----------------------------------------------------------------------------------------------------|--------|----------|
|                                                              | 42%                                                                                                    |        |          |
| 🖉 🗸 📝 Initial IA 🖉 🔚 Consolidated IA 🔍 🖉 🚅 IA/CC Mapping 🔍 🗘 | V IA/CC Combination 0 0                                                                                       |        |          |
| ≡ IAs Still to be Consolidated                               | Consolidated IAs<br>OTE: All Initial IAs need to be converted to Consolidated IAs, even if they stay the same | c      | <b>Ø</b> |
| REFERENCE NO TITLE/NAME                                      | # 1A'S                                                                                                    | STATUS |          |
|                                                              | lo data available!                                                                                            |        |          |
|                                                              |                                                                                                    |        |          |

Figure 76: Consolidate IA Window

- **Step 3.** As indicated in Figure 77 below the list of unconsolidated Initial IAs will be displayed.
- **Step 4.** From the list of unconsolidated IAs, please select and click the check boxes next to the IAs that are related and can be consolidated.

| 🕒 Creat | te Consolidate IA | e Return  | Unconsolidated Init | tial IAs |                    |          |      |
|---------|-------------------|-----------|---------------------|----------|--------------------|----------|------|
| SHOW    | 10 v ENTRIES      |           |                     |          | search Initial IAs |          |      |
| F       | REFERENCE NO      | Û TITLE   |                     |          |                    |          | Ĵ    |
| P F     | POLIA/20/10/0022  | Demo-IA   |                     |          |                    |          |      |
| D F     | POLIA/20/10/0023  | Demo-IA-2 |                     |          |                    |          |      |
| □ F     | POLIA/20/10/0024  | Demo-IA-3 |                     |          |                    |          |      |
| F       | POLIA/20/10/0025  | Demo-IA-4 |                     |          |                    |          |      |
|         |                   |           |                     |          |                    | Previous | Next |

#### Figure 77: List of Unconsolidated IAs

- **Step 5.** After selecting the IAs to be consolidated, click **Create Consolidate IA** as indicated in Figure 77.
- **Step 6.** You will be redirected to **Figure 78** below to provide a description for the consolidated IAs.

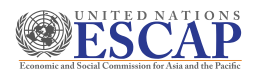

| C A Policies > Policy - POL/20/10/0013 | > Consolidated IA > New      |                    |                |
|----------------------------------------|------------------------------|--------------------|----------------|
|                                        |                              | Source IN DOCUMENT | ► Save         |
| Title/Name                             |                              |                    | > Back to List |
|                                        |                              |                    |                |
| Outcome                                | Reference Population         |                    |                |
| Select                                 | * ]                          |                    |                |
| Target Groups in Doc                   | Add Recommended Target Group | ⊕ Add              |                |
|                                        |                              |                    |                |
| Initial Issue For Action               |                              | 🙆 Add Initial IA   |                |
| REFERENCE NO DESCRIPTION               |                              |                    |                |
| POLIA/20/11/0129 TT-IA1                |                              | <b>D</b>           |                |
| POLIA/20/11/0130 TT-IA2                |                              | <b>a</b>           |                |

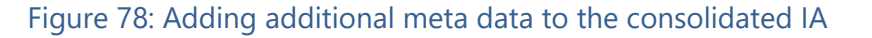

- **Step 7.** As in Figure 78, you can Add Target Groups in Doc (document) and/or Recommended Target Group by clicking the Add menu next to each field.
- **Step 8.** The Select Target Group window shown in <u>Figure 79</u> below will be displayed. From the displayed list choose all applicable target groups and click **OK**

| Select Target Groups |                      | ×       |
|----------------------|----------------------|---------|
| AGE                  |                      | *       |
|                      |                      |         |
|                      | MIGRATORY STATUS     |         |
| C RACE               | SEX                  |         |
| MARITAL STATUS       | STATUS IN EMPLOYMENT |         |
| EDUCATION LEVEL      |                      |         |
|                      |                      |         |
|                      | Ο                    | k Close |

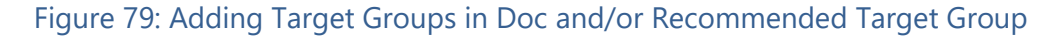

- **Step 9.** As shown in **Figure 80** below, selected target groups will be displayed. At this point you can also match the Outcome and Reference Population to the Consolidated IA.
- **Step 10.** To add more Initial IAs to this consolidation, click Add Initial IA button as in <u>Figure 80</u> below.
- **Step 11.** When you have finished providing entries for this Consolidated IA, click on **Save** to continue.

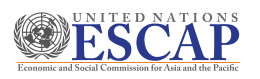

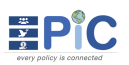

| Reference No IAC/20/11/0 | 0095        |       |                                       | Source IN DOCUMENT | ⊳ Save         |
|--------------------------|-------------|-------|---------------------------------------|--------------------|----------------|
| Title/Name               |             |       |                                       |                    | ↔ Back to List |
| C-IA1                    |             |       |                                       |                    |                |
| Outcome                  |             |       | Reference Population                  |                    |                |
| Outcome3                 |             | ×     |                                       |                    |                |
| Target Groups in Doc     |             | ⊕ Add | Recommended Target Group              | ⊕ Add              |                |
| Age 🛞 Income 🛞 Occu      | apation 🛞   |       | Age 🛞 Disability 🛞 Migratory Status 🛞 |                    |                |
| Age                      |             | h     | Test                                  | æ                  |                |
| Initial Issue For Action |             |       |                                       | 🖪 Add Initial IA   |                |
| REFERENCE NO             | DESCRIPTION |       |                                       |                    |                |
| POLIA/20/11/0135         | TP_IA1      |       |                                       | Đ                  |                |
| POLIA/20/11/0138         | TP_IA4      |       |                                       | <b></b>            |                |

#### Figure 80: Save a consolidated IA after adding description

Step 12. After all IAs have been consolidated, the final displayed view will be as shown in Figure 81 below. Users can quickly assess the status of consolidated IAs with icons and choose edit or delete options.

| ≔ IAs Still to be Consolidated | Consolidated IAs<br>NOTE: All Initial IAs need to be converted to Consolidated IAs, even if they stay the same |        |                               |               |
|--------------------------------|----------------------------------------------------------------------------------------------------|--------|-------------------------------|---------------|
| SHOW 50 V ENTRIES              |                                                                                                    | QS     | earch Consolidated IAs        |               |
| REF NO ^ TITLE/NAME            | ° OUTCOME ° #<br>↓ ↓ ↓                                                                                         | # IA'S | STATUS<br>Target Group In Doc |               |
| IAC/20/10/0082 CIA-1           | $\odot$                                                                                                    | • 1    |                               | <b>団</b><br>2 |
| IAC/20/10/0083 CIA-2           |                                                                                                    | •1     | Updated m                     | <b>団</b><br>2 |
| IAC/20/10/0084 CIA-3           | Surcome Not indicated                                                                                          | • 1    | Not Updated                   | <b>団</b><br>2 |

Figure 81: List of all consolidated IAs

#### **Step 13.** In the **OUTCOME** column

- ✓ The green check mark indicates that IAs are consolidated with a corresponding outcome.
- ✓ The yellow cross mark indicates that IAs are consolidated, without any associated outcomes.
- **Step 14.** In the **# IAs** column, users can track how many initial IAs has been associated and added to a given consolidated IA
- **Step 15.** In the **STATUS** column, three dots represent **Reference Population**, **Target Group in Doc** and **Recommended Target**, respectively.
  - ✓ If you have added Reference Population, Target Group in Doc and Recommended Target Group when consolidating IAs, the icon will be displayed as green. If no entries have been made, the icon will be displayed as grey.
- **Step 16.** To add more consolidated IAs and add descriptions, please repeat steps 3 to 11.

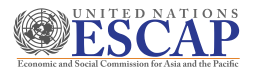

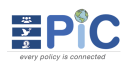

#### Step 3: IA/CC Mapping

At this step users are expected to revisit core concepts and map them to the consolidated IAs identified in the policy document. This is to delineate which principles are of most relevance to the issue at hand and the resulting outcome is what the EPiC Tool refers to as an "IA/CC Combination."

The user is required to tackle each consolidated IA one at a time, reviewing each of the 29 CCs against it to ascertain whether the CC is significantly applicable to that IA – those of relevance are selected.

Whilst more than one CC could be relevant to each consolidated IA, users should refrain from selecting too many CCs. It is not expected that more than 3 or 4 CCs should be selected for any consolidated IA.

- Step 1.To start mapping IAs to CCs, click IA/CC Mapping menu under Phase II as in Figure82below.
- **Step 2.** The list all consolidated IA's and CC combinations will be displayed. If users have not completed this step, the list will display the status in red, as **NOT MAPPED YET.**

| 🖎 🗸 [ Initial IA 🔇           | Consolidated IA 4 2 + IA/CC Mapping 2 0 |                      |
|------------------------------|-----------------------------------------|----------------------|
|                              | IA/CC Mappings                          |                      |
| SHOW 10 - ENTRIES            | 5                                       | earch IA/CC Mappings |
| IA                           | ↓ # CC COMBINATION'S                    | Edit IA Mapping      |
| C-Demo-IAs-2<br>C-Demo-IAs-1 | NOT MAPPED YET                          |                      |
|                              |                                         | Previous 1 Next      |

Figure 82: IA/CC Mapping Window

- **Step 3.** To start mapping, click the **Edit IA Mapping** icon.
- **Step 4.** When Edit IA Mapping is clicked for each consolidated IA, you will be redirected to **Figure 83** below. Click **Add Core Concept**.

| PiC                     |                          |                |
|-------------------------|--------------------------|----------------|
| Title/Name              |                          | ► Save         |
| IAC/20/11/0087 - IAs-12 | ĥ                        | ↔ Back to List |
| Outcome                 | Reference Population     |                |
| Demo second level       | 20                       |                |
| Target Groups in Doc    | Recommended Target Group |                |
| Age Ethnicity           |                          |                |
| Age                     |                          |                |
|                         |                          |                |
|                         | 🖪 Add Core Concept       |                |
| NAME DESCRIPTION        |                          |                |
|                         |                          |                |

Figure 83: Adding Core Concepts to be mapped to the IAs

**Step 5.** The Select Core Concept window will be displayed as shown in <u>Figure 84</u> below.

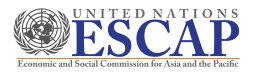

**Step 6.** Select Core Concepts applicable to this IA in the checkbox and click **OK** to continue.

| Select Core Concepts                  | ×                                      |
|---------------------------------------|----------------------------------------|
| Z ACCESS ()                           | ACCOUNTABLE AND TRANSPARENT MANAGEMENT |
| CAPABILITY BASED SERVICES             |                                        |
| CROSS-SECTORAL IMPACTS                |                                        |
| DECENT EMPLOYMENT                     |                                        |
|                                       | Z EQUAL OPPORTUNITIES                  |
| Z EXCHANGE AND IMPACT (INTERNATIONAL) | FAMILY/GROUP RESOURCE                  |
| ~ <b>^</b>                            | - •                                    |

Figure 84: Select Core Concepts Window

- **Step 7.** Selected core concepts will be added for the corresponding consolidated IA and will be displayed as shown in <u>Figure 85</u> below.
- **Step 8.** Users can add more core concepts or click **Save** to save the changes, which will redirect users to the **IA/CC Mappings** page.

|                                                                                                    |                                                        | Save                                                   |
|----------------------------------------------------------------------------------------------------|--------------------------------------------------------|--------------------------------------------------------|
|                                                                                                    |                                                        |                                                        |
| Reference Population                                                                                                    |                                                        | •5 Back to List                                        |
| 20                                                                                                    |                                                        |                                                        |
| Recommended Target Group                                                                                                    |                                                        |                                                        |
|                                                                                                    |                                                        |                                                        |
|                                                                                                    |                                                        |                                                        |
|                                                                                                    |                                                        |                                                        |
|                                                                                                    | Add Core Concept                                       |                                                        |
| DESCRIPTION                                                                                                    | Add Core Concept                                       |                                                        |
| DESCRIPTION<br>What are physical, economic, and information requirements for full                                                                        | Add Core Concept                                       |                                                        |
| DESCRIPTION<br>What are physical, economic, and information requirements for full<br>Who are the target groups (including disadvantaged groups) that nee | Add Core Concept                                       |                                                        |
|                                                                                                    | Reference Population<br>20<br>Recommended Target Group | Reference Population<br>20<br>Recommended Target Group |

Figure 85: List of all mapped core concepts

- **Step 9.** All core concepts mapped to the consolidated IA will be displayed. If there are consolidated IAs that are associated to the CCs, please repeat steps 1 9 above.
  - ✓ As indicated in Figure 86 below, users can check the status of IA/CC mapping. Those marked NOT MAPPED YET in the #CC COMBINATION column denotes all consolidated IAs yet to be matched to CCs.

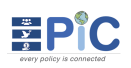

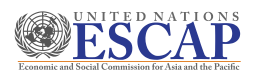

| S v [7] Initial IA (2) | a 1 1 IA/CC Combination 3 0         |                       |      |
|------------------------|-------------------------------------|-----------------------|------|
|                        | IA/CC Mappings                      |                       |      |
| SHOW 10 v ENTRIES      |                                     | Search IA/CC Mappings |      |
| IA                     | = CC COMBINATION'S                  | 0                     | \$   |
| C-Demo-IAs-1           | NOT MAPPED YET                      |                       | 2    |
| C-Demo-IAs-2           | Access                              |                       | 2 8  |
|                        | Ecosystem Impacts                   |                       | 2    |
|                        | Equal Opportunities                 |                       | 2    |
|                        | Exchange and Impact (International) |                       | 2    |
|                        |                                     | Previous 1            | Next |

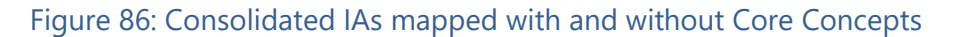

#### Step 4: IA/CC Combination

At this step users can add indicators to the IA/CC combination. For each IA/CC Combination, the user is required to review the indicator lists considered relevant to the policy document; ) Those entered from the policy document itself and ii) Additional National, Regional and Global indicator frameworks considered relevant. The user then selects all those indicators on these lists which could be appropriate in monitoring progress against each IA/CC Combination.

If an indicator is not necessary for monitoring progress against an IA/CC Combination, the user will have the option to indicate this, and provide a reason. There will be instances where no indicator can be identified from the indicator lists being reviewed – this is fine – it just means more thought needs to be given to potential indicators which could monitor that issue in Phase 4.

At this step, users can still add details to (or edit) the **Reference Population** and **Target Groups** associated with the consolidated IA. In particular, it may be the case that after adopting indicators for IA/CC combination, new target groups appear to be necessary. This will enhance the disaggregation requirements for indicators.

- **Step 1.** To review and develop the IA/CC combination, click **IA/CC combination** menu under Phase II
- Step 2. As shown in Figure 87, you can choose to view the IA/CC combination list By IA/ By Core Concept.
- **Step 3.** Click **Add/Created Indicator** icon indicated in **Figure 87** to map indicators to the IA/CC combination.

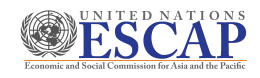

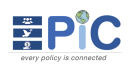

|  | A Id Indicators to IA/CC Combinations |                                                                                                    |                                       |                                        |                                                                                                    |                                                                                    |                                                                                                    |                                                                                                    |                                                                          |                                     |
|--|---------------------------------------|----------------------------------------------------------------------------------------------------|---------------------------------------|----------------------------------------|----------------------------------------------------------------------------------------------------|------------------------------------------------------------------------------------|----------------------------------------------------------------------------------------------------|----------------------------------------------------------------------------------------------------|--------------------------------------------------------------------------|-------------------------------------|
|  | By IA By Core Concept                 |                                                                                                    |                                       |                                        |                                                                                                    |                                                                                    |                                                                                                    |                                                                                                    |                                                                          |                                     |
|  |                                       |                                                                                                    |                                       |                                        |                                                                                                    | Search 1                                                                           | IA/CC Combir                                                                                                    | nations                                                                                                    |                                                                          |                                     |
|  | ^ cc                                  | ^ IND                                                                                                    | ^ G                                   | ^ R                                    | ^ N                                                                                                    | ^ p ^                                                                              | #TOTAL                                                                                                    | ~                                                                                                    | ^                                                                        |                                     |
|  | Access                                | ~                                                                                                    | -                                     | -                                      | -                                                                                                    | -                                                                                  | -                                                                                                    | Ť 1                                                                                                    | Add/Cre                                                                  | eate Indic                          |
|  | Equal Opportunities                   | Δ                                                                                                    | -                                     | -                                      | -                                                                                                    | -                                                                                  | -                                                                                                    |                                                                                                    | ,                                                                        |                                     |
|  | Exchange and Impact (International)   | Δ                                                                                                    | -                                     | -                                      | -                                                                                                    | -                                                                                  | -                                                                                                    |                                                                                                    | 2 🖻                                                                      |                                     |
|  | Family/group Resource                 | Δ                                                                                                    | -                                     | -                                      | -                                                                                                    | -                                                                                  | -                                                                                                    |                                                                                                    | 2 🗇                                                                      |                                     |
|  |                                       |                                                                                                    |                                       |                                        |                                                                                                    |                                                                                    |                                                                                                    | Previou                                                                                                    | s 1 Next                                                                 |                                     |
|  |                                       | At d Indicators to IA/ta C Combinations  By IA By Core Concept  c c  Access Equal Opportunities Exchange and Impact (International) Family/group Resource | A d Indicators to IA/t C Combinations | At d Indicators to IA/C C Combinations | Ard Indicators to IA/tt C Combinations         By IA       By Core Concept         C       IND       ID       ID <td< td=""><td>At d Indicators to IA/C Combinations         By IA       By Core Concept         C</td><td>Ard Indicators to IA/(t C Combinations         By IA       By Core Concept         Image: Concept       Image: Second Second</td><td>By IA By Core Concept     By IA By Core Concept     Search IA/CC Combinations     Search IA/CC Combinations</td><td>By IA       By Core Concept         Search IA/CC Combinations         CC</td><td>A d Indicators to IA/C Combinations</td></td<> | At d Indicators to IA/C Combinations         By IA       By Core Concept         C | Ard Indicators to IA/(t C Combinations         By IA       By Core Concept         Image: Concept       Image: Second Second | By IA By Core Concept     By IA By Core Concept     Search IA/CC Combinations     Search IA/CC Combinations | By IA       By Core Concept         Search IA/CC Combinations         CC | A d Indicators to IA/C Combinations |

Figure 87: IA/CC combination window

Step 4.When the IA/CC combination window is displayed as shown in <a href="#">Figure 88</a> below, selectYes or No for Is Indicator Necessary to proceed to associated steps:

| IA/CC Combination                     |                       |                     |                                 | ► Save       |  |
|---------------------------------------|-----------------------|---------------------|---------------------------------|--------------|--|
| IA Title/Name                         |                       |                     |                                 | Sack to List |  |
| IAC/20/11/0095 - C-IA1                |                       |                     |                                 |              |  |
| Outcome                               | C                     | ore Concept         |                                 |              |  |
| Outcome3                              |                       | Equal Opportunities |                                 |              |  |
| Reference Population                  | Target Groups in Doc  |                     | Recommended Target Group        |              |  |
|                                       | Age Income Occupation |                     | Age Disability Migratory Status |              |  |
|                                       | Age                   | j.                  | Test                            | h            |  |
| Comments and Recommendation           |                       |                     |                                 |              |  |
| Is Indicator Necessary?<br>® ves О No |                       |                     |                                 |              |  |
| Show History                          |                       |                     | 📮 Add Indicators                |              |  |

Figure 88: IA/CC combination Adding Indicators

**Step 4.1.** If you selected **Yes**, you will be redirected to the Select Indicator Window in Figure 89.

| lssu<br>Core | e for Action : IAC/20<br>e Concept : Access | /11/0087 - IAs-12                                           |   |
|--------------|---------------------------------------------|-------------------------------------------------------------|---|
|              |                                             | Global Regional National Policy                             |   |
| Se           | lect national Framework                     |                                                             | ~ |
| sear         | ch national indicator                       |                                                             |   |
|              | CODE                                        | NAME                                                        |   |
| 0            | IS01.1.1.2                                  | Agriculture and Allied Sectors Growth Rate (%)1             |   |
| 0            | IS01.2.1.10                                 | Service sector as (%) share of GDP                          |   |
| 0            | IS01.2.1.3                                  | Import of Goods and non-factor Services as (%) share of GDP |   |
|              | T01                                         | Demo                                                        |   |
|              |                                             |                                                             |   |

Figure 89: Select Indicator window

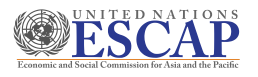

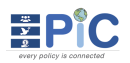

**Step 4.1.1.** Choose Regional, Global, National or Policy to browse and select relevant indicators.

**Step 4.1.2.** You can check the box and add indicators from a combination of frameworks. Click **OK** after selecting all relevant indicators.

**Step 4.2.** If you have selected **No**, add a reason for not having an indicator as indicated in Figure 90.

| Is Indicator Necessary? |      | Reason for No Indicator |
|-------------------------|------|-------------------------|
| Oyes                    | ● NO |                         |

#### Figure 90: Add a reason for not having indicators

- **Step 5.** After adding all indicators and clicking the **Ok** button, indicators will be displayed as in **Figure 91**.
- **Step 6.** To add more indicators click Add indicator or click **Save** to change the changes.
- **Step 7.** In Figure 92 below you can see the list of IA/CC combinations mapped to the indicator frameworks. The IA/CC combinations not yet mapped will have a warning display icon and a message in the tooltip.

| IA/CC Combination                                                                                                    |                                                                                             |                         |                          |                  | Save           |
|----------------------------------------------------------------------------------------------------|---------------------------------------------------------------------------------------------|-------------------------|--------------------------|------------------|----------------|
| IA Title/Name                                                                                                    |                                                                                             |                         |                          |                  | ⇒ Back to List |
| IAC/20/11/0087 - IAs-12                                                                                                    |                                                                                             |                         |                          | 1.               |                |
| Outcome                                                                                                    |                                                                                             | Core Concept            |                          |                  |                |
| Demo second level                                                                                                    |                                                                                             | Access                  |                          |                  |                |
| Reference Population                                                                                                    | Target Groups in Doc                                                                        |                         | Recommended Target Group |                  |                |
| 20                                                                                                    | Age Ethnicity                                                                               |                         |                          |                  |                |
|                                                                                                    | Age                                                                                         |                         |                          |                  |                |
| Comments and Recommendation                                                                                                    |                                                                                             | <i>k</i>                |                          |                  |                |
| Comments and Recommendation                                                                                                    |                                                                                             | , R                     |                          |                  |                |
| Comments and Recommendation Is Indicator Necessary?   Vts ONO NAME                                                                                                    |                                                                                             | , A                     |                          | Add Indicators   |                |
| Comments and Recommendation Is Indicator Necessary? © YES ONO NAME SDGs: Global Indicator framework for the Sustain                                                                        | nable Development Goals and targets of the 2030 Aj                                          | Pends for Sust., OCOM.  |                          | Add Indicators   |                |
| Comments and Recommendation Is Indicator Necessary? © YES ONO NAME SDGs: Olobal indicator framework for the Sustair 1.2.1 - Proportion of population living below the                      | nable Development Goals and targets of the 2030 Aj<br>national poverty line, by sex and age | genda for Sust., OLOBAL |                          | J Add Indicators |                |
| Comments and Recommendation Is Indicator Necessary?  • yts Oxo NAME SDGs: Global Indicator framework for the Sustain 1.2.1 - Proportion of population living below the Agenda 2003 IRCOMAL | nable Development Goals and targets of the 2030 Aj<br>national poverty line, by sex and age | genda for Sust., OCOM,  |                          | J Add Indicators |                |

Figure 91: List of added indicators to IA/CC combination grouped according to their framework

- **Step 8.** As shown in <u>Figure 92</u> below, columns **G**, **R**, **N**, **P** distinguish the number of indicators added from Global, Regional, National and Policy indicator frameworks, respectively.
- **Step 9.** Before moving on to the next step, make sure to map at least one indicator to each IA/CC combination.

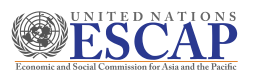

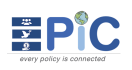

|                             | Add Indicators to IA/CC Combin | ations                 |            |           |                   |              |
|-----------------------------|--------------------------------|------------------------|------------|-----------|-------------------|--------------|
|                             | By IA By Core Concept          |                        |            |           |                   |              |
| SHOW 50 V ENTRIES           |                                |                        | Q Sea      | rch IA/CC | Combinations .    |              |
| IA                          | ç cc                           |                        | <u>с</u> N | ^ Р<br>У  | Ĵ <b>#total</b> Ĵ |              |
|                             | Access                         | ❷ 2 -                  | 2          | 2         | • 6               | <b>1</b> 🖉 🗄 |
| C-IA1                       | Ecosystem Impacts              | Ø 1 -                  | 1          | -         | • 2               | 2 🖻          |
|                             | Equal Opportunities            | ▲                      | -          | -         | -                 | 2            |
|                             | Compensation                   | Still need to review   |            | -         | -                 | 2 6          |
| C_IA2                       | Efficiency                     | indicator requirements | -          | -         | -                 | 2 6          |
|                             | Equal Opportunities            |                        | -          | -         | -                 | 2 6          |
| Showing 1 to 6 of 6 entries |                                |                        |            |           | Previous          | 1 Nex        |

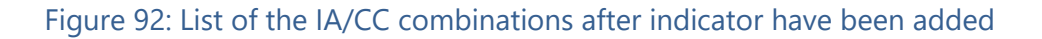

**Step 10.** Now that you have completed the last step for Phase II, you can move the policy to Phase III. Please refer to <u>How to Move a policy to the next phase</u> for more details.

#### 9.2.4 Phase III: Review of Policy Coverage

The third Phase of the EPiC tool will review the outcomes of Phase 1 and Phase 2 from a policy coverage perspective, which will allow users to assess how well the issues are aligned to outcomes and core concepts. From this assessment, users will be able to refine the coverage of the policy document and add new Issues for Action and their corresponding Target Groups that may have been overlooked.

#### Step 1: CC Coverage Review

At this step, users can assess the coverage of Core Concepts by reviewing their association with and alignment to the consolidated IAs. Users can check the frequency count of "Core Concepts" mapped to "Issues for Action" and assess if the frequency distribution is in line with the relevance. For instance, highly relevant CCs can be expected to have more IAs than those with lower or no relevance.

If a "highly relevant" or "relevant" CCs has not been mapped to many (or even any) of the IA/CC combinations identified in the policy document, it raises a flag that policy issues relevant to that Core Concept may have been overlooked in the document. The user is then required to consider if new key policy issues associated with that Core Concept should be addressed in the document and enter these as a new IA in the EPiC Tool.

Step 1. To start reviewing the core concept coverage, click CC Coverage Review menu under Phase III as indicated in <u>Figure 93</u> below. A list will display core concepts and associated IAs.

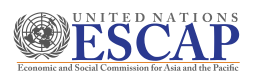

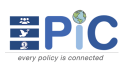

| a .  | <b>A</b> co | : Coverage Review 🕖 🎛 Review Indicators 🗊 🖻 Re | view Dutomos 2                                                                                                    |                                       |                 |
|------|-------------|------------------------------------------------|----------------------------------------------------------------------------------------------------|---------------------------------------|-----------------|
|      |             |                                                | Core Concepts Coverage Review                                                                                                    |                                       |                 |
| SHOW | 50 - Er     | ITREES                                         |                                                                                                    | Search Core Conc                      | ept Reviews     |
|      | CODE        | NAME                                           | C DESCRIPTION                                                                                                    | This Core Concept has no<br>IAs!      | EVANCE          |
| 0    | 5           | Cross-sectoral impacts                         | What are effects of the policy implementation from and on other sectors? (e.g. environmental impacts of agriculture sector policy, social impact of<br>economic policy, etc)                                                                                                    | Á                                     | HIGHLY RELEVANT |
| 0    | 10          | Equal Opportunities                            | Who are the target groups (including disadvantaged groups) that need equal opportunity of access to public goods and services provided by the<br>policy? (Example of selection of target groups: such as people living in poverty, women, groups living away from services, persons with disabilities,<br>ethnic minority or eldenty)<br>How does the policy enable and monitor equal opportunities?                   | 1 🛈                                   | HIGHLY RELEVANT |
| 0    | 23          | TigTest NATIONAL                               | Test                                                                                                    | Click to view the list of             | Y RELEVANT      |
| 0    | 1           | Access                                         | What are physical, economic, and information requirements for full access to services by all policy target groups? (e.g. accessible transportation,<br>physical structure of the facilities affordability and understandable information in appropriate format).<br>What are mechanisms that ensure all beneficiaries of the policy implementation have equal access to services and entitlements (including to justic | 1 1 1 1 1 1 1 1 1 1 1 1 1 1 1 1 1 1 1 | (REL VANT)      |

Figure 93: Core Concept Coverage Review window

- **Step 2.** As indicated in Figure 93 above, you check the relevance of CCs and number of associated IAs.
- **Step 3.** When 'view the list of IAs' is clicked, the list of IAs will be displayed as shown in Figure <u>94</u> below.

| List of IAs    |       | ×                           |
|----------------|-------|-----------------------------|
| REF NO.        | TITLE | SOURCE                      |
| IAC/20/11/0095 | C-IA1 | IN DOCUMENT                 |
| IAC/20/11/0098 | Mid   | PROPOSED (REVIEW INDICATOR) |
| IAC/20/11/0102 | TuAM  | PROPOSED (REVIEW OUTCOME)   |
|                |       | Close                       |
|                |       | Close                       |

Figure 94: List of IAs

#### Step 2: Review Indicators

In this step, users review the indicators which have and have not been mapped to IA/CC combinations. If we recall in Phase 1 we firstly uploaded the indicators presented in the Policy Document and secondly identified relevant indicators from other indicator frameworks. Now, we would expect that those indicators are most likely mapped to the consolidated IAs identified in the policy document.

When this does not occur, it raises a flag that policy issues associated with those indicators may have been overlooked. The user is then required to consider if new key policy issues associated with that Indicator should be addressed in the document and enter these as a new IA in the EPiC Tool.

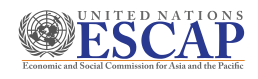

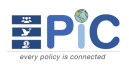

| s ~  | 🛫 CC Coverage Review 🕐 🔠 Review Indicators 🕦 🖻 Review Outcomes 2                                                                      |          |       |          |
|------|----------------------------------------------------------------------------------------------------|----------|-------|----------|
|      | Review Indicator Frameworks                                                                                                    |          |       |          |
|      | All Global Regional National Policy                                                                                                   |          |       |          |
| SHOW | 50 V ENTRIES Search all indicators under review                                                                                       |          |       |          |
| ~    | INDICATOR NAME                                                                                                    | <b>^</b> | #IAS  | <b>^</b> |
| SDG  | s: Global indicator framework for the Sustainable Development Goals and targets of the 2030 Agenda for Sustainable Development GLOBAL |          |       |          |
| •    | 1.2.1 - Proportion of population living below the national poverty line, by sex and age                                               |          | ▲     |          |
| •    | 1.4.1 - Proportion of population living in households with access to basic services                                                   |          | 1 (i) |          |

#### Figure 95: Review Indicator Frameworks window

- **Step 1.** To review indicator coverage, click **Review Indicators** menu under Phase III as in Figure 95.
- **Step 2.** You can review indicators from **All** indicator frameworks or select appropriate levels.
- **Step 3.** As in <u>Figure 96</u> below, red icons denote indicators not associated with any IA/CC combination and green icons will denote indicators with associated IAs and redirect users to the list of IAs.

| Review Indicator Frameworks                                                                                                    |                                                                                                    |
|----------------------------------------------------------------------------------------------------|----------------------------------------------------------------------------------------------------|
| All Global Regional National Policy         SHOW 50 v ENTRIES         SHOW 50 v ENTRIES         Search all Indicators under review         INDICATOR NAME    Create New IA i Indicator framework for the Sustainable Development Goals and targets of the 2030 Agenda for Sustainable Development GLOBAL | Indicator is marked as<br>important but not<br>associated with any<br>IA/CC Combinations.<br>Create new IA and/or<br>associate it with one of<br>the existing IA/CC<br>combinations. |
| 2 121 - P oportion of population living below the national poverty line, by sex and age                                                                                                    | Δ                                                                                                    |
| • 1.4.1 - Proportion of population living in households with access to basic services                                                                                                    | 1 🛈                                                                                                    |
| Agenda 2063 REGIONAL                                                                                                    | Click to view the list of IAs.                                                                                                    |
| 1.3.3 - Unemployment rate by age, by sex, vulnerability                                                                                                    | 1 🚺                                                                                                    |

Figure 96: Viewing and Reviewing list of indicators with/without associated IAs

- **Step 4.** For indicators not associated to any IA/CC combination, you can **Create New IA** as in **Figure 96**.
- **Step 5.** When create new IA is clicked for a specific indicator, as in previous steps you have to **Create the IA** then **Add Core Concept** and **Add the indicators to the IA/CC combination**.

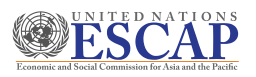

|                      |   | Source PROPOSED (REVIE   | WINDICATOR) | ► Add CC       |
|----------------------|---|--------------------------|-------------|----------------|
| Title/Name           |   |                          |             | 🗢 Back to List |
| Outcome              |   | Reference Population     |             |                |
| Select               | * |                          |             |                |
| Target Groups in Doc |   | Recommended Target Group | () Add      |                |

Figure 97: Creating a new IA on phase III

**Step 6.** IAs added at this review phase will be categorized as **PROPOSED.** 

| List of IAs    |       | ×                           |
|----------------|-------|-----------------------------|
| REF NO.        | TITLE | SOURCE                      |
| IAC/20/11/0095 | C-IA1 | IN DOCUMENT                 |
| IAC/20/11/0098 | Mid   | PROPOSED (REVIEW INDICATOR) |
|                |       | Close                       |

Figure 98: IAs created on Phase III will display as PROPOSED

#### Step 3: Review Outcomes

In the final step, users are required to assess the coverage of the policy document by reviewing the list of outcomes presented in the policy document and address those which have not been mapped to any consolidated IA. All outcomes specified in the policy document, should be addressing some key policy issue (IA). So, if some outcomes aren't mapped to an existing consolidated IA then the user is required to develop an IA description for that outcome and add it to the EPiC Tool.

Similarly, every consolidated IA should ideally have an outcome associated with it. If not, user is required to enter an outcome into the EPiC Tool, and have this mapped back to the consolidated IA without outcome.

- Step 1. To review an outcome, click Review Outcome menu under Phase III as indicted in Figure 99 below.
- **Step 2.** For Outcomes without any IAs, an instruction to **Add IA To This Outcome** will appear, and when clicked, a message in a red pop-up window will further indicate that IAs are not associated with an outcome, as below.

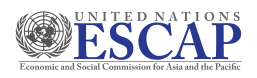

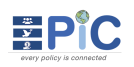

| 🙆 🗸 🏹 CC Covera       | ge Review 7 🧷 Review | v Indicators 1 🖻 Review Outc | comes 2   |         |                                     |                          |      |
|-----------------------|----------------------|------------------------------|-----------|---------|-------------------------------------|--------------------------|------|
| Create New Outcom     | e                    |                              | Review Ou | itcomes |                                     |                          |      |
|                       |                      |                              |           |         |                                     |                          |      |
| SHOW 50 - ENTRIES     |                      |                              |           |         |                                     | Q Search Policy Outcomes |      |
| Add IA To Thi         | outcome              |                              |           | # IAS   | LIST OF IAS                         |                          |      |
| • 🕑 Outcome1          |                      |                              |           | •1      | ☐ Show List of IAs                  |                          | >    |
| 🕀 단 🛛 Outcome2        | 2                    |                              |           | • 2     | Show List of IAs                    |                          | >    |
| Create New IA         |                      |                              |           | • 2     | Show List of IAs                    |                          | >    |
| 🕂 🕒 Outcome4          |                      |                              |           |         | i Click to view List of IAs that ha | is no Outcome            |      |
| 🕀 🕒 🛛 Outcome3        |                      |                              |           |         | i Click to view List of IAs that ha | is no Outcome            |      |
| Showing 1 to 5 of 5 e | ntries               |                              |           |         |                                     | Previous                 | Next |

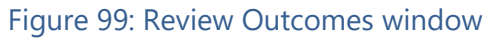

| List of IAs With No | ) Outcome | •                                    |        | ×     |
|---------------------|-----------|--------------------------------------|--------|-------|
| REFERENCE NO        | TITLE     |                                      | SOURCE |       |
|                     |           | There are no IAs without an outcome! |        |       |
|                     |           |                                      | Ok     | Close |

Figure 100: List of IAs with no outcome

- Step 3. For Outcomes missing IAs, you can propose a new IA by clicking the Create New IA icon in Figure 99. As in the previous phase, Add Core Concept and Add Indicators to the IA/CC Combination.
- **Step 4.** When you have reviewed all outcomes, you can view each outcome in a comprehensive list, with an option to view which corresponding IAs are mapped, as indicated in <u>Figure 101</u> below.

|                | NAME      | # IAS ^ | LIST OF IAS                                   |  |
|----------------|-----------|---------|-----------------------------------------------|--|
| <del>0</del> 🕀 | Outcome1  | • 1     | ☐ Show List of IAs                            |  |
| <b>+</b> 🕀     | Outcome22 | • 3     | ☐ Show List of IAs                            |  |
| ⊕ ⊞            | Outcome3  | • 2     | 🖻 Show List of IAs 🗸 🗸                        |  |
|                |           |         | IAC/20/11/0095 - C-IA1                        |  |
|                |           |         | IAC/20/11/0100 - t2                           |  |
| <b>+</b>       | Outcome4  | •1      | ☐ Show List of IAs                            |  |
|                |           |         | IAC/20/11/0102 - TUAM                         |  |
| 🕀 🕀            | Outcome3  | ⊿       | Click to view List of IAs that has no Outcome |  |

#### Figure 101: Viewing the list of outcomes and mapped IAs

**Step 5.** Now that you have completed the last step for Phase III, you can move the policy to Phase IV. Please refer to <u>How to Move a policy to the next phase</u> for more details.

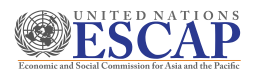

#### 9.2.5 Phase IV: Review of Indicator Framework

The fourth and final phase of the EPiC process focuses on fine tuning and thus finalizing the indicator framework which will monitor the progress of all key issues addressed in the policy/strategy document.

#### Step 1: Review IA/CC combination

The fourth and final phase of EPiC will allow users to fine-tune the indicator framework by reviewing and refining the choice of indicators and target groups for each IA/CC Combination. Users will also be required to review, and revise where necessary, the target groups for disaggregation. When finalizing the choice of indicators, a couple of key scenarios exists for those cases where an indicator is required:

- 1) The IA/CC Combination has a suitable indicator suggestion from the mapping already identified, in which case this indicator may be adopted
- 2) The IA/CC Combination has either no indicator suggestions from the mapping, or the suggestions are not considered satisfactory, in which case a newly proposed indicator needs to be suggested or reasons for its absence can be provided.

The second part of the step is finalizing the target groups, which will in turn become the "levels of disaggregation" required for the final selected indicators. The user will need to review what has been suggested already in Phases 2 and 3 and make a final decision of what target groups should be adopted. This will entail selecting from the proposed target groups already suggested but could also involve adding a further target group if felt necessary. When the review is complete with inputs from relevant stakeholders, users can approve the IA/CC Combination and finalize the indicator framework.

Step 1. To Review IA/CC combination in Phase IV, you will be automatically redirected to Figure 102 below. You can choose to view the comprehensive IA/CC combination list either By IA or By Core Concept.

| <ul> <li>Review IA/CC Combination (3) (1)</li> </ul> |                                                                              |                                                                                      |                      |                            |                             |                                 |                                                                                  |  |
|------------------------------------------------------|------------------------------------------------------------------------------|--------------------------------------------------------------------------------------|----------------------|----------------------------|-----------------------------|---------------------------------|----------------------------------------------------------------------------------|--|
|                                                      | Review and Approve Indicators                                                | 5                                                                                    |                      |                            |                             |                                 |                                                                                  |  |
|                                                      | By IA By Core Concept                                                        |                                                                                      |                      |                            |                             |                                 |                                                                                  |  |
| HOW 50 W ENTRIES                                     |                                                                              |                                                                                      |                      |                            | Q Sei                       | arch IA/CC (                    | Combinations                                                                     |  |
|                                                      |                                                                              |                                                                                      |                      |                            |                             |                                 |                                                                                  |  |
|                                                      | ° cc                                                                         | ) IND                                                                                | ) • (                | ) R ()                     | N () P ()                   | #TOTAL                          | ⊖ status ⊖                                                                       |  |
| IA                                                   | ç ec                                                                         | ) IND                                                                                | ) • (<br>            | ) в ()                     | N () P ()<br>2 2            | #TOTAL                          | STATUS                                                                           |  |
| za<br>D-Jati                                         | Co<br>Recess<br>Ecosystem Impacts                                            | j ind<br>O                                                                           | 0 0 (<br>2<br>1      | ) R ()<br>-                | N () P ()<br>2 2<br>1 -     | *TOTAL                          | STATUS                                                                           |  |
| IA<br>C-IA1                                          | Cc<br>Rocess<br>Ecosystem Impacts<br>Equal Opportunities                     | ) IND<br>0<br>0<br>0                                                                 | 0 0 (<br>2<br>1<br>- | ) R ()<br>-<br>-           | N () P ()<br>2 2<br>1 -<br> | *TOTAL                          | STATUS                                                                           |  |
| A<br>2-IA1                                           | Compensation                                                                 | ) IND                                                                                | 0 0 (<br>2<br>1<br>- | ) R ()<br>-<br>-<br>-      | N () P ()<br>2 2<br>1 -<br> | *TOTAL<br>0<br>2<br>-           | STATUS                                                                           |  |
| а<br>С-IA1                                           | ce<br>Ecosystem Impacts<br>Equal Opportunities<br>Compensation<br>Efficiency | () IND<br>()<br>()<br>()<br>()<br>()<br>()<br>()<br>()<br>()<br>()<br>()<br>()<br>() | 0 0 0<br>1<br>-<br>- | ) R ()<br>-<br>-<br>-<br>- | N 0 P 0                     | *TOTAL<br>0<br>2<br>-<br>-<br>- | STATUS     STATUS     PENDING     NO INDICATOR     NO INDICATOR     NO INDICATOR |  |

Figure 102: Review IA/CC combination window

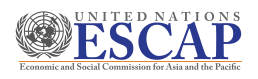

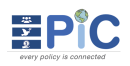

Step 2. As indicated in Figure 103 below, columns G, R, N, P, #Total display the total number of indicators and those added from Global, Regional, National and Policy frameworks, respectively. The Status column displays the status of the IA/CC Combination. To approve an IA/CC combination at least one Indicator should be associated with the IA/CC combination and the status should be PENDING.

| Ŷ | IND       | Ŷ | G | Ŷ | R | Ŷ | Ν | Ŷ | Ρ | Ŷ | #TOTAL | Ŷ | STATUS   | Ŷ |    |
|---|-----------|---|---|---|---|---|---|---|---|---|--------|---|----------|---|----|
|   | $\oslash$ |   | 2 |   | - |   | 2 |   | 2 |   | 6      |   | APPROVED |   | 2  |
|   | $\oslash$ |   | 1 |   | - |   | 1 |   | - |   | 2      |   | PENDING  |   | 20 |

Figure 103: Description of the columns on phase IV

- **Step 3.** In Figures 102 and 103 above, you can see which IA/CC combinations are **PENDING** approval.
- **Step 4.** If an IA/CC combination is not associates to at least one indicator, the status will show as **NO INDICATOR**.
- **Step 5.** When an IA/CC combination with the **PENDING** or **HOLD** status is opened, you will be redirected to **Figure 104** below. In this step you can:
  - ✓ Add Indicators or Create Indicators
  - ✓ Copy existing Target Group or Recommended Group
  - ✓ Add new target groups by clicking ADD TG, which will redirect you to Select Target Group window (See Figure 79 above)
  - ✓ **Approve** or **Hold** the policy

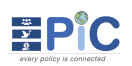

| <b>ESCAP</b>                                            |  |
|---------------------------------------------------------|--|
| Economic and Social Commission for Asia and the Pacific |  |

| IA/CC Combination                                                                                                    |                                                                                                    |                                         |                          | PENDING        | ⊳      | Save       |
|----------------------------------------------------------------------------------------------------|----------------------------------------------------------------------------------------------------|-----------------------------------------|--------------------------|----------------|--------|------------|
| IA Title/Name                                                                                                    |                                                                                                    |                                         |                          |                | to Ba  | ck to List |
| IAC/20/11/0087 - IAs-12                                                                                                    |                                                                                                    |                                         |                          | Å              |        |            |
| Outcome                                                                                                    |                                                                                                    | Core Concept                            |                          |                |        |            |
| Demo second level                                                                                                    |                                                                                                    | Access                                  |                          |                | Change | Clatus to  |
| Reference Population                                                                                                    | Target Groups in Doc                                                                                                   |                                         | Recommended Target Group |                | Change | Status to  |
| 20                                                                                                    | Age Ethnicity                                                                                                    |                                         |                          |                | Hold   | Approve    |
|                                                                                                    | Age                                                                                                    |                                         |                          | l              |        |            |
|                                                                                                    |                                                                                                    |                                         |                          |                |        |            |
| Is Indicator Necessary?<br>• YES ONO<br>Decision                                                                                                    |                                                                                                    |                                         |                          |                |        |            |
| Is Indicator Necessary?<br>• YES ONO<br>Decision<br>• Show History<br>NAME                                                                                                    |                                                                                                    |                                         | Create Indicator         | Add Indicators |        |            |
| Is Indicator Necessary?  ves  ves  No  Show History  NAME  SDGs: Global indicator framework for                                                                                                    | r the Sustainable Development Goa                                                                                      | is and targets of the 2(                | Create Indicator         | Add Indicators |        |            |
| Is Indicator Necessary?  VES ONO  Decision  Show History NAME  SDGs: Global indicator framework fo 1.4.1 - Proportion of population livir                                                                                           | r the Sustainable Development Goal<br>ng in households with access to bas                                              | is and targets of the 20<br>ic services | Create Indicator         | Add Indicators |        |            |
| Is Indicator Necessary?   YES ONO  Decision   Show History  NAME  SDGs: Global indicator framework fo  1.4.1 - Proportion of population livir  Agenda 2063 REGIONAL                                                                 | r the Sustainable Development Goa<br>ng in households with access to bas                                               | is and targets of the 20<br>ic services | Create Indicator         | Add Indicators |        |            |
| Is Indicator Necessary?   YES NO Decision   Show History NAME  SDGs: Global indicator framework fo  1.4.1 - Proportion of population livir  Agenda 2063 REGIONAL  1.3.3 - Unemployment rate by age,                                 | r the Sustainable Development Goa<br>Ig in households with access to bas<br>by sex, vulnerability                      | is and targets of the 20<br>ic services | Create Indicator         | Add Indicators |        |            |
| Is Indicator Necessary?  YES ONO Decision  Show History NAME SDGs: Global indicator framework fo 1.4.1 - Proportion of population livir Agenda 2063 RECIONAL 1.3.3 - Unemployment rate by age. Growth and Transformation Plan II (i | r the Sustainable Development Goal<br>Ig in households with access to bas<br>by sex, vulnerability<br>3TP II) NATIONAL | is and targets of the 20<br>ic services | Create Indicator         | Add Indicators |        |            |

Figure 104: Reviewing an IA/CC combination with status PENDING

- **Step 6.** When an IA/CC combination with the **NO INDICATOR** status is opened, you will be redirected to **Figure105** below.
- **Step 7.** You can select **Yes** or **No** to the field 'Is Indicator Necessary' for a given IA/CC combination. if you select **Yes**, you will need to **Add Indicators** or **Create Indicator**

| IA/CC Combination           |                       |                     |                       |                  |                |
|-----------------------------|-----------------------|---------------------|-----------------------|------------------|----------------|
| IA Title/Name               |                       |                     |                       |                  |                |
| IAC/20/11/0095 - C-IA1      |                       |                     |                       |                  |                |
| Outcome                     | c                     | Core Concept        |                       |                  | 10             |
| Outcome3                    |                       | Equal Opportunities |                       |                  |                |
| Reference Population        | Target Groups in Doc  |                     | Recommended Target Gr | roup             |                |
|                             | Age Income Occupation |                     | Age Disability Mi     | igratory Status  |                |
|                             | Age                   |                     | Test                  |                  | 11             |
| Comments and Recommendation |                       |                     |                       |                  |                |
|                             |                       |                     |                       |                  |                |
| le Indinator Nanassaru?     |                       |                     |                       |                  | li             |
| ® YES O NO                  |                       |                     |                       |                  |                |
| () Show History             |                       |                     |                       | Create Indicator | Add Indicators |
| NAME                        |                       |                     |                       |                  |                |
|                             |                       |                     |                       |                  |                |

Figure 105: Reviewing an IA/CC combination with status NO INDICATOR

**Step 7.1.** When **Add Indicators** is selected, the Select Indicator window will open, as in Figure 106.

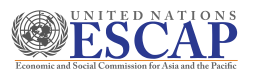

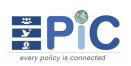

| Issu | e for Action : IAC/20/1 | 1/0087 - IAs-12                                             |   |
|------|-------------------------|-------------------------------------------------------------|---|
| CON  | Concept: Access         |                                                             |   |
|      |                         | Global Regional National Policy                             |   |
| Sel  | ect national Framework  |                                                             | ~ |
| sear | ch national indicator   |                                                             |   |
|      | CODE                    | NAME                                                        |   |
|      | IS01.1.1.2              | Agriculture and Allied Sectors Growth Rate (%)1             |   |
|      | IS01.2.1.10             | Service sector as (%) share of GDP                          |   |
|      | IS01.2.1.3              | Import of Goods and non-factor Services as (%) share of GDP |   |
| -    | T01                     | Demo                                                        |   |
|      |                         |                                                             |   |

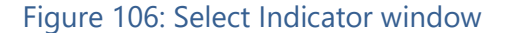

- **Step 7.1.1.** From the list of indicators, select Global, Regional, National or Policy and choose relevant indicators. You can add a combination of indicator frameworks.
- Step 7.1.2. Click **OK** after adding all the relevant indicators.
- Step 7.2. When Create Indicator is selected, you will be redirected to the Create Indicator window as indicated in <u>Figure 107</u> below. Type in the Code and Name of the Indicator and click con OK.

| Create Indicator | ×           |
|------------------|-------------|
| Code             |             |
| A13              |             |
| Name             |             |
| Create           | C           |
|                  | Save Cancel |

Figure 107: Create Indicator window

Step 8. After Adding or Creating and clicking the Ok button, new indicators will be displayed as indicated in <u>Figure 108</u> below. You can differentiate between the added and created indicators. The created indicators will have the icon next to the name and tooltip will show **Source: Proposed (Indicator)**. Users will be able to view the edit history by clicking the green button marked **Show History**.

| O Show History                                                                                                    | Create India | cator | 🕒 Add Indica | ators |
|----------------------------------------------------------------------------------------------------|--------------|-------|--------------|-------|
| NAME                                                                                                    |              |       |              |       |
| SDGs: Global indicator framework for the Sustainable Development Goals and targets of the 2030 Agenda for Sust GLOBAL |              |       |              | _     |
| 1.1.1 - Proportion of population below the international poverty line, by sex, age, employment status and geog        |              | 66    | 🕀 Add TG     | Ē     |
| Agenda 206 REGIONAL                                                                                                   |              |       |              |       |
| 1.2.2 - Unemployment rate by age, by sex, vulnerability                                                               |              | 66    | 🕀 Add TG     | ۵     |
| Growth and Transformation Plan II (GTP II) NATIONAL                                                                   |              |       |              |       |
| IS01.1.1.1 - Real GDP Growth Rate (%)                                                                                 |              | 66    | 🕀 Add TG     | ۵     |
| TigT - Indicator Framewor POLICY                                                                                      |              |       |              |       |
| PT_ Source : Proposed<br>(Indicator)                                                                                  |              | 66    | 🕀 Add TG     |       |
| A14 - CreatedIN 🖗                                                                                                    |              | 66    | 🕀 Add TG     | Đ     |

Figure 108: List of added Indicators added to IA/CC combinations the were not associated

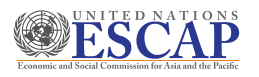

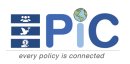

Step 9.In Figure 108 above, icons next to each indicator will allow users to add target groups.As shown in Figure 109, users edit Target Groups

- **Step 9.1.** The green icon will copy and add all Target groups entered in previous phases to the final target group.
- **Step 9.2.** The blue icon will copy and add all Recommended target groups entered in previous phases to the final target group.
- **Step 9.3.** You can also click **ADD TG**, to add to the final target group.

|                                                                           |                          | Click to Copy Target<br>Group in Doc value to<br>Final Target Group field. | Click to Copy<br>Recommended Target<br>value to Final Target<br>Group field. |
|---------------------------------------------------------------------------|--------------------------|----------------------------------------------------------------------------|------------------------------------------------------------------------------|
| SDGs: Global indicator framework for the Sustainable Development Goa      | is and targets of the 20 | 030 Agenda for S GLOBAL                                                    |                                                                              |
| 1.1.1 - Proportion of population below the international poverty line, by | sex, age, employment     | status and geog                                                            |                                                                              |
| Age 🛞 Disability 🛞 Geographic Location 🛞 Income 🛞                         |                          |                                                                            |                                                                              |
| Nierestere, Otatura, O Ocauration, O                                      | Age Test                 |                                                                            |                                                                              |
| Migratory Status 😸 Occupation 😸                                           |                          |                                                                            |                                                                              |
| Growth and Transformation Plan II (GTP II) NATIONAL                       |                          |                                                                            |                                                                              |
|                                                                           |                          |                                                                            |                                                                              |

Figure 109: Options to add target groups to the final target group

- **Step 10.** To save the changes, click **Save** from the screen shown in <u>Figure 105</u> above. The status will change to **PENIDNG**.
- **Step 11.** If the review on a given IA/CC combination is complete, you can choose to **Hold** or **Approve** the combination. When either option is selected, you will be prompted with a confirmation window. Click **OK** to continue.

| Confirm Status Change?                             | Confirm Status Change?                          |
|----------------------------------------------------|-------------------------------------------------|
| Are you sure you want to change status to Approve? | Are you sure you want to change status to Hold? |
| Ok Cancel                                          | Ok Cancel                                       |

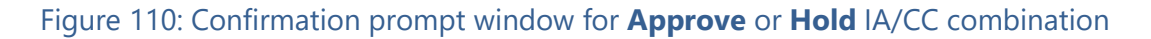

**Step 12.** Repeat the steps above to review and finish for each IA/CC combination.

- 9.3. How to Move a policy to the next phase
  - **Step 1.** To move the phases, click on the policy reference number found at the top as in Figure <u>111</u> below.

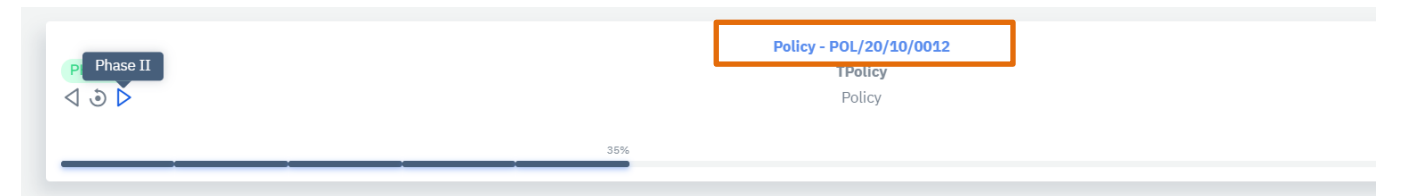

Figure 111: Policy reference number

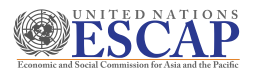

- **Step 2.** When the policy reference number is clicked, you will be redirected to the policy edit page.
- Step 3. As indicated in Figure 112 below, you can choose the Phase in the Move Policy To section. Depending on the current phase, you can move the policy to the previous or next phase.

| ≡⊕∂" ∰ ≱ 0                                            |                                                | 🛎 English [] 🧳 yemshaw@un.org 👹 |
|-------------------------------------------------------|------------------------------------------------|---------------------------------|
| 💭 Dashboard 🛛 🤂 Policies 🗸 🔠 Indicator Frameworks 🗸 🚿 | Core Concepts 🛛 🗐 Reports 🗸 🛞 Administration 🗸 |                                 |
| EPIC                                                  |                                                |                                 |
| Reference No: POL/20/10/0010                          | Status: PHASE I                                | ► Save                          |
| Title                                                 | Policy Date                                    | to Back to List                 |
| Eyassu Test Policy                                    | Oct 15, 2020                                   | <b>\$</b>                       |
| Description                                           |                                                |                                 |
| Description goes here for my test policy              |                                                | Move Policy to                  |
|                                                       |                                                | D<br>Phase II                   |
|                                                       |                                                |                                 |
| Users Permissions                                     | 🗶+ Add User                                    | Relevant Statistics             |

Figure 112: Edit policy page

| Confirm Policy Phase Change?                           | ×      |
|--------------------------------------------------------|--------|
| Are you sure you want to move this Policy to Phase II? |        |
| Ok                                                     | Cancel |

#### Figure 113: Confirmation window for moving a policy to the next or previous phase

**Step 4.** When you move the phase, you will be prompted to confirm the change. Click **Ok** to continue.

#### 9.4. How to Generate Output Report for a Policy

- **Step 1.** To generate an output report at the policy level, go to the **Policies** menu and select a policy to generate the report for.
- **Step 2.** After you have opened the policy, click on the **Reports** menu. As indicated below, additional report sub-menus for each phase will be displayed. Choose the phase you wish to create a report for.

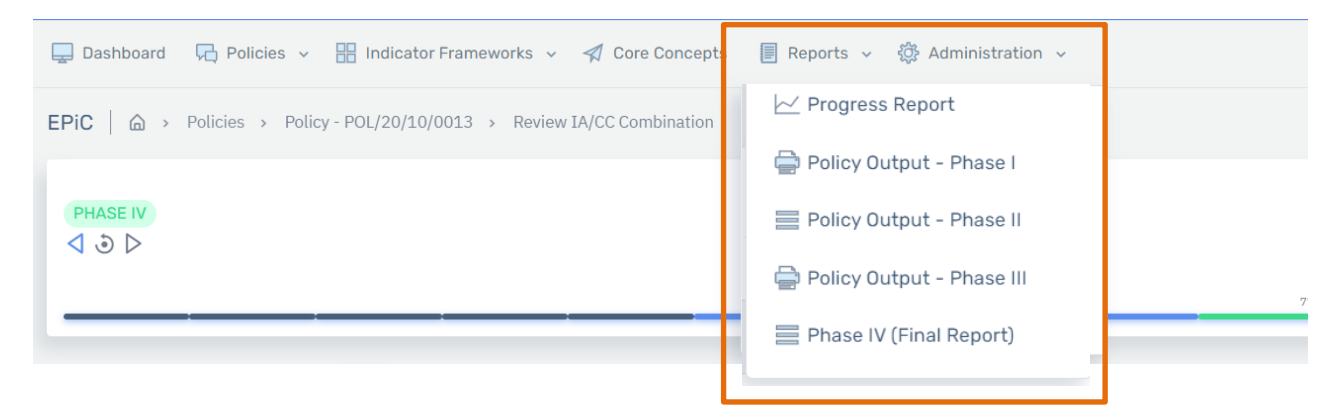

#### Figure 114: Report sub-menus available for each phase

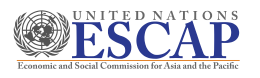

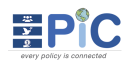

**Step 3.** If you select reports for **Phase I/ Phase II/Phase III**, each phase option will generate a unique phase output report. As indicated in <u>Figure 115</u> below, users can access output reports of each phase. Outputs associated with the phase can be viewed separately or downloaded all in one-go.

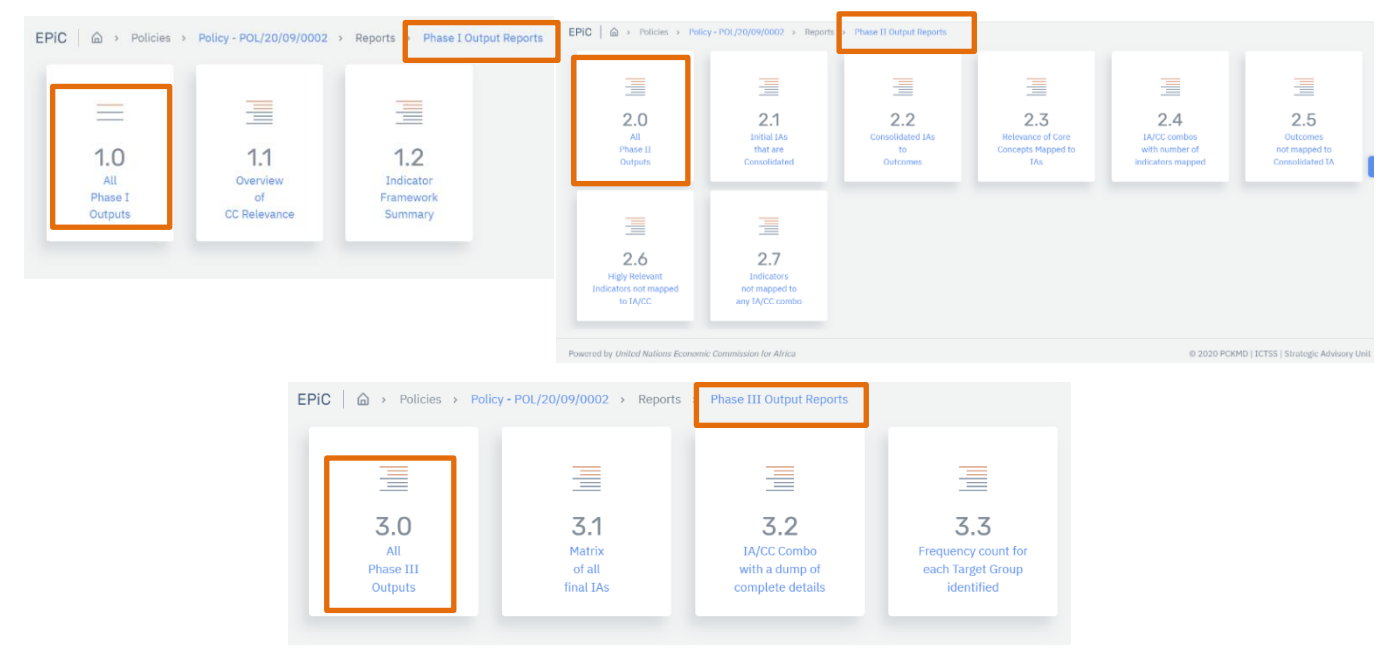

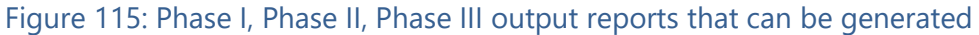

**Step 4.** Users can select individual outputs (e.g., **1.0**, **2.0** and **3.0**). For instance, <u>Figure 116</u> below displays the report generated when **1.2** from **Phase I Output Reports** is clicked.

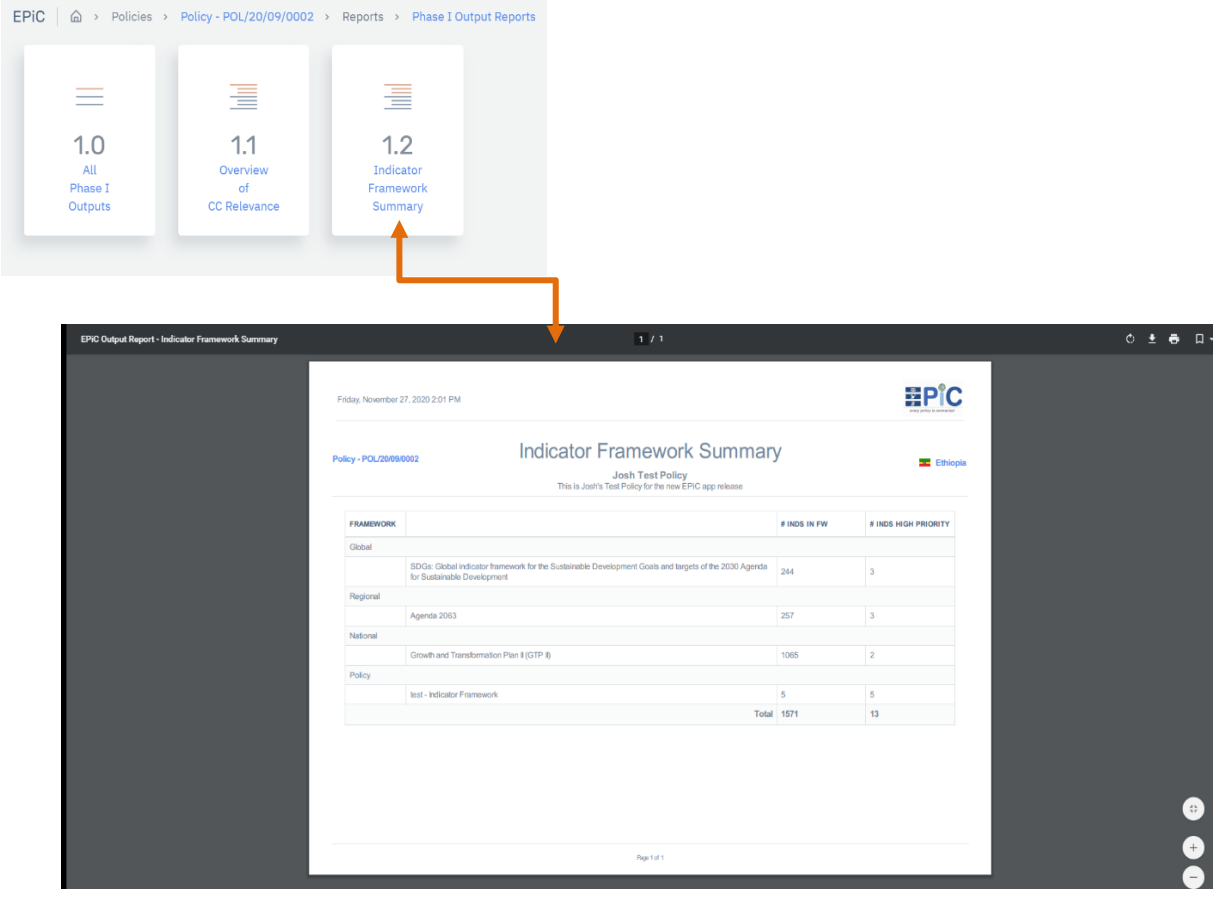

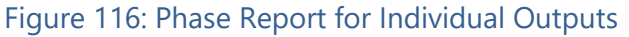

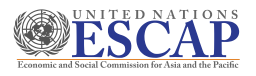

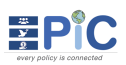

**Step 5.** When **Phase VI (Final Report)** sub-menu is selected, a final comprehensive summary report for the policy will be generated. The report includes graphical representation and table summary of the outcomes of all four phases. All elements of the table are interactive.

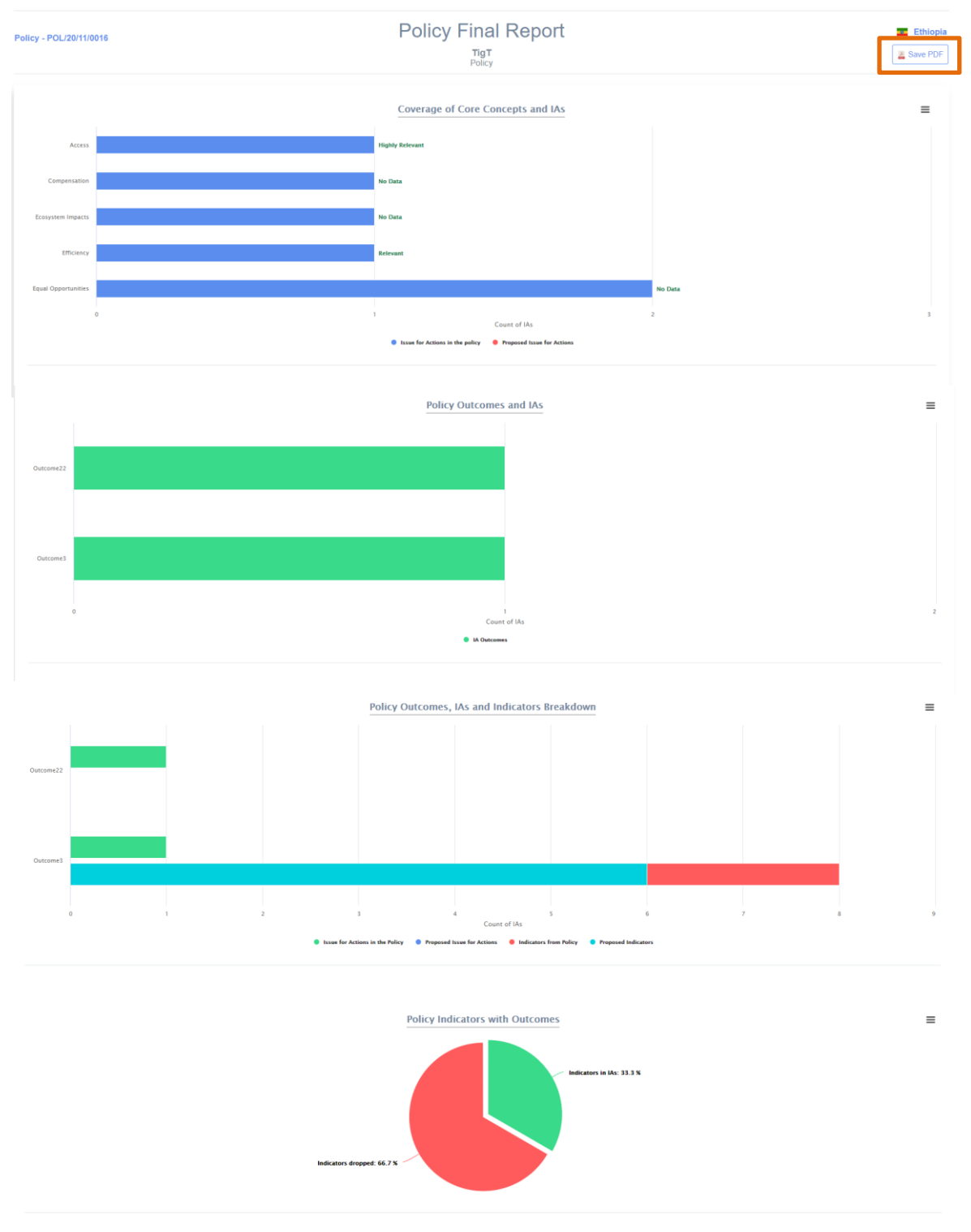

Figure 117: Phase IV - Final report generated for a policy

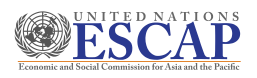

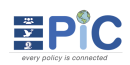

#### Issue for Actions with Outcomes Mapped to Indicators

| Issue for Action | Issue for Action |             |          | Indicators                                                                                                    |
|------------------|------------------|-------------|----------|----------------------------------------------------------------------------------------------------|
| Description      | Location         | Description | Location | Description                                                                                                    |
| C-IA1            | IN DOC           | Outcome3    | IN DOC   | Industry Sector Growth Rate (%)                                                                                                    |
|                  |                  |             |          | Proportion of men, women and children of all ages living in poverty in all its dimensions according to national definitions           |
|                  |                  |             |          | Proportion of population below the international poverty line, by sex, age, employment status and geographical location (urban/rural) |
|                  |                  |             |          | Real GDP Growth Rate (%)                                                                                                    |
|                  |                  |             |          | TT-Pol1                                                                                                    |
|                  |                  |             |          | TT-Pol3                                                                                                    |
| C_IA2            | IN DOC           | Outcome22   | IN DOC   |                                                                                                    |

#### Indicators with Target Group Disaggregation

| INDICATOR                                                                                                    | LEVELS OF DISAG                                                       | SOURCE                                                                                                    | COMMENT |
|----------------------------------------------------------------------------------------------------|-----------------------------------------------------------------------|----------------------------------------------------------------------------------------------------|---------|
| 1.1.1 - Proportion of population below the international poverty line, by sex, age, employment status and geographical location (urban/rural) | Age Disability Geographic Location Income Migratory Status Occupation | GLOBAL SDGs: Global indicator framework for the Sustainable<br>Development Goals and targets of the 2030 Agenda for Sustainable<br>Development |         |
| 1.2.2 - Proportion of men, women and children of all ages living in poverty in all its dimensions according to national definitions           |                                                                       | GLOBAL SDGs: Global indicator framework for the Sustainable<br>Development Goals and targets of the 2030 Agenda for Sustainable<br>Development |         |
| IS01.1.1.1 - Real GDP Growth Rate (%)                                                                                                    |                                                                       | NATIONAL Growth and Transformation Plan II (GTP II)                                                                                            |         |
| IS01.2.1.1 - Industry Sector Growth Rate (%)                                                                                                  |                                                                       | NATIONAL Growth and Transformation Plan II (GTP II)                                                                                            |         |
| PT-1 - TT-Pol1                                                                                                    |                                                                       | POLICY                                                                                                    |         |
| PT.3 - TT-Pol3                                                                                                    |                                                                       | POLICY                                                                                                    |         |

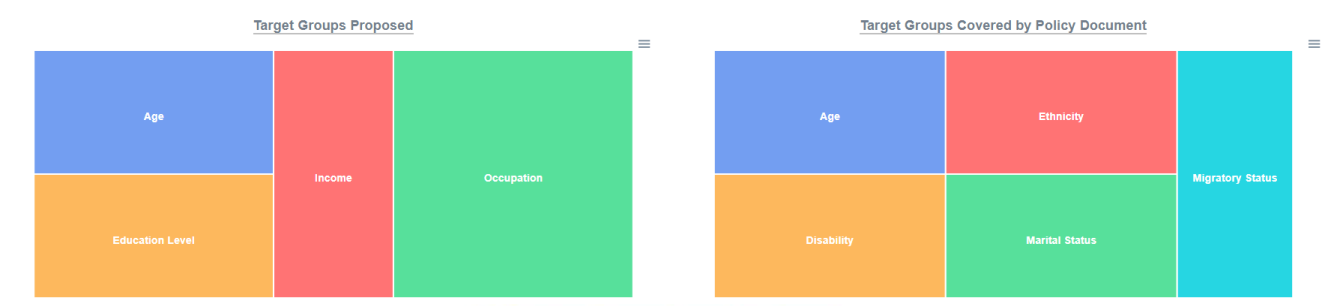

#### SDG Goals and Targets Mapped to Outcomes

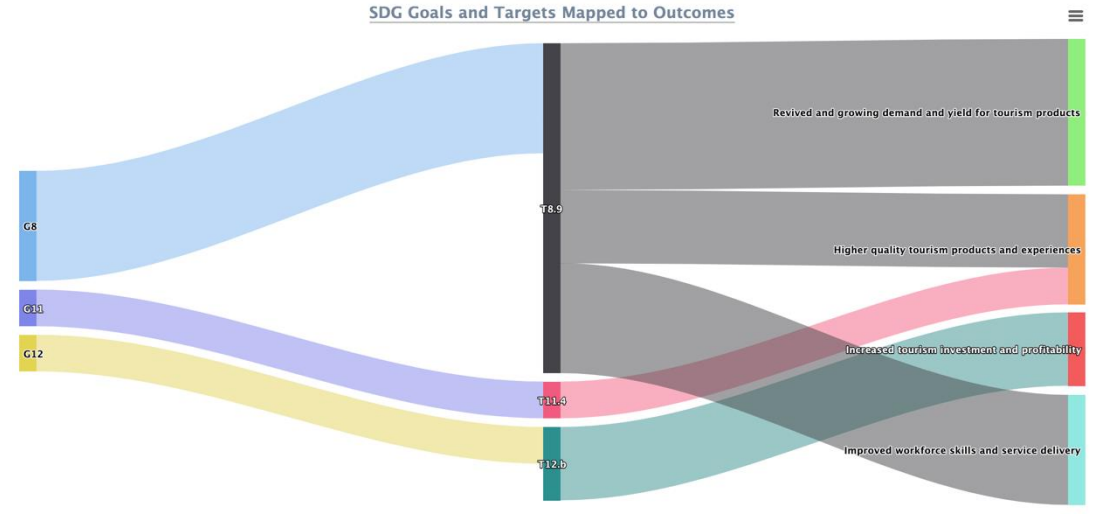

Phase IV - Final report generated for a policy

- To save the report as a PDF file, click **Save PDF** located at the top-right corner in Figure Step 6. <u>116</u>.
- Step 7. You will be redirected to Figure 118 below.
- Step 8. Before you save please make sure the Destination field is set to Save as PDF by clikcing the drop-down, as it might be set to the default printer name you commonly use.

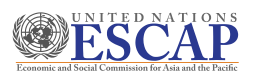

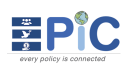

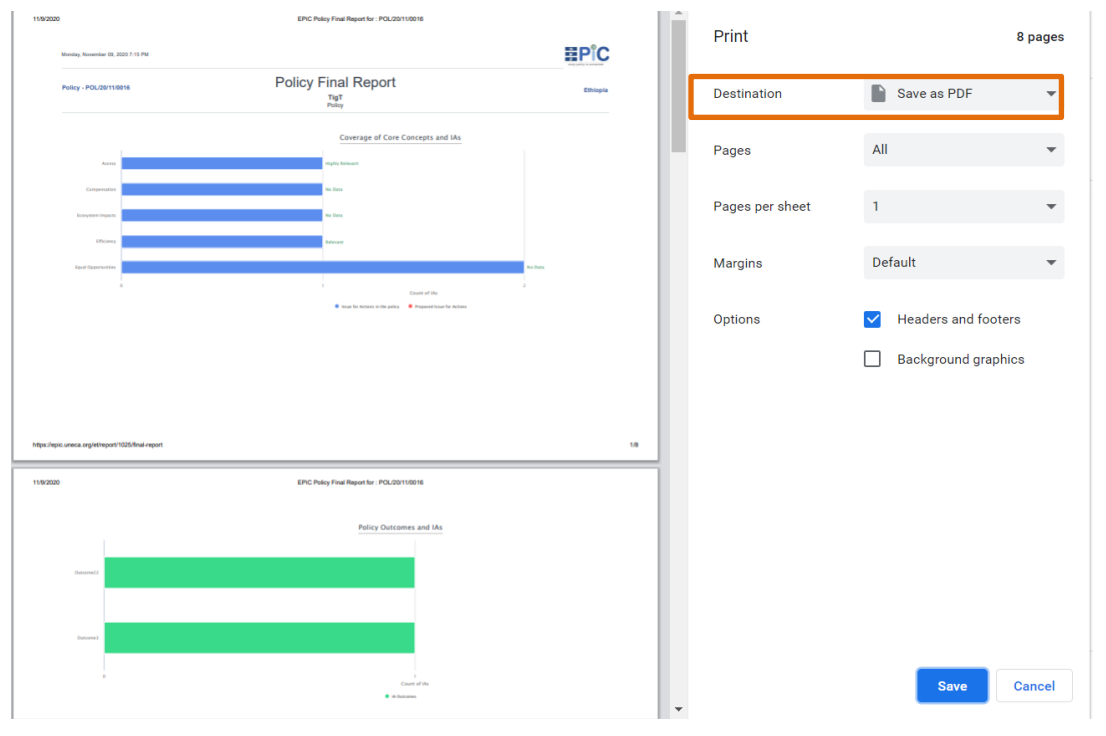

Figure 118: Saving Phase IV generated report as pdf

**Step 9.** The final report contains multiple sections. If you prefer to save and/or print individual graphical representations separately, click the icon as indicated below and choose from the list of options.

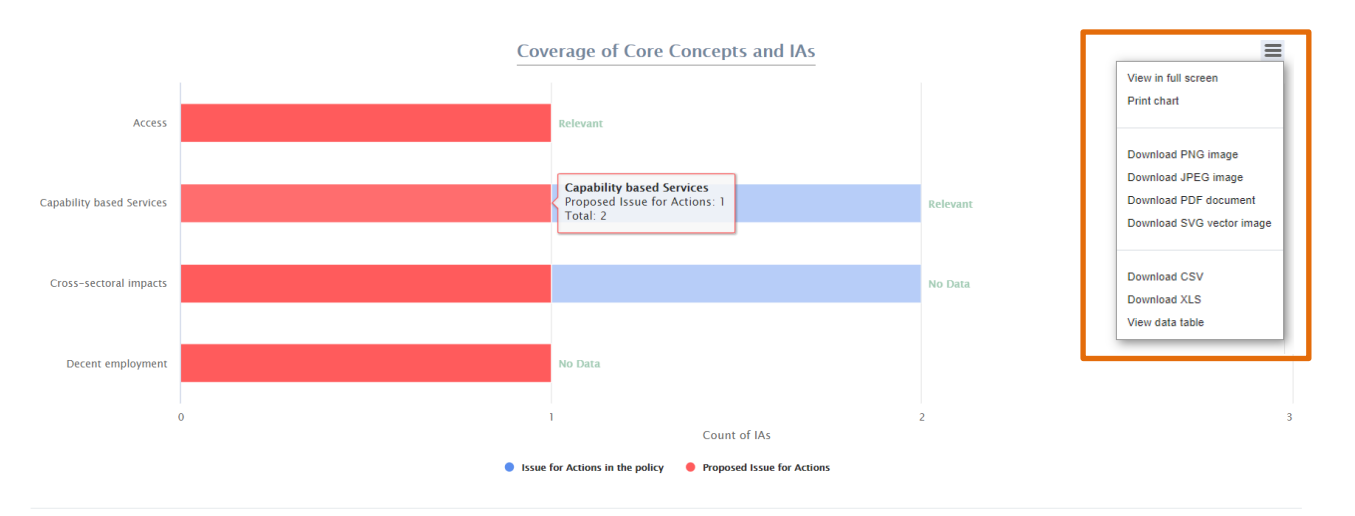

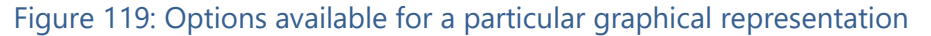